#### **3.2 QUICK REFERENCE**

Quick Reference upon Service Visit 1 Notes, PD/SD diagnosis, and methods for various settings

А

| Notes when visiting for service                                                                                                    | BD/SD                                                                                                    |
|----------------------------------------------------------------------------------------------------|----------------------------------------------------------------------------------------------------|
| 1. Notes when disassembling/reassembling                                                                                                    |                                                                                                    |
| <ol> <li>Rear case<br/>When reassembling the rear case, the screws must be tightened in a</li> </ol>                                                                                                    | Item flashing 1 Rewriting software                                                                                                    |
| specific order. Be careful not to tighten them in the wrong order forcibly.                                                                                                    | Red Blue                                                                                                    |
| 2 Attaching screws for the HDMI connector                                                                                                    | image: state state                        |
| When attaching the HDMI connector after replacing the Main Assy,                                                                                                    | 0     DIGITAL-RST2   Blue 3                                                                                                    |
| with an electric screwdriver. If you tighten the screws too tightly                                                                                                    | Panel high temperature Blue 4 (3) SD (1-15)                                                                                                    |
| with an electric screwdriver, the screw heads may be damaged, in                                                                                                    | Audio/ Short-circuit SP terminal Blue 5                                                                                                    |
| which case the screws cannot be unugritehed/lightehed any more.                                                                                                    | Main 3-wire serial communication     Blue 7                                                                                                    |
| 2. On parts replacement                                                                                                    | Main IIC communication Blue 8 This indication does not display all                                                                                                    |
| (1) How to discharge before replacing the Assys                                                                                                    | Communication with the Main UCOM Blue 9 LED patterns.                                                                                                    |
| after the power is turned off. Safely discharge the panel before                                                                                                    | FAN         Blue 10           Unit birb temperature         DISPLAY INFORMATION.                                                                                                    |
| replacement of parts, in either manner indicated below:                                                                                                    | Digital Tuner communication Blue 12                                                                                                    |
| B: Turn the Large Signal System off before the power is turned off                                                                                                    | MTB-RST2/RST4 Blue 13                                                                                                    |
| then, after 1 minute, turn the power off.                                                                                                    | Main EEPROM Blue 15                                                                                                    |
| FUNCTION".                                                                                                    | POWER Red 2                                                                                                    |
| ② On the settings after replacement of the Assys                                                                                                    | SCAN Red 3                                                                                                    |
| Some boards need settings made after replacement of the Assys.<br>For details, see "8. EACH SETTING AND ADJUSTMENT".                                                                                                    | Y-DRIVE Red 5                                                                                                    |
|                                                                                                    | Y-DCDC Red 6                                                                                                    |
| . On various settings                                                                                                    | Y-SUS Red 7                                                                                                    |
| After a Mask indication into the panel is performed, be sure to                                                                                                    | ADRS Red 8                                                                                                    |
| set the Mask setting to "OFF" then exit Factory mode.                                                                                                    | X-DRIVE Red 9                                                                                                    |
|                                                                                                    | X-SUS Red 11                                                                                                    |
|                                                                                                    | DIG-DCDC Red 12                                                                                                    |
|                                                                                                    | UNKNOWN Red 15                                                                                                    |
|                                                                                                    |                                                                                                    |
| <ul> <li>{ } : Item on the Factory menu</li> <li>[ ] : Key on the remote control unit</li> <li>: Screen indication</li> </ul> <b>1. Confirmation of accumulated power-on time and power-or count</b> Select {INFORMATION} then {HOUR METER}. (After entering Factory mode, press [4] five times.) <b>2. Confirmation of the Power-down and Shutdown histories</b> () Panel system PD: Select {PANEL FACTORY} then {POWER DOWN}. (After entering Factory mode, press [MUTING] once, press [ENTER/SET], then press [4] three times.) SD: Select {PANEL FACTORY} then {SHUT DOWN}. (After entering Factory mode, press [MUTING] once, press [ENTER/SET], then press [4] four times.) <b>2. MTB section</b> Select {INFORMATION} then {MAIN NG}. (After entering Factory mode, press [4] three times.) <b>3. How to display the Mask indication</b> () Mask indication in the panel side 1. Select {PANEL FACTORY} then {RASTER MASK SETUP}. (After entering Factory mode, press [MUTING] once, press [ENTER/SET], then press [4] 8 times.) 2. Press [ENTER/SET], then select a Mask indication, using [4] or [ | <ul> <li>Assys (Procedures in Factory mode)</li> <li>Digital Video Assy: Transfer of backup data <ol> <li>Select (PANEL FACTORY), (ETC), then (BACKUP DATA). (After entering Factory mode, press [MUTING] once, press [ENTER/SET], press [♣] seven times, then press [ENTER/SET].)</li> <li>Select (TRANSFER), using [➡], then hold [ENTER/SET] pressed for at least 5 seconds.</li> <li>After transfer of backup data is completed, (ETC) is automatically selected, and the LED on the front panel returns to normal lighting.</li> </ol> </li> <li>MAIN Assy: Execution of FINAL SETUP. <ol> <li>Select (INTIAL/2E) then (FINAL SETUP).</li> <li>Select (INTIAL/2E) then (FINAL SETUP).</li> <li>Select "NES", using [➡]. Then hold [ENTER/SET] pressed for at least 5 seconds.</li> <li>After "FINAL SETUP IS COMPLETE" is displayed on the screen, turn the POWER switch of the main unit off.</li> </ol> </li> <li>POWER SUPPLY Unit: Clearance of the accumulated power-on count and maximum temperature value <ol> <li>Select (PANEL FACTORY), (ETC), then (P COUNT INFO). (After entering Factory mode, press [MUTING] once, press [ENTER/SET], press [♣] seven times, press [ENTER/SET], to select "CLEAR". Hold [ENTER/SET] pressed for at least 5 seconds. After clearance is completed, "ETC" is automatically selected. Clear the maximum temperature value (MAX TEMP) in the same manner.</li> </ol> 1. Other Assys: Clearance of the maximum temperature value <ul> <li>Select (PANEL FACTORY), (ETC), then (MAX TEMP). (After entering Factory mode, press [MUTING) once, press [ENTER/SET] pressed for at least 5 seconds. After clearance is completed, "ETC" is automatically selected. Clear the maximum temperature value (MAX TEMP) in the same manner.</li> </ul> 1. Other Assys: Clearance of the maximum temperature value <ul> <li>Select (PANEL FACTORY), (ETC), then (MAX TEMP). (After entering Factory mode, press [MUTING) once, press [ENTER/SET] pressed for at least 5 seconds. After clearance is completed, "ETC" is automatically selected. Clear the maximum temperature</li></ul></li></ul> |
|                                                                                                    |                                                                                                    |

PDP-4280XA

#### Quick Reference upon Service Visit ② Mode transition and structure of layers in Service Factory mode

3

2

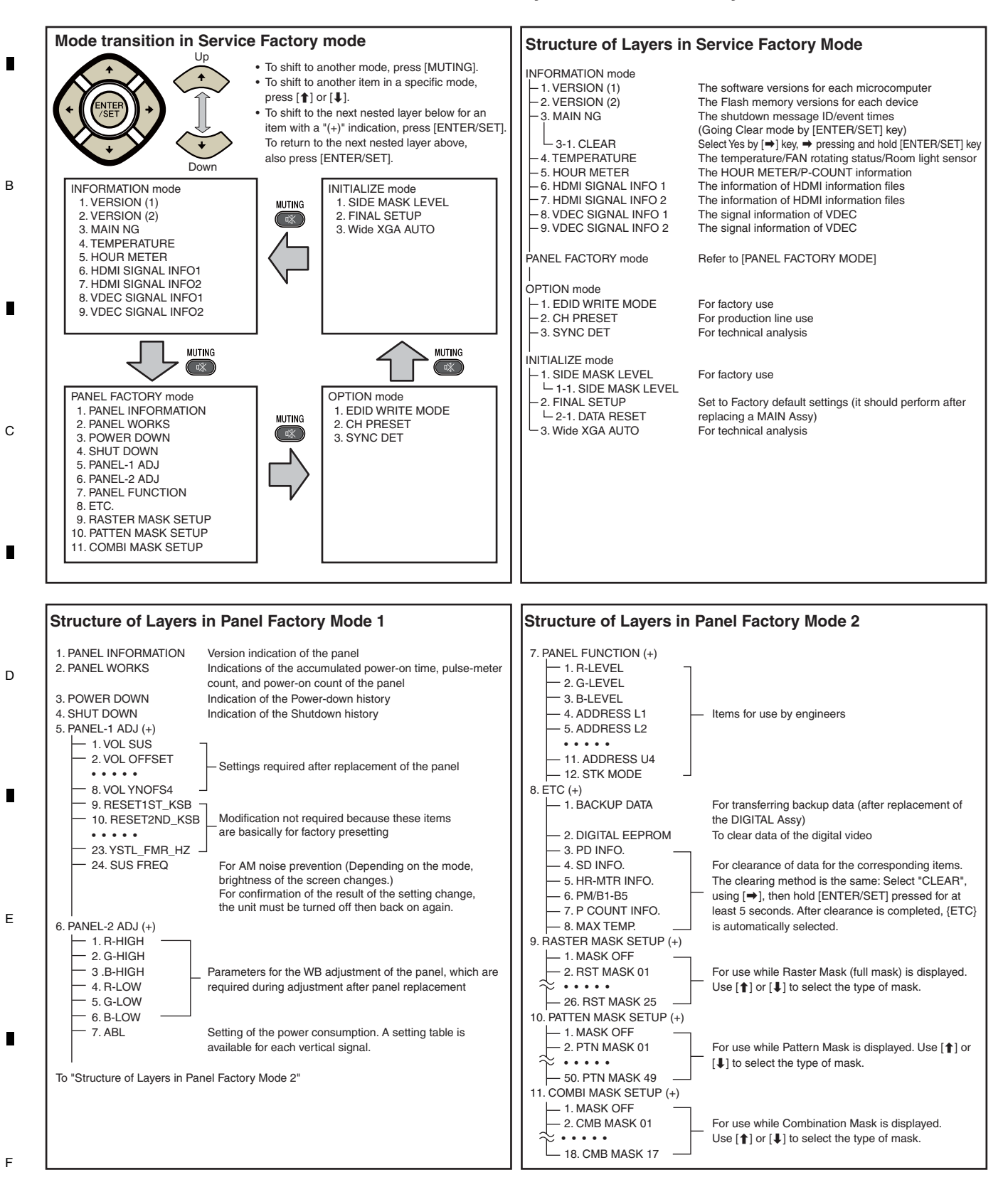

24

А

PDP-4280XA

2

3

# 5. DIAGNOSIS 5.1 POWER SUPPLY OPERATION 5.1.1 LED DISPLAY INFORMATION

LED Pattern

5

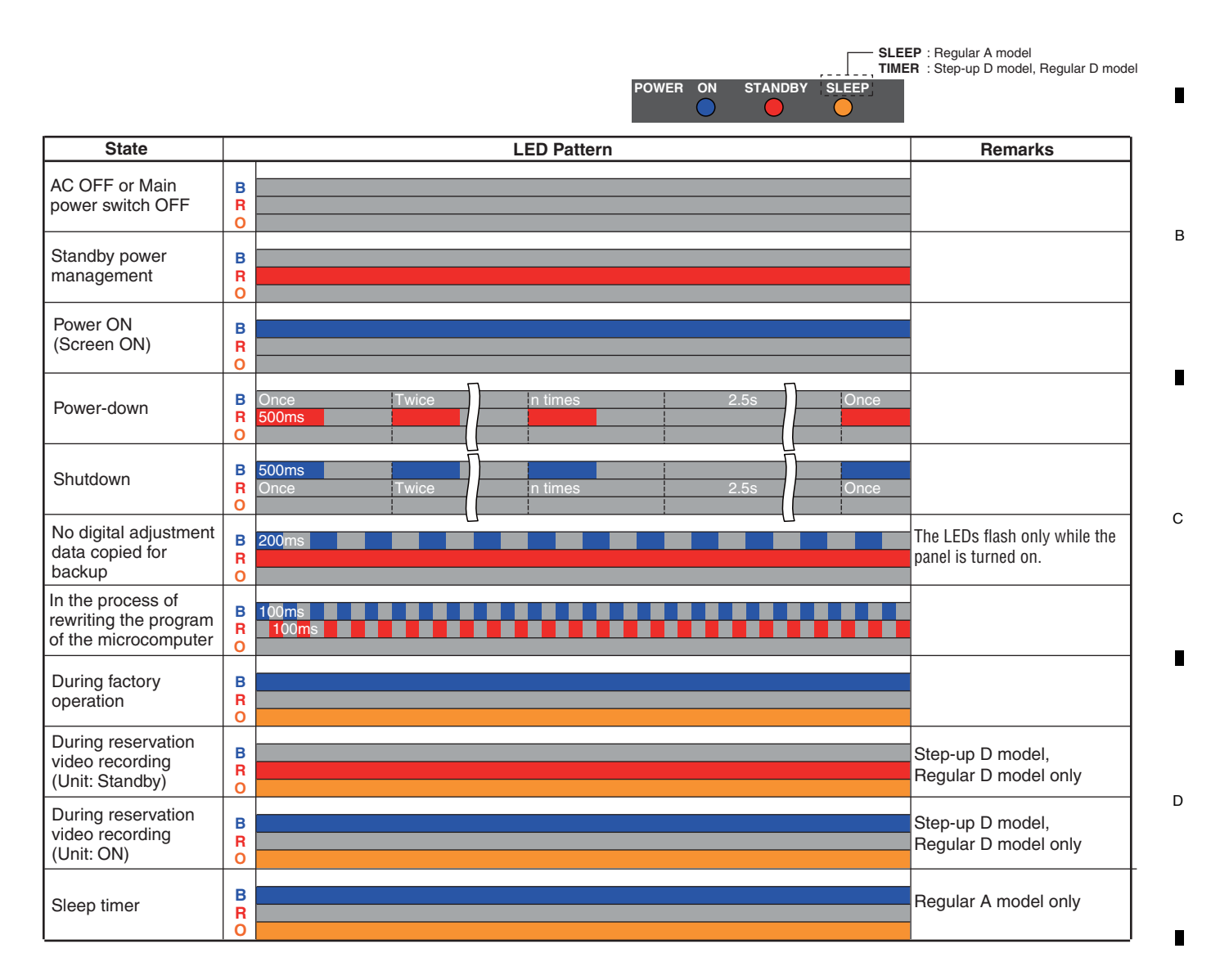

7

8

А

6

7

47

8

Е

F

#### 3 1 6. SERVICE FACTORY MODE 6.1 OUTLINE OF THE SERVICE FACTORY MODE

Operations during Service Factory mode are described here. Α

#### 6.1.1 SERVICE FACTORY MODE TRANSITION CHART

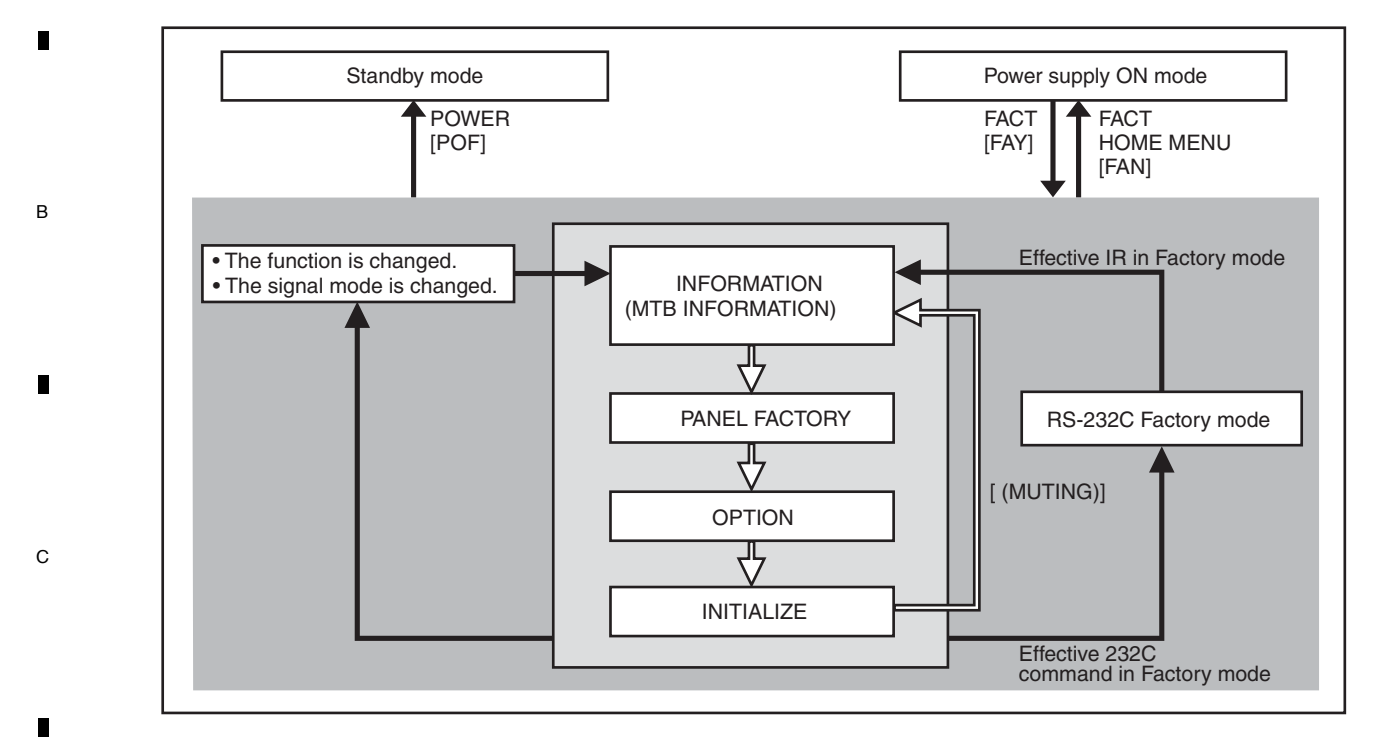

D

Е

#### 6.1.2 HOW TO ENTER/EXIT SERVICE FACTORY MODE

#### How to enter Service Factory Mode

- By using a PDP service remote control)
- PDP service remote control : Press [FACTORY] key.
- By issuing RS-232C commands)
  - During normal Standby mode : Issue [PON] then [FAY].
  - During normal operation mode : Issue [FAY].

#### ■ How to exit Service Factory Mode

- By using a PDP service remote control) : press [FACTORY] key.
- PDP service remote control
  - : press [HOME MENU] key.

2

• Supplied remote control unit By issuing RS-232C commands) • Issue [FAN].

1

- How to enter Service Factory Mode by Using the supplied Remote Control Unit
- Same as previous model. Please refer to the technical document (Service Know-how).

4

4

з

# 6.1.3 FUNCTIONS WHEN ENTERING THE SERVICE FACTORY MODE

#### Fuctions whose setting are set to OFF

The settings for the following functions are set to OFF when Service Factory mode is entered (including when the "FAY" command is received) :

| Function              | Remarks                                                                                        |
|-----------------------|------------------------------------------------------------------------------------------------|
| 2-Screen Operation    | Input function set on the main side is selected.                                               |
| FREEZE                |                                                                                                |
| Auto size, Side Mask  | It is not performed during Factory mode.                                                       |
| ORBITER, Mask control | Central value operation (ORBITER)                                                              |
| Sleep Timer           | Cancel the operation.                                                                          |
| Room light sensor     | Turn off the detecting operation excepting Regular A, D model (Setting data will be retained.) |
| Blue LED dimmer       | Turn off the operation (Setting data will be retained.)                                        |
| Power control         | Turn off the operation (Setting data will be retained.)                                        |
| Image position        | Central value operation                                                                        |

Α

в

С

D

Е

F

89

8

#### User data

User data will be treated as follows :

5

- User data on picture-quality and audio-quality adjustments are not reflected, and factory-preset data are output (user data will be retained in memory). When the unit enters Service Factory mode, the current audio-quality adjustment data will be still be retained in memory.
- User-setting data will be applied to the various settings (items on the menus), signal formats, and the items that are associated with path change (HDMI settings, etc.).

PDP-4280XA

6

 Data on screen (i.e., screen position; meaning clock dividers, and not including data on screen size). Are reset to the default values (data stored in memory will be retained). Screen size will be retained.

# 6.1.4 REMOTE CONTROL CODE IN SERVICE FACTORY MODE

| A |                            |                                  |                                                               |  |  |
|---|----------------------------|----------------------------------|---------------------------------------------------------------|--|--|
|   | <b>Remote Control Keys</b> | Basic Functions                  | Remarks                                                       |  |  |
|   | MUTING                     | Switching the main items.        | Shifting to the next main item (top).                         |  |  |
|   | ↓ (DOWN)                   | Switching the subtitled items.   | Shifting downward to the next subtitiled item.                |  |  |
| _ | <b>1</b> (UP)              | Switching the subtitled items.   | Shifting upward to the next upper layer.                      |  |  |
|   | ← (LEFT)                   | Decreasing the adjustment value. | Decreasing the adjustment value.                              |  |  |
|   | ⇒ (RIGHT)                  | Increasing the adjustment value. | Increasing the adjustment value.                              |  |  |
|   | ENTER/SET                  | Switching the layers.            | Shifting downward or upward to the next lower or upper layer. |  |  |
|   | INPUT                      | Selecting INPUT.                 | Shifting the INPUT to the next function.                      |  |  |
| В | INPUTxx                    | Selecting INPUT.                 | Switching the INPUT to xx. (xx=1 to 6 etc)                    |  |  |
|   | CH+/P+                     | Increasing the channel number.   |                                                               |  |  |
|   | CH-/P-                     | Decreasing the channel number.   |                                                               |  |  |
|   | Numeric Keys               | Function: TV                     | Function: TV (previously selected channel number is selected) |  |  |
| _ | POWER                      | Power OFF.                       | Turning the power off.                                        |  |  |
|   | FACTORY                    | Factory OFF (Factory mode)       | In Factory mode, turning Factory mode off.                    |  |  |
|   | FACTORY                    | Factory ON (Non-Factory mode).   | In Non-Factory mode, turn Fuctory mode on.                    |  |  |
|   | HOME MENU                  | Menu ON.                         | In Factory mode, turn Factory mode off.                       |  |  |
|   | VOLUME+                    | Volume UP.                       | Increasing 10 the adjustment value. (PANEL FACTORY)           |  |  |
| с | VOLUME-                    | Volume DOWN.                     | Decreasing 10 the adjustment value. (PANEL FACTORY)           |  |  |
|   | DRIVE OFF (Note1)          | Drive Mode OFF.                  | Turning Drive mode off.                                       |  |  |
|   | INTEGRATOR                 | INTEGRATOR MENU ON.              | Enter INTEGRATOR MODE.                                        |  |  |

4

(Note 1) When ten seconds have passed since the [DRIVE OFF] key was pressed at the standby, it becomes invalid. Please press [POWER] key from the [DRIVE OFF] key pressing within ten seconds when you do power supply ON while driven OFF.

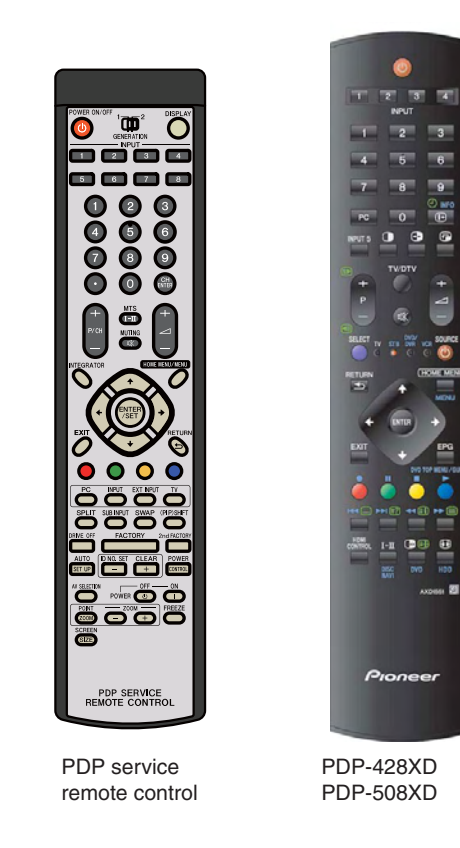

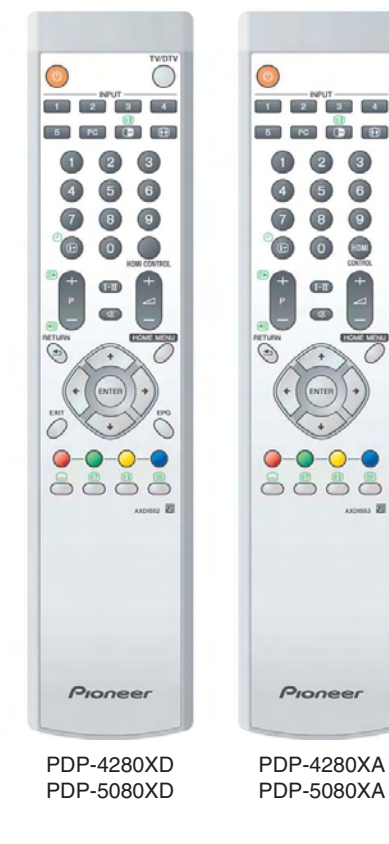

3

4

#### PDP-4280XA

2

1

F

D

Е

#### 5 6 6.1.5 PDP SERVICE REMOTE CONTROL

- The keys labeled with the same names on the service remote control unit have the same functions as those of the supplied remote control unit. (See "2.3 PANEL FACILITIES.")
- For the keys not provided on the supplied remote control unit, see the explanations below:

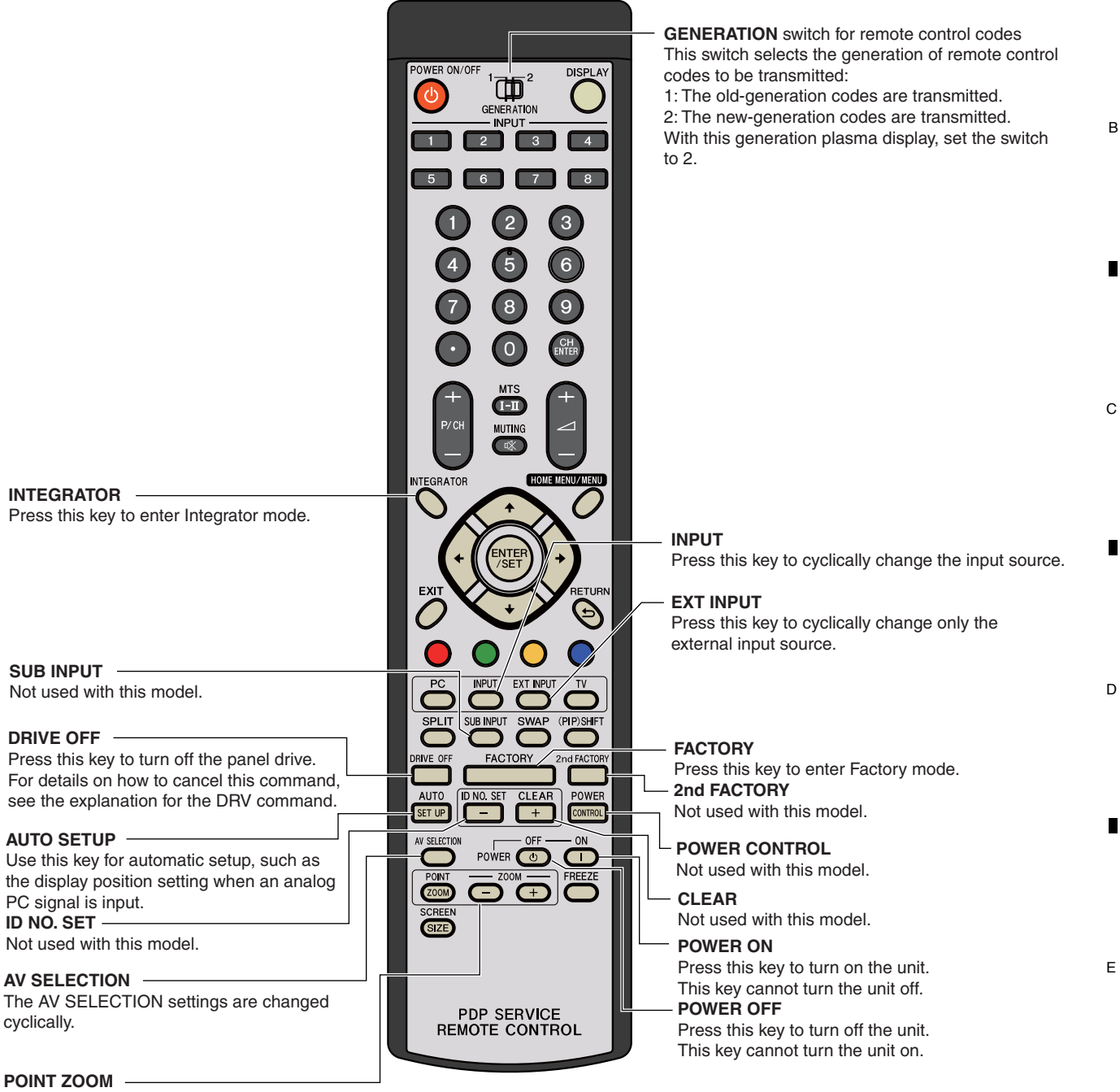

Not used with this model. ZOOM +/-Not used with this model.

5

PDP-4280XA

6

8

F

8

А

В

# 6.1.6 FACTORY HIERARCHICAL TABLE

А

в

С

D

Е

F

| Instant Rection         Small Hem         Description of the part of the second of the second of the          | Middle Item                   | Niddle Item        |                             | Bemarks                                                     |  |
|----------------------------------------------------------------------------------------------------|-------------------------------|--------------------|-----------------------------|-------------------------------------------------------------|--|
| 1. NPORTATION         Image: Construction         Image: Construction                                                                                                    |                               | Small Item         |                             |                                                             |  |
| B.2.11 VERSION (1)         DLEAT even         NO <>> YES           B.2.13 MAN NG         DLEAT even         NO <>> YES           B.2.14 THERMENTURE         NO <>> YES         NO <>> YES           B.2.15 HOUR METER         NO <>> YES         NO <>> YES           B.2.16 HOUR METER         NO <>> YES         NO <>> YES           B.2.16 HOUR METER         NO <>> YES         NO <>> YES           B.2.17 VEC SIGNAL INFO 1         NO <>> YES         NO <>> YES           B.2.18 VEC SIGNAL INFO 1         NO <>> YES         NO <>> YES           B.2.2 PANEL MORKS         NO <>> YES         Equivalent to VSU Gettry due Textry due Yes Yes Yes           B.2.2 PANEL MORKS         NO <>> YOU, DETER <>> 000 to 255         Equivalent to VSU Gettry due Textry due Yes Yes Yes Yes Yes Yes Yes Yes Yes Ye                                                                                                    | INFORMATION                   |                    |                             |                                                             |  |
| B.2.13 VERSION (2)         Image: Construct of the second second se | 6.2.1.1 VERSION (1)           |                    |                             |                                                             |  |
| B2.13 MAIN         CLEAH <∞>         NO ∞> YES           B2.14 TEMPERATURE             B2.15 HOUR BETR             B2.16 HOUR BETR             B2.17 MAIN NOT 1             B2.18 HOUR BERGHAL INFO 1             B2.19 VALE INFORMATION             B2.21 PANEL INFORMATION             B2.22 FANEL INFORMATION             B2.23 FANEL INFORMATION             B2.24 SHUT DOWN             B2.25 FANEL INFORMATION             B2.24 SHUT DOWN             B2.25 FANEL INFORMATION             B2.24 SHUT DOWN             B2.25 FANEL INFORMATION             B2.25 FANEL INFORMATION             B2.24 SHUT DOWN              B2.25 FANEL INFORMATION              B2.26 SHUE TOWN              B2.27 SHOURD DOWN              B2.                                                                                                    | 6.2.1.2 VERSION (2)           |                    |                             |                                                             |  |
| B2.14         LIMPERAL UPC           B2.15         LIMPERAL UPC           B2.16         HOM SIGNAL INFO           B2.17         LIMPERAL UPC           B2.18         HOM SIGNAL INFO           B2.19         UPCE SIGNAL INFO           B2.21         PUNEL AGCTORY (d)           B2.22         PANEL MORTON           B2.23         POWEL MORTON           B2.24         PANEL MORTON           B2.25         POWEL MORTON           B2.24         PANEL MORTON           B2.25         POWEL MORTON           B2.24         PANEL MORTON           B2.25         POWEL MORTON           B2.24         PANEL MORTON           B2.25         POWEL MORTON           B2.24         PANEL MORTON           B2.25         PANEL MORTON           B2.24         PANEL MORTON           B2.25         PANEL MORTON           B2.24         PANEL MORTON           B2.25         PANEL MORTON           B2.24         PANEL MORTON           B2.25         PANEL MORTON           B2.24         PANEL MORTON           B2.25         PANEL MORTON           B2.24         PANEL MORTON                                                                                                    | 6.2.1.3 MAIN NG               | CLEAR <=>          | NO <=> YES                  |                                                             |  |
| B2.15         HOUM SIGNAL, INPO 1         Image: Construction of the second second seco         | 6.2.1.4 TEMPERATURE           |                    |                             |                                                             |  |
| b2.15         FUND SIGNAL, INFO 1           b2.17         FUND SIGNAL, INFO 2           b2.18         UBC SIGNAL, INFO 2           b2.27         FUND SIGNAL, INFO 2           b2.27         FUND SIGNAL, INFO 2           b2.27         FUND SIGNAL, INFO 2           b2.27         FUND SIGNAL, INFO 2           b2.27         FUND SIGNAL, INFO 2           b2.27         FUND SIGNAL, INFO 2           b2.27         FUND SIGNAL, INFO 2           b2.27         FUND SIGNAL, INFO 2           b2.27         FUND SIGNAL, INFO 2           b2.27         FUND SIGNAL, INFO 2           b2.27         FUND SIGNAL, INFO 2           b2.28         FUND SIGNAL, INFO 2           b2.27         FUND SIGNAL, INFO 2           b2.28         FUND SIGNAL, INFO 2           b2.29         FUND SIGNAL, INFO 2           b2.29         FUND SIGNAL, INFO 2           b2.29         FUND SIGNAL, INFO 2           b2.29         FUND SIGNAL, INFO 2           b2.29         FUND SIGNAL, INFO 2           b2.29         FUND SIGNAL, INFO 2           b2.29         FUND SIGNAL, INFO 2           b2.29         FUND SIGNAL, INFO 2           b2.29         FUND SIGNAL, INFO 2                                                                                                    | 6.2.1.5 HOUR METER            |                    |                             |                                                             |  |
| 22.1 / DOWN SIGNAL INFO 2                                                                                                    | 6.2.1.6 HDMI SIGNAL INFO 1    |                    |                             |                                                             |  |
| 82.10         VOID: SIGNAL INFO 2           12         PANEL MATCRY IN                                                                                                    | 6.2.1.2 HDMI SIGNAL INFO 2    |                    |                             |                                                             |  |
| 22         PANEL FACTORY (-)         Image: Construction of the image: Construction of the image: Construction of t         | 6.2.1.9 VDEC SIGNAL INFO 1    |                    |                             |                                                             |  |
| 0         62.21         PAHEL INFORMATION         Image: Construction of the image: Construction of the im                  |                               |                    |                             |                                                             |  |
| B2.22         PMIEL         PMIEL           B2.23         PMIEL         PMIEL         PMIEL           B2.24         SHUT DOWN         VOL. SUIS         Bool to 255         Equivalent to VSU (Setting value: Factory adjate           B2.25         PMIEL-1 ADJ (+)         VOL. SUIS         000 to 255         Equivalent to VSU (Setting value: Factory adjate           VOL. RST P <=>         000 to 255         Equivalent to VSU (Setting value: Factory adjate         VOL RVPGF31 <=>         000 to 255         Equivalent to VSU (Setting value: Factory adjate           VOL. NVPGF31 <=>         000 to 255         Equivalent to VSU (Setting value: Factory adjate         VOL NVPGF31 <=>         000 to 255         Equivalent to VSU (Setting value: Factory adjate           VOL. NVPGF31 <=>         000 to 255         Equivalent to VSU (Setting value: Factory adjate         VOL NVPGF31 <=>         000 to 255         Equivalent to VSU (Setting value: Factory adjate           VOL. NVPGF31 <=>         000 to 255         Equivalent to VSU (Setting value: Factory adjate         YOL NVPGF31 <=>         000 to 255         Equivalent to VSU (Setting value: Factory adjate           VOL. NVPGF31 <=>         000 to 255         Equivalent to VSU (Setting value: Factory adjate         YSU (Setting value: Factory adjate           VSUS. JSTL B         112 to 144         Equivalent to YSU (Setting value: Factory adjate         YSU (Setting value:                                                                                                    | 6221 PANEL INFORMATION        |                    |                             |                                                             |  |
| B 22.2 FOVEE DOWN         Image: Control of the second second secon | 6222 PANEL WORKS              |                    |                             |                                                             |  |
| 6.2.2.4 SHUT DOWN         VOL SUIS <>>         000 to 255         Equivalent to VSU (Stiting value Flottry agia<br>VOL RFT <>>>           6.2.2.5 PANEL-1 ADJ (+)         VOL SUIS <>>>         000 to 255         Equivalent to VSU (Stiting value Flottry agia<br>VOL RFT <>>>>         000 to 255         Equivalent to VXI (Stiting value Flottry agia<br>VOL RFT <>>>>         000 to 255         Equivalent to VXI (Stiting value Flottry agia<br>VOL XFOFS1 <=>>>         000 to 255         Equivalent to VXI (Stiting value Flottry agia<br>VOL YFOFS1 <=>>>         000 to 255         Equivalent to VXI (Stiting value Flottry agia<br>VOL YFOFS3 <=>>>         000 to 255         Equivalent to VXI (Stiting value Flottry agia<br>VOL YFOFS3 <=>>>         000 to 255         Equivalent to XXI (Stiting value: 128 for<br>VOL YFOFS3 <=>>>         112 to 144         Equivalent to XXI (Stiting value: 128 for<br>YSIL_SPL, VSB_<>>>         112 to 144         Equivalent to XXI (Stiting value: 128 for<br>YSIL_SPL, VSB_<>>>         112 to 144         Equivalent to XXI (Stiting value: 128 for<br>YSIL_SPL, VSB_<>>>         112 to 144         Equivalent to XXI (Stiting value: 128 for<br>YSIL_SB_         112 to 144         Equivalent to XXI (Stiting value: 128 for<br>YSIL_SB_<>>>         112 to 144         Equivalent to YXI (Stiting value: 128 for<br>YSIL_SB_         112 to 144         Equivalent to YXI (Stiting value: 128 for<br>YSIL_SB_<>>>         112 to 144         Equivalent to YXI (Stiting value: 128 for<br>YSIL_SB_<>>>         112 to 144         Equivalent to YXI (Stiting value: 128 for<br>YSIL_SB_<>>>         112 to 144         Equivalent to YXI (Stiting value: 128 for<br>YSIL_SB_<>>>         YSIL_SB                                                                                                    | 6.2.2.3 POWER DOWN            |                    |                             |                                                             |  |
| 6.2.2.5 PANEL-1 ADJ (+)         VOL SUS <>>>>>>>>>>>>>>>>>>>>>>>>>>>>>>>>>>                                                                                                    | 6.2.2.4 SHUT DOWN             |                    |                             |                                                             |  |
| VOL. 0FFST P <>>>         000 to 255         Equivalent to VDF (Selling value Factor galacies)           VOL. NOFST P <>>>         000 to 255         Equivalent to VD1 (Selling value Factor galacies)           VOL. XPOFS1 <>>>         000 to 255         Equivalent to VD1 (Selling value Factor galacies)           VOL. XPOFS3 <>>>         000 to 255         Equivalent to VD1 (Selling value Factor galacies)           VOL. YNOFS4 <>>>         000 to 255         Equivalent to VD1 (Selling value Factor galacies)           VOL. YNOFS4 <>>         000 to 255         Equivalent to YD1 (Selling value Factor galacies)           VOL. YNOFS4 <>>         000 to 255         Equivalent to YD1 (Selling value Factor galacies)           VDL. YNOFS4 <>         000 to 255         Equivalent to YD1 (Selling value : 128 to 144         Equivalent to YD1 (Selling value : 128 to 144           VSTL, ISF, JK2 <>>         112 to 144         Equivalent to YD1 (Selling value : 128 to 145         Equivalent to YD1 (Selling value : 128 to YS1), Selling value : 128 to YS1), Selling value : 128 to YS1), Selling value : 128 to YS1), Selling value : 128 to YS11, LS5 LS8 <>>>>>>>>>>>>>>>>>>>>>>>>>>>>>>>>>>>>                                                                                                    | 6.2.2.5 PANEL-1 ADJ (+)       | VOL SUS <=>        | 000 to 255                  | Equivalent to VSU (Setting value: Factory adjustment va     |  |
| VOL RST P. ess         000 to 255         Equivalent to VPP (Sting value Fator) agas<br>VOL XPOFS1 css           VOL XPOFS1 css         000 to 256         Equivalent to VY1 (Sting value Fator) agas<br>VOL YNOFS3 css         000 to 255           VOL YNOFS3 css         000 to 255         Equivalent to VY1 (Sting value Fator) agas<br>VOL YNOFS3 css         000 to 255           VOL YNOFS3 css         000 to 255         Equivalent to VY1 (Sting value Fator) agas<br>VOL YNOFS3 css         000 to 255           VOL YNOFS3 css         000 to 255         Equivalent to YX1 (Sting value: 128 for<br>YSTL, 15F, IXSB css         112 to 144         Equivalent to XX1 (Sting value: 128 for<br>YSTL, 15F, IXSB css         112 to 144         Equivalent to XX1 (Sting value: 128 for<br>XSUS; 2ND, B css         112 to 144         Equivalent to XX8 (Sting value: 128 for<br>XSUS; 2ND, B css         112 to 144         Equivalent to XX8 (Sting value: 128 for<br>XSUS; 2ND, B css         112 to 144         Equivalent to XX8 (Sting value: 128 for<br>YSTL, KSB css         112 to 144         Equivalent to XX8 (Sting value: 128 for<br>YSTL, KSB css         112 to 144         Equivalent to XX8 (Sting value: 128 for<br>YSTL, KSB css         112 to 144         Equivalent to XX8 (Sting value: 128 for<br>YSTL, KSB css         112 to 144         Equivalent to XX8 (Sting value: 128 for<br>YSTL, KSB css         112 to 144         Equivalent to XX8 (Sting value: 128 for<br>YSTL, KSB css         112 to 144         Equivalent to XX8 (Sting value: 128 for<br>YSTL, KSB css         112 to 144         Equivalent to XX8 (Sting value: 128 for<br>YSTL, KSB css<                                                                                                    |                               | VOL OFFSET <=>     | 000 to 255                  | Equivalent to VOF (Setting value: Factory adjustment va     |  |
| VOL XPOFS1 c=>         000 to 255         Equivalent to VX1 (Setting value Factor adjutty VOL (Setting value Factor adjutty VOL YNOFS1 c=>           VOL YNOFS1 c=>         000 to 255         Equivalent to VV1 (Setting value Factor adjutty VOL YNOFS4 c=>           VOL YNOFS4 c=>         000 to 255         Equivalent to VV1 (Setting value Factor adjutty VOL YNOFS4 c=>           VOL YNOFS4 c=>         000 to 255         Equivalent to VV3 (Setting value Factor adjutty VOL YNOFS4 c=>           VOL YNOFS4 c=>         000 to 255         Equivalent to VV3 (Setting value: 128 fits Fits FITST, KSB c=>           VIST_1SFL XCB         112 to 144         Equivalent to 71K (Setting value: 128 fits YST_1SFL XCB           YST_1SFL XCB         112 to 144         Equivalent to X1B (Setting value: 128 fits XSUS_SID_SCE_A           YSUS_2DD ac=>         112 to 144         Equivalent to X3B (Setting value: 128 fits XSUS_SID_SCE_A           YSUS_2B ac=>         112 to 144         Equivalent to X3B (Setting value: 128 fits XSUS_SID_SCE_A           YST_2SFLKSB c=>         112 to 144         Equivalent to YXC (Setting value: 128 fits YST_2SFLKSB c=>           YST_2SFLKSB c=>         112 to 144         Equivalent to YXC (Setting value: 128 fits YST_2SFLKSB c=>           YST_2SFLKSB c=>         112 to 144         Equivalent to YXC (Setting value: 128 fits YST_2SFLKSB c=>           YST_2SFLKSB c=>         112 to 144         Equivalent to YXC (Setting value: 128 fits YST_2SFLKSB c=                                                                                                    |                               | VOL RST P <=>      | 000 to 255                  | Equivalent to VRP (Setting value: Factory adjustment va     |  |
| VOL XPOFS2 c>         000 to 255         Equivalent to VX2 (setting value Factor adjust VOL YNOFS3 c>           VOL YNOFS3 c>         000 to 256         Equivalent to VY3 (setting value Factor adjust VOL YNOFS4 c>           VOL YNOFS4 c>         000 to 256         Equivalent to VY3 (setting value Tactor adjust VOL YNOFS4 c>           VOL YNOFS4 c>         112 to 144         Equivalent to VY3 (setting value: T28 tin Y35, SETS T, SES c>           YSTL JSF LK8 c>         112 to 144         Equivalent to VX3 (setting value: T28 tin Y35, SES c>           YSTL JSF LK2 c>         112 to 144         Equivalent to VX3 (setting value: T28 tin Y35, SES c>           YSUS 2ND B c>         112 to 144         Equivalent to X38 (setting value: T28 tin Y35, SES c>           YSUS 2ND B c>         112 to 144         Equivalent to X38 (setting value: T28 tin Y35, SES c>           YSUS 2ND B c>         112 to 144         Equivalent to X58 (setting value: T28 tin Y35, SES c>           YSUS 2ND B c>         112 to 144         Equivalent to Y72 (setting value: T28 tin Y35, SES c>           YSTL XSB c>         112 to 144         Equivalent to Y72 (setting value: T28 tin Y35, SES c>           YSTL XSB c>         112 to 144         Equivalent to Y72 (setting value: T28 tin Y35, SES c>           YSTL XSB c>         112 to 144         Equivalent to Y72 (setting value: T28 tin Y35, SES c>           YSTL FMR KSB c>         112 to 144 <t< td=""><td></td><td>VOL XPOFS1 &lt;=&gt;</td><td>000 to 255</td><td>Equivalent to VX1 (Setting value: Factory adjustment va</td></t<>                                                                                                    |                               | VOL XPOFS1 <=>     | 000 to 255                  | Equivalent to VX1 (Setting value: Factory adjustment va     |  |
| VDL YNDFS1 c=>         000 to 255         Equivalent to VY1 (Setting value Factory adjation of VV1) (Setting value Factory adjation of VV1) (Setting value Factory adjation of VV2) (Setting value Factory adjation of VV2) (Setting value Factory adjation VV2) (Setting value Factory adjat         |                               | VOL XPOFS2 <=>     | 000 to 255                  | Equivalent to VX2 (Setting value: Factory adjustment va     |  |
| VOL YNDES4          000 to 255         Equivalent to VY3 (Setting value: Factory adjett<br>RESET1ST, KSB <           RESET1ST, KSB          112 to 144         Equivalent to PT4 (Setting value: 728 to<br>regulated to PT4 (Setting value: 728 to<br>YSTL, 15F, KSB <                                                                                                    |                               | VOL YNOFS1 <=>     | 000 to 255                  | Equivalent to VY1 (Setting value: Factory adjustment va     |  |
| VOL YNDFS4          000 to 255         Equivalent to VY4 (Setting value: 128 fix<br>RESETIST, KSB            RESETIST, KSB          112 to 144         Equivalent to R2K (Setting value: 128 fix<br>YSTL_15F, KSB            YSTL_15F, KSB          112 to 144         Equivalent to YIK (Setting value: 128 fix<br>YSTL_15F, KSB            YSTL_15F, LC         112 to 144         Equivalent to YIK (Setting value: 128 fix<br>XSUS_307, B <                                                                                                    |                               | VOL YNOFS3 <=>     | 000 to 255                  | Equivalent to VY3 (Setting value: Factory adjustment va     |  |
| 6.2.2.6 PANEL-2 ADJ (+)         RESETION KSB <>>         112 to 144         Equivalent to TRK (Setting value: 128 fix<br>YSTL_1SF_KSB <>>           YSTL_1SF_KSB <>>         112 to 144         Equivalent to YTK (Setting value: 128 fix<br>YSTL_1SF_KSB <>>         112 to 144         Equivalent to YTK (Setting value: 128 fix<br>YSTL_1SF_KSB <>>           YSUS_SND_B <>>         112 to 144         Equivalent to XB (Setting value: 128 fix<br>YSUS_SND_B <>>         112 to 144         Equivalent to XB (Setting value: 128 fix<br>YSUS_B <>>           YSUS_SND_B <>>         112 to 144         Equivalent to YSB (Setting value: 128 fix<br>YSUL_SB <>>         112 to 144         Equivalent to YSB (Setting value: 128 fix<br>YSUL_SB <>>           YSTL_KSB <>>         112 to 144         Equivalent to YSB (Setting value: 128 fix<br>YSTL_SF_KSB <>>         112 to 144         Equivalent to YSK (Setting value: 128 fix<br>YSTL_SF_KSB <>>           YSTL_FXF_KZ <>>         112 to 144         Equivalent to YKK (Setting value: 128 fix<br>YSTL_FXF_KZ <>>         112 to 144         Equivalent to YKK (Setting value: 128 fix<br>YSTL_FXF_KZ <>>         112 to 144         Equivalent to YKK (Setting value: 128 fix<br>YSTL_FXF_KZ <>>         112 to 144         Equivalent to YKK (Setting value: 128 fix<br>YSTL_FXF_KZ <>>         112 to 144         Equivalent to YKK (Setting value: 128 fix<br>YSTL_FXF_KZ <>>         112 to 144         Equivalent to YKK (Setting value: 126 fix<br>YSTL_FXF_KZ <>>         112 to 144         Equivalent to YKK (Setting value: 126 fix<br>YSTL_FXF_KZ <>>         112 to 144         Equivalent to YKK (Setting va                                                                                                    |                               | VOL YNOFS4 <=>     | 000 to 255                  | Equivalent to VY4 (Setting value: Factory adjustment va     |  |
| $ \begin{array}{ c c c c c c c c c c c c c c c c c c c$                                                                                                    |                               | RESET1ST KSB <=>   | 112 to 144                  | Equivalent to R1K (Setting value: 128 fixed)                |  |
| VSTL_15F_KSB          112 to 144         Equivalent to YIK (Setting value: 128 fm<br>YSL_15F_HZ            VSTL_15F_HZ          112 to 144         Equivalent to YIK (Setting value: 128 fm<br>YSUS_2ND_B          112 to 144         Equivalent to YIK (Setting value: 128 fm<br>YSUS_2ND_B            SUS_3RD_B          112 to 144         Equivalent to YIK (Setting value: 128 fm<br>YSUS_B          Equivalent to YIK (Setting value: 128 fm<br>YSUS_B            YSUS_3BC_B          112 to 144         Equivalent to YIK (Setting value: 128 fm<br>YSUS_B          Equivalent to YIK (Setting value: 128 fm<br>YSUS_B            YSTL_KSB          112 to 144         Equivalent to YIK (Setting value: 128 fm<br>YSTL_2SF_KSB          112 to 144         Equivalent to YIK (Setting value: 128 fm<br>YSTL_2SF_HZ <                                                                                                    |                               | RESET2ND KSB <=>   | 112 to 144                  | Equivalent to R2K (Setting value: 128 fixed)                |  |
| VSTL_1SF_HZ         112 to 144         Equivalent to Y1Z (Satting value: 128 fix           YSUS_2ND_B         Satting value: 128 fix         Equivalent to X1B (Setting value: 128 fix           YSUS_2ND_B         Satting value: 128 fix         Equivalent to X1B (Setting value: 128 fix           YSUS_2ND_B         112 to 144         Equivalent to X3B (Setting value: 128 fix           YSUS_B         112 to 144         Equivalent to X3B (Setting value: 128 fix           YSTL_XSE_A         112 to 144         Equivalent to X3B (Setting value: 128 fix           YSTL_XSE_A         112 to 144         Equivalent to YXK (Setting value: 128 fix           YSTL_ZSF_HZ         112 to 144         Equivalent to YXK (Setting value: 128 fix           YSTL_SF_HZ         112 to 144         Equivalent to YXK (Setting value: 128 fix           YSTL_FMR_HZ         112 to 144         Equivalent to YXK (Setting value: 128 fix           YSTL_FMR_HZ         112 to 144         Equivalent to YXK (Setting value: 128 fix           SUS FREO.         000 to 511         Equivalent to YXK (Setting value: 128 fix           SUS FREO.         000 to 511         Equivalent to YXK (Setting value: 128 fix           G-2.2.6 PANEL-2 ADJ (+)         R+IGH         000 to 511         Equivalent to YXK (Setting value: 128 fix           G-2.2.7 PANEL FUNCTION (+)         R+IGH         000 to 599                                                                                                    |                               | YSTL_1SF_KSB <=>   | 112 to 144                  | Equivalent to Y1K (Setting value: 128 fixed)                |  |
| $ \begin{array}{c c c c c c c c c c c c c c c c c c c $                                                                                                    |                               | YSTL 1SF HZ <=>    | 112 to 144                  | Equivalent to Y1Z (Setting value: 128 fixed)                |  |
| $ \begin{array}{ c c c c c c c c c c c c c c c c c c c$                                                                                                    |                               | XSUS 1ST B <=>     | 112 to 144                  | Equivalent to X1B (Setting value: 128 fixed)                |  |
| SSUS_3RD_B          112 to 144         Equivalent to X3B (Setting value: 128 fix<br>YSUS_B <>>>>>>>>>>>>>>>>>>>>>>>>>>>>>>>>>>>>                                                                                                    |                               | YSUS 2ND B <=>     | 112 to 144                  | Equivalent to Y2B (Setting value: 128 fixed)                |  |
| Subscription         Status         Status         S                                                                                                    |                               | XSUS 3RD B <=>     | 112 to 144                  | Equivalent to X3B (Setting value: 128 fixed)                |  |
| $ \begin{array}{ c c c c c c c c c c c c c c c c c c c$                                                                                                    |                               | YSUS_B <=>         | 112 to 144                  | Equivalent to YSB (Setting value: 128 fixed)                |  |
| YSTL_KSB <=>         112 to 144         Equivalent to YTK (Setting value: 128 fix<br>YSTL_HZ <=>           YSTL_KSB <=>         112 to 144         Equivalent to YTK (Setting value: 128 fix<br>YSTL_2SF_KSB <=>           YSTL_SF_KSB <=>         112 to 144         Equivalent to YZK (Setting value: 128 fix<br>YSTL_FMR_KSB <=>           YSTL_FMR_HZ <=>         112 to 144         Equivalent to YZK (Setting value: 128 fix<br>YSTL_FMR_HZ <=>           YSTL_FMR_HZ <=>         112 to 144         Equivalent to YXK (Setting value: 128 fix<br>SUS FREQ. <=>           MODE 1 to MODE 8         Equivalent to YSK (Setting value: 128 fix<br>SUS FREQ. <=>         MODE 1 to MODE 8           6.2.2.6 PANEL-2 ADJ (+)         R-HIGH <=>         000 to 511         Equivalent to PBH (Setting value: Fatory adjus<br>G-HIGH <=>           6.2.2.7 PANEL FUNCTION (+)         R-LOW <=>         000 to 511         Equivalent to PBL (Setting value: 512 fix<br>ABL <=>           8.2.2.7 PANEL FUNCTION (+)         R-LEVEL <=>         L/+0 to L/-7         Equivalent to RBL (Setting value: 512 fix<br>ABL <=>           6.2.2.7 PANEL FUNCTION (+)         R-LEVEL <=>         L/+0 to L/-7         Equivalent to RBL (Setting value: L+0)           G-LEVEL <=>         L/+0 to L/-7         Equivalent to RBL (Setting value: L+0)           G-LEVEL <=>         L/+0 to L/-7         Equivalent to APDS^+ (Setting value: L+0)           B-LEVEL <=>         L/+0 to L/-7         Equivalent to APDS^+ (Set                                                                                                    |                               | XSUS_B <=>         | 112 to 144                  | Equivalent to XSB (Setting value: 128 fixed)                |  |
| $ \begin{array}{ c c c c c c c c c c c c c c c c c c c$                                                                                                    |                               | YSTL_KSB <=>       | 112 to 144                  | Equivalent to YTK (Setting value: 128 fixed)                |  |
| $ \begin{array}{ c c c c c c c c c c c c c c c c c c c$                                                                                                    |                               | YSTL_HZ <=>        | 112 to 144                  | Equivalent to YTZ (Setting value: 128 fixed)                |  |
| $ \begin{array}{ c c c c c c c c c c c c c c c c c c c$                                                                                                    |                               | YSTL_2SF_KSB <=>   | 112 to 144                  | Equivalent to Y2K (Setting value: 128 fixed)                |  |
| $ \begin{array}{ c c c c c c c c c c c c c c c c c c c$                                                                                                    |                               | YSTL_2SF_HZ <=>    | 112 to 144                  | Equivalent to Y2Z (Setting value: 128 fixed)                |  |
| YSTL_FMR_HZ <=>         112 to 144         Equivalent to YNZ (Setting value: 128 fix<br>SUS FREQ. <=>           6.2.2.6 PANEL-2 ADJ (+)         R-HIGH <=>         000 to 511         Equivalent to PRH (Setting value: ADD et al. (Setting value: Factory adjue<br>G-HIGH <=>         000 to 511         Equivalent to PRH (Setting value: Factory adjue<br>B-HIGH <=>         000 to 511         Equivalent to PRH (Setting value: Factory adjue<br>R-LOW <=>         000 to 511         Equivalent to PRH (Setting value: Factory adjue<br>R-LOW <=>         000 to 999         Equivalent to PRL (Setting value: 512 fix<br>B-LOW <=>         000 to 999         Equivalent to PRL (Setting value: 512 fix<br>B-LOW <=>         000 to 255         Equivalent to RAL (Setting value: L-0')<br>B-LEVEL <=>         LV-0 to LV-7         Equivalent to RAL (Setting value: L-0')<br>B-LEVEL <=>         LV-0 to LV-7         Equivalent to RAL (Setting value: L-0')<br>B-LEVEL <=>         LV-0 to LV-7         Equivalent to RABL (Setting value: L-0')<br>B-LEVEL <=>         LV-0 to LV-7         Equivalent to APOS' (Setting value: L-0')<br>ADDRESS L1 <=>         PH0 to PH9         Equivalent to APOS' (Setting value: PH'<br>ADDRESS L2 <=>         PH0 to PH9         Equivalent to APOS' (Setting value: PH'<br>ADDRESS L2 <=>         PH0 to PH9         Equivalent to APOS' (Setting value: PH'<br>ADDRESS L2 <=>         PH0 to PH9         Equivalent to APS' (Setting value: PH'<br>ADDRESS L2 <=>         PH0 to PH9         Equivalent to APS' (Setting value: PH'<br>ADDRESS L2 <=>         PH0 to PH9         Equivalent to APS' (Setting value: PH'<br>ADDRESS L2 <=>         PH0 to PH9         Equivalent to APS' (Setting value: PH'<br>ADD                                                                                                    |                               | YSTL_FMR_KSB <=>   | 112 to 144                  | Equivalent to YNK (Setting value: 128 fixed)                |  |
| SUS FREQ. <=>         MODE 1 to MODE 8         Equivalent to SFR (Setting value: MODE           6.2.2.6 PANEL-2 ADJ (+)         R-HIGH <=>         000 to 511         Equivalent to PRH (Setting value: Factory adjus<br>G-HIGH <=>           B-HIGH <=>         000 to 511         Equivalent to PRH (Setting value: Factory adjus<br>R-LOW <=>         000 to 511         Equivalent to PRH (Setting value: Factory adjus<br>R-LOW <=>           0.00 to 999         Equivalent to PRH (Setting value: 512 fix<br>B-LOW <=>         000 to 999         Equivalent to PRL (Setting value: 512 fix<br>B-LOW <=>           6.2.2.7 PANEL FUNCTION (+)         R-LEVEL <=>         LV-0 to LV-7         Equivalent to RRL (Setting value: 512 fix<br>B-LOW <=>           6.2.2.7 PANEL FUNCTION (+)         R-LEVEL <=>         LV-0 to LV-7         Equivalent to RRL (Setting value: 512 fix<br>ABL <=>           6.2.2.7 PANEL FUNCTION (+)         R-LEVEL <=>         LV-0 to LV-7         Equivalent to RBL (Setting value: 12 fix<br>ABL <=>           6.2.2.7 PANEL FUNCTION (+)         R-LEVEL <=>         LV-0 to LV-7         Equivalent to RBL (Setting value: 12 fix<br>ADDRESS L1 <=>           PH0 to PH9         Equivalent to AP15*' (Setting value: PH1<br>ADDRESS L2 <=>         PH0 to PH9         Equivalent to AP15*' (Setting value: PH1<br>ADDRESS L1 <=>           ADDRESS L1 <=>         PH0 to PH9         Equivalent to AP15*' (Setting value: PH1<br>ADDRESS L1 <=>         PH0 to PH9         Equivalent to AP25*' (Setting value: PH1<br>ADDRESS L1 <=>                                                                                                    |                               | YSTL_FMR_HZ <=>    | 112 to 144                  | Equivalent to YNZ (Setting value: 128 fixed)                |  |
| 6.2.2.6 PANEL-2 ADJ (+)       R-HIGH <=>       000 to 511       Equivalent to PRH (Setting value: Factory adjus B-HIGH <=>>         6.2.2.6 PANEL-2 ADJ (+)       G-HIGH <=>       000 to 511       Equivalent to PGH (Setting value: Factory adjus B-HIGH <=>>         8.4.100 <=>       000 to 511       Equivalent to PBH (Setting value: Factory adjus B-HIGH <=>>       000 to 999       Equivalent to PBL (Setting value: 512 fix B-LOW <=>         9.000 to 999       Equivalent to PBL (Setting value: 512 fix ABL <=>       000 to 999       Equivalent to PBL (Setting value: 512 fix ABL <=>         6.2.2.7 PANEL FUNCTION (+)       R-LEVEL <=>       LV-0 to LV-7       Equivalent to ABL (Setting value: Lv-0)         G-LEVEL <=>       LV-0 to LV-7       Equivalent to RBL (Setting value: Lv-0)         B-LEVEL <=>       LV-0 to LV-7       Equivalent to ABL (Setting value: Lv-0)         B-LEVEL <=>       LV-0 to LV-7       Equivalent to APS-* (Setting value: PH1         ADDRESS L1 <=>       PH0 to PH9       Equivalent to APS-* (Setting value: PH1         ADDRESS L2 <=>       PH0 to PH9       Equivalent to APS-* (Setting value: PH1         ADDRESS L3 <=>>       PH0 to PH9       Equivalent to APS-* (Setting value: PH1         ADDRESS L4 <=>       PH0 to PH9       Equivalent to APS-* (Setting value: PH1         ADDRESS L4 <=>>       PH0 to PH9       Equivalent to APS-* (Setting value: PH1                                                                                                    |                               | SUS FREQ. <=>      | MODE 1 to MODE 8            | Equivalent to SFR (Setting value: MODE1)                    |  |
| $ \begin{array}{ c c c c c c c c c c c c c c c c c c c$                                                                                                    | 6.2.2.6 PANEL-2 ADJ (+)       | R-HIGH <=>         | 000 to 511                  | Equivalent to PRH (Setting value: Factory adjustment v      |  |
| B-HIGH <=>         000 to 511         Equivalent to PBH (Setting value: Factory adjust<br>R-LOW <=>         000 to 999         Equivalent to PBL (Setting value: 512 fix<br>G-LOW <=>         000 to 999         Equivalent to PGL (Setting value: 512 fix<br>B-LOW <=>         000 to 999         Equivalent to PGL (Setting value: 512 fix<br>B-LOW <=>         000 to 999         Equivalent to PGL (Setting value: 512 fix<br>B-LOW <=>         000 to 255         Equivalent to PGL (Setting value: 512 fix<br>B-LOW <=>           6.2.2.7 PANEL FUNCTION (+)         R-LEVEL <=>         LV-0 to LV-7         Equivalent to ABL (Setting value: Lv-0)         G-LEVEL <=>         LV-0 to LV-7         Equivalent to ABL (Setting value: Lv-0)           B-LEVEL <=>         LV-0 to LV-7         Equivalent to APOS* (Setting value: Lv-0)         B-LEVEL <=>         LV-0 to D-PH9         Equivalent to APOS* (Setting value: PH1<br>ADDRESS L1 <=>         PH0 to PH9         Equivalent to APOS* (Setting value: PH1<br>ADDRESS L2 <=>         PH0 to PH9         Equivalent to APIS* (Setting value: PH1<br>ADDRESS U2 <=>         PH0 to PH9         Equivalent to APIS* (Setting value: PH1<br>ADDRESS U2 <=>         PH0 to PH9         Equivalent to APIS* (Setting value: PH1<br>ADDRESS U3 <=>         PH0 to PH9         Equivalent to APIS* (Setting value: PH1<br>ADDRESS U3 <=>         PH0 to PH9         Equivalent to APIS* (Setting value: PH1<br>ADDRESS U3 <=>         PH0 to PH9         Equivalent to APIS* (Setting value: PH1<br>ADDRESS U3 <=>         PH0 to PH9         Equivalent to APIS* (Setting value: PH1<br>ADDRESS U3 <=>         PH0 to PH9         Equivalent to                                                                                                    |                               | G-HIGH <=>         | 000 to 511                  | Equivalent to PGH (Setting value: Factory adjustment v      |  |
| R-LOW <=>       000 to 999       Equivalent to PRL (Setting value: 512 fix         G-LOW <=>       000 to 999       Equivalent to PGL (Setting value: 512 fix         B-LOW <=>       000 to 999       Equivalent to PGL (Setting value: 512 fix         ABL <=>       000 to 255       Equivalent to PBL (Setting value: 612 fix         ABL <=>       000 to 255       Equivalent to RBL (Setting value: 612 fix         G-L2VEL <=>       LV-0 to LV-7       Equivalent to RBL (Setting value: 12-0)         G-LEVEL <=>       LV-0 to LV-7       Equivalent to RBL (Setting value: 12-0)         ADDRESS L1 <=>       PH0 to PH9       Equivalent to APOS* (Setting value: PH0         ADDRESS L2 <=>       PH0 to PH9       Equivalent to APOS* (Setting value: PH1         ADDRESS L3 <=>       PH0 to PH9       Equivalent to APOS* (Setting value: PH1         ADDRESS U3 <=>       PH0 to PH9       Equivalent to APOS* (Setting value: PH1         ADDRESS U3 <=>       PH0 to PH9       Equivalent to AP2S* (Setting value: PH1         ADDRESS U3 <=>       PH0 to PH9       Equivalent to AP2S* (Setting value: PH1         ADDRESS U3 <=>       PH0 to PH9       Equivalent to AP2S* (Setting value: PH1         ADDRESS U3 <=>       PH0 to PH9       Equivalent to AP3S* (Setting value: PH1         ADDRESS U3 <=>       PH0 to PH9       Equivalent to AP3S* (Setting v                                                                                                    |                               | B-HIGH <=>         | 000 to 511                  | Equivalent to PBH (Setting value: Factory adjustment value) |  |
| G-LOW <=>         000 to 999         Equivalent to PGL (Setting value: 512 fix<br>B-LOW <=>           000 to 255         Equivalent to ABL (Setting value: 512 fix<br>ABL <=>         000 to 255         Equivalent to ABL (Setting value: 512 fix<br>ABL <=>           6.2.2.7 PANEL FUNCTION (+)         R-LEVEL <=>         LV-0 to LV-7         Equivalent to ABL (Setting value: Lv-0)           G-LEVEL <=>         LV-0 to LV-7         Equivalent to RBL (Setting value: Lv-0)           B-LEVEL <=>         LV-0 to LV-7         Equivalent to APOS* (Setting value: Lv-0)           ADDRESS L1 <=>         PH0 to PH9         Equivalent to APOS* (Setting value: PH2           ADDRESS L2 <=>         PH0 to PH9         Equivalent to APOS* (Setting value: PH2           ADDRESS L3 <=>         PH0 to PH9         Equivalent to APOS* (Setting value: PH2           ADDRESS U3 <=>         PH0 to PH9         Equivalent to APOS* (Setting value: PH2           ADDRESS U3 <=>         PH0 to PH9         Equivalent to APOS* (Setting value: PH2           ADDRESS U3 <=>         PH0 to PH9         Equivalent to APOS* (Setting value: PH2           ADDRESS U3 <=>         PH0 to PH9         Equivalent to APOS* (Setting value: PH2           ADDRESS U3 <=>         PH0 to PH9         Equivalent to APOS* (Setting value: PH2           ADDRESS U3 <=>         PH0 to PH9         Equivalent to APOS* (Setting value: PH2                                                                                                    |                               | R-LOW <=>          | 000 to 999                  | Equivalent to PRL (Setting value: 512 fixed)                |  |
| B-LOW <=>         000 to 999         Equivalent to PBL (Setting value: 512 fix<br>ABL <=>           6.2.2.7 PANEL FUNCTION (+)         R-LEVEL <=>         LV-0 to LV-7         Equivalent to RBL (Setting value: Factory adjust<br>G-LEVEL <=>           6.2.2.7 PANEL FUNCTION (+)         R-LEVEL <=>         LV-0 to LV-7         Equivalent to RBL (Setting value: Lv-0)           B-LEVEL <=>         LV-0 to LV-7         Equivalent to RBL (Setting value: Lv-0)           B-LEVEL <=>         LV-0 to LV-7         Equivalent to APOS* (Setting value: LV-0)           ADDRESS L1 <=>         PH0 to PH9         Equivalent to APOS* (Setting value: PH1<br>ADDRESS L2 <=>           ADDRESS L3 <=>         PH0 to PH9         Equivalent to APOS* (Setting value: PH1<br>ADDRESS L4 <=>           ADDRESS L4 <=>         PH0 to PH9         Equivalent to APOS* (Setting value: PH1<br>ADDRESS U1 <=>           ADDRESS U1 <=>         PH0 to PH9         Equivalent to APOS* (Setting value: PH1<br>ADDRESS U2 <=>           ADDRESS U2 <=>         PH0 to PH9         Equivalent to AP2S* (Setting value: PH1<br>ADDRESS U3 <=>           ADDRESS U3 <=>         PH0 to PH9         Equivalent to AP3S* (Setting value: PH1<br>ADDRESS U3 <=>           ADDRESS U3 <=>         PH0 to PH9         Equivalent to AP3S* (Setting value: PH1<br>ADDRESS U3 <=>           ADDRESS U4 <=>         PH0 to PH9         Equivalent to AP3S* (Setting value: PH1<br>ADDRESS U3 <=>           ADDRESS U3 <=>                                                                                                    |                               | G-LOW <=>          | 000 to 999                  | Equivalent to PGL (Setting value: 512 fixed)                |  |
| ABL <=>         000 to 255         Equivalent to ABL (Setting value: Factory adjust           6.2.2.7 PANEL FUNCTION (+)         R-LEVEL <=>         LV-0 to LV-7         Equivalent to RRL (Setting value: Lv-0)           G-LEVEL <=>         LV-0 to LV-7         Equivalent to RGL (Setting value: Lv-0)           B-LEVEL <=>         LV-0 to LV-7         Equivalent to RGL (Setting value: Lv-0)           ADDRESS L1 <=>         PH0 to PH9         Equivalent to APOS* (Setting value: PH7           ADDRESS L2 <=>         PH0 to PH9         Equivalent to APOS* (Setting value: PH7           ADDRESS L3 <=>         PH0 to PH9         Equivalent to APOS* (Setting value: PH7           ADDRESS L4 <=>         PH0 to PH9         Equivalent to APOS* (Setting value: PH7           ADDRESS U3 <=>         PH0 to PH9         Equivalent to APOS* (Setting value: PH7           ADDRESS U3 <=>         PH0 to PH9         Equivalent to APOS* (Setting value: PH7           ADDRESS U3 <=>         PH0 to PH9         Equivalent to APOS* (Setting value: PH7           ADDRESS U3 <=>         PH0 to PH9         Equivalent to APOS* (Setting value: PH7           ADDRESS U3 <=>         PH0 to PH9         Equivalent to APOS* (Setting value: PH7           ADDRESS U3 <=>         PH0 to PH9         Equivalent to APOS* (Setting value: PH7           ADDRESS U3 <=>         PH0 to PH9         Equivalent to AP                                                                                                    |                               | B-LOW <=>          | 000 to 999                  | Equivalent to PBL (Setting value: 512 fixed)                |  |
| 6.2.2.7 PANEL FUNCTION (+)       R-LEVEL <=>       LV-0 to LV-7       Equivalent to RRL (Setting value: Lv-0)         G-LEVEL <=>       LV-0 to LV-7       Equivalent to RBL (Setting value: Lv-0)         B-LEVEL <=>       LV-0 to LV-7       Equivalent to APOS*- (Setting value: PH'         ADDRESS L1 <=>       PH0 to PH9       Equivalent to APOS*- (Setting value: PH'         ADDRESS L2 <=>       PH0 to PH9       Equivalent to APOS*- (Setting value: PH'         ADDRESS L3 <=>       PH0 to PH9       Equivalent to APOS*- (Setting value: PH'         ADDRESS L4 <=>       PH0 to PH9       Equivalent to APOS*- (Setting value: PH'         ADDRESS U3 <=>       PH0 to PH9       Equivalent to APOS*- (Setting value: PH'         ADDRESS U3 <=>       PH0 to PH9       Equivalent to APOS*- (Setting value: PH'         ADDRESS U3 <=>       PH0 to PH9       Equivalent to AP3*- (Setting value: PH'         ADDRESS U3 <=>       PH0 to PH9       Equivalent to AP3*- (Setting value: PH'         ADDRESS U3 <=>       PH0 to PH9       Equivalent to AP3*- (Setting value: PH'         ADDRESS U3 <=>       PH0 to PH9       Equivalent to AP3*- (Setting value: PH'         ADDRESS U3 <=>       PH0 to PH9       Equivalent to AP3*- (Setting value: PH'         ADDRESS U3 <=>       PH0 to PH9       Equivalent to AP3*- (Setting value: PH'         ADDRESS U3 <=>                                                                                                    |                               | ABL <=>            | 000 to 255                  | Equivalent to ABL (Setting value: Factory adjustment va     |  |
| G-LEVEL <=>       LV-0 to LV-7       Equivalent to RGL (Setting value: Lv-0)         B-LEVEL <=>       LV-0 to LV-7       Equivalent to RBL (Setting value: Lv-0)         ADDRESS L1 <=>       PH0 to PH9       Equivalent to APOS* (Setting value: PH2         ADDRESS L2 <=>       PH0 to PH9       Equivalent to APOS* (Setting value: PH2         ADDRESS L3 <=>       PH0 to PH9       Equivalent to APOS* (Setting value: PH2         ADDRESS L4 <=>       PH0 to PH9       Equivalent to APOS* (Setting value: PH2         ADDRESS U1 <=>       PH0 to PH9       Equivalent to APOS* (Setting value: PH2         ADDRESS U1 <=>       PH0 to PH9       Equivalent to APOS* (Setting value: PH2         ADDRESS U2 <=>       PH0 to PH9       Equivalent to APOS* (Setting value: PH2         ADDRESS U3 <=>       PH0 to PH9       Equivalent to APOS* (Setting value: PH2         ADDRESS U3 <=>       PH0 to PH9       Equivalent to APOS* (Setting value: PH2         ADDRESS U4 <=>       PH0 to PH9       Equivalent to APOS* (Setting value: PH2         ADDRESS U4 <=>       PH0 to PH9       Equivalent to APOS* (Setting value: PH2         ADDRESS U4 <=>       PH0 to PH9       Equivalent to APOS* (Setting value: PH2         ADDRESS U4 <=>       PH0 to PH9       Equivalent to APOS* (Setting value: PH2         ADDRESS U4 <=>       OFF <=> MODE1 to MODE8 <=>                                                                                                    | 6.2.2.7 PANEL FUNCTION (+)    | R-LEVEL <=>        | LV-0 to LV-7                | Equivalent to RRL (Setting value: Lv-0)                     |  |
| B-LEVEL <=>         LV-0 to LV-7         Equivalent to RBL (Setting value: Lv-0)           ADDRESS L1 <=>         PH0 to PH9         Equivalent to APOS*- (Setting value: PH2           ADDRESS L2 <=>         PH0 to PH9         Equivalent to APOS*- (Setting value: PH2           ADDRESS L3 <=>         PH0 to PH9         Equivalent to APOS*- (Setting value: PH2           ADDRESS L4 <=>         PH0 to PH9         Equivalent to APOS*- (Setting value: PH2           ADDRESS U1 <=>         PH0 to PH9         Equivalent to APOS*- (Setting value: PH2           ADDRESS U1 <=>         PH0 to PH9         Equivalent to APOS*- (Setting value: PH2           ADDRESS U2 <=>         PH0 to PH9         Equivalent to APOS*- (Setting value: PH2           ADDRESS U3 <=>         PH0 to PH9         Equivalent to APOS*- (Setting value: PH2           ADDRESS U3 <=>         PH0 to PH9         Equivalent to APOS*- (Setting value: PH2           ADDRESS U3 <=>         PH0 to PH9         Equivalent to APOS*- (Setting value: PH2           ADDRESS U4 <=>         PH0 to PH9         Equivalent to APOS*- (Setting value: PH2           ADDRESS U4 <=>         PH0 to PH9         Equivalent to APOS*- (Setting value: PH2           ADDRESS U4 <=>         PH0 to PH9         Equivalent to APOS*- (Setting value: PH2           ADDRESS U4 <=>         PH0 to PH9         Equivalent to APOS*- (Setting value: MODE                                                                                                    |                               | G-LEVEL <=>        | LV-0 to LV-7                | Equivalent to RGL (Setting value: Lv-0)                     |  |
| ADDRESS L1 <=>       PH0 to PH9       Equivalent to APOS*- (Setting value: PH7         ADDRESS L2 <=>       PH0 to PH9       Equivalent to APOS*- (Setting value: PH7         ADDRESS L3 <=>       PH0 to PH9       Equivalent to APOS*- (Setting value: PH7         ADDRESS L4 <=>       PH0 to PH9       Equivalent to AP1S*- (Setting value: PH7         ADDRESS U1 <=>       PH0 to PH9       Equivalent to AP2S*- (Setting value: PH7         ADDRESS U1 <=>       PH0 to PH9       Equivalent to AP2S*- (Setting value: PH7         ADDRESS U2 <=>       PH0 to PH9       Equivalent to AP3S*- (Setting value: PH7         ADDRESS U3 <=>       PH0 to PH9       Equivalent to AP3S*- (Setting value: PH7         ADDRESS U4 <=>       PH0 to PH9       Equivalent to AP3S*- (Setting value: PH7         ADDRESS U3 <=>       PH0 to PH9       Equivalent to AP3S*- (Setting value: PH7         ADDRESS U4 <=>       PH0 to PH9       Equivalent to AP3S*- (Setting value: PH7         ADDRESS U3 <=>       PH0 to PH9       Equivalent to AP3S*- (Setting value: PH7         ADDRESS U3 <=>       PH0 to PH9       Equivalent to AP3S*- (Setting value: PH7         ADDRESS U3 <=>       PH0 to PH9       Equivalent to SMK (Setting value: MODE         STK MODE <=>       OFF <=> MODP1 to MODE8 <=>       Equivalent to SMK (Setting value: MODE         BACKUP DATA <=>       NO OPRT <                                                                                                    |                               | B-LEVEL <=>        | LV-0 to LV-7                | Equivalent to RBL (Setting value: Lv-0)                     |  |
| ADDRESS L2 <=>       PH0 to PH9       Equivalent to APOS-* (Setting value: PH2         ADDRESS L3 <=>       PH0 to PH9       Equivalent to AP1S*- (Setting value: PH2         ADDRESS L4 <=>       PH0 to PH9       Equivalent to AP2S*- (Setting value: PH2         ADDRESS U1 <=>       PH0 to PH9       Equivalent to AP2S*- (Setting value: PH2         ADDRESS U2 <=>       PH0 to PH9       Equivalent to AP2S*- (Setting value: PH2         ADDRESS U2 <=>       PH0 to PH9       Equivalent to AP3S*- (Setting value: PH2         ADDRESS U3 <=>       PH0 to PH9       Equivalent to AP3S*- (Setting value: PH2         ADDRESS U3 <=>       PH0 to PH9       Equivalent to AP3S*- (Setting value: PH2         ADDRESS U3 <=>       PH0 to PH9       Equivalent to AP3S*- (Setting value: PH2         ADDRESS U3 <=>       PH0 to PH9       Equivalent to AP3S*- (Setting value: PH2         ADDRESS U3 <=>       PH0 to PH9       Equivalent to AP3S*- (Setting value: PH2         ADDRESS U3 <=>       PH0 to PH9       Equivalent to AP3S*- (Setting value: PH2         ADDRESS U3 <=>       PH0 to PH9       Equivalent to AP3S*- (Setting value: PH2         ADDRESS U3 <=>       PH0 to PH9       Equivalent to AP3S*- (Setting value: PH2         BACKUP DATA <=>       OFF <=> MODP1 to MODE8 <=>       Equivalent to SMK (Setting value: MODE         BACKUP DATA <=>       NO O                                                                                                    |                               | ADDRESS L1 <=>     | PH0 to PH9                  | Equivalent to AP0S*- (Setting value: PH1)                   |  |
| ADDRESS L3 <=>       PH0 to PH9       Equivalent to AP1S*- (Setting value: PH0         ADDRESS L4 <=>       PH0 to PH9       Equivalent to AP2S*- (Setting value: PH0         ADDRESS U1 <=>       PH0 to PH9       Equivalent to AP2S*- (Setting value: PH0         ADDRESS U2 <=>       PH0 to PH9       Equivalent to AP2S*- (Setting value: PH0         ADDRESS U3 <=>       PH0 to PH9       Equivalent to AP3*- (Setting value: PH0         ADDRESS U3 <=>       PH0 to PH9       Equivalent to AP3*- (Setting value: PH0         ADDRESS U3 <=>       PH0 to PH9       Equivalent to AP3*- (Setting value: PH0         ADDRESS U3 <=>       PH0 to PH9       Equivalent to AP3*- (Setting value: PH0         ADDRESS U3 <=>       PH0 to PH9       Equivalent to AP3*- (Setting value: PH0         ADDRESS U3 <=>       PH0 to PH9       Equivalent to AP3*- (Setting value: PH0         ADDRESS U3 <=>       PH0 to PH9       Equivalent to AP3*- (Setting value: PH0         ADDRESS U3 <=>       PH0 to PH9       Equivalent to AP3*- (Setting value: PH0         BACKUP DATA <=>       OFF <=> MODP1 to MODE8 <=>       Equivalent to BCP         DIGITAL EEPROM <=>       NO OPRT <=> DELETE/REPAIR       Equivalent to CPD         DD INFO. <=>       NO OPRT <=> CLEAR       Equivalent to CPD         SD INFO. <=>       NO OPRT <=> CLEAR       Equivalent to CPM                                                                                                    |                               | ADDRESS L2 <=>     | PH0 to PH9                  | Equivalent to AP0S-* (Setting value: PH2)                   |  |
| ADDRESS L4 <=>       PH0 to PH9       Equivalent to AP15-* (Setting value: PH1         ADDRESS U1 <=>       PH0 to PH9       Equivalent to AP25* (Setting value: PH0         ADDRESS U2 <=>       PH0 to PH9       Equivalent to AP25* (Setting value: PH0         ADDRESS U3 <=>       PH0 to PH9       Equivalent to AP3* (Setting value: PH0         ADDRESS U3 <=>       PH0 to PH9       Equivalent to AP3* (Setting value: PH0         ADDRESS U3 <=>       PH0 to PH9       Equivalent to AP3*. (Setting value: PH0         ADDRESS U4 <=>       PH0 to PH9       Equivalent to AP3*. (Setting value: PH0         STK MODE <=>       OFF <=> MODE1 to MODE8 <=>       Equivalent to AP3*. (Setting value: MODE         6.2.2.8 ETC. (+)       BACKUP DATA <=>       NO OPRT <=> TRANSFER or ERR       Equivalent to BCP         DIGITAL EEPROM <=>       NO OPRT <=> DELETE/REPAIR       Equivalent to FAJ/UAJ         PD INFO. <=>       NO OPRT <=> CLEAR       Equivalent to CPD         SD INFO. <=>       NO OPRT <=> CLEAR       Equivalent to CPD         BD INFO. <=>       NO OPRT <=> CLEAR       Equivalent to CPM         PWB1-B5 <=>       NO OPRT <=> CLEAR       Equivalent to CPM         PUMB1-B5 <=>       NO OPRT <=> CLEAR       Equivalent to CPM         PU/B1-B5 <=>       NO OPRT <=> CLEAR       Equivalent to CPM                                                                                                    |                               | ADDRESS L3 <=>     | PH0 to PH9                  | Equivalent to AP1S*- (Setting value: PH0)                   |  |
| ADDRESS U1 <=>       PH0 to PH9       Equivalent to AP2S*- (Setting value: PH0         ADDRESS U2 <=>       PH0 to PH9       Equivalent to AP2S*- (Setting value: PH0         ADDRESS U3 <=>       PH0 to PH9       Equivalent to AP3S*- (Setting value: PH0         ADDRESS U4 <=>       PH0 to PH9       Equivalent to AP3S*- (Setting value: PH0         ADDRESS U4 <=>       PH0 to PH9       Equivalent to AP3S*- (Setting value: PH0         STK MODE <=>       OFF <=> MODE1 to MODE8 <=>       Equivalent to SMK (Setting value: MODE         6.2.2.8 ETC. (+)       BACKUP DATA <=>       NO OPRT <=> TRANSFER or ERR       Equivalent to BCP         DIGITAL EEPROM <=>       NO OPRT <=> DELETE/REPAIR       Equivalent to FAJ/UAJ         PD INFO. <=>       NO OPRT <=> CLEAR       Equivalent to CPD         SD INFO. <=>       NO OPRT <=> CLEAR       Equivalent to CPD         DD INFO. <=>       NO OPRT <=> CLEAR       Equivalent to CHM         PM/B1-B5 <=>       NO OPRT <=> CLEAR       Equivalent to CPM         PU/B1-B5 <=>       NO OPRT <=> CLEAR       Equivalent to CPM         PCQUNT INFO. <=>       NO OPRT <=> CLEAR       Equivalent to CPM                                                                                                    |                               | ADDRESS L4 <=>     | PH0 to PH9                  | Equivalent to AP1S-* (Setting value: PH1)                   |  |
| ADDRESS U2 <=>       PH0 to PH9       Equivalent to AP2S-* (Setting value: PH0         ADDRESS U3 <=>       PH0 to PH9       Equivalent to AP3S*- (Setting value: PH0         ADDRESS U4 <=>       PH0 to PH9       Equivalent to AP3S*- (Setting value: PH0         ADDRESS U4 <=>       PH0 to PH9       Equivalent to AP3S*- (Setting value: PH0         STK MODE <=>       OFF <=> MODE1 to MODE8 <=>       Equivalent to SMK (Setting value: MODE         6.2.2.8 ETC. (+)       BACKUP DATA <=>       NO OPRT <=> TRANSFER or ERR       Equivalent to BCP         DIGITAL EEPROM <=>       NO OPRT <=> DELETE/REPAIR       Equivalent to FAJ/UAJ         PD INFO. <=>       NO OPRT <=> CLEAR       Equivalent to CPD         SD INFO. <=>       NO OPRT <=> CLEAR       Equivalent to CPD         BD INFO. <=>       NO OPRT <=> CLEAR       Equivalent to CHM         PM/B1-B5 <=>       NO OPRT <=> CLEAR       Equivalent to CPM         PCOUNT INFO. <=>       NO OPRT <=> CLEAR       Equivalent to CPM                                                                                                    |                               | ADDRESS U1 <=>     | PH0 to PH9                  | Equivalent to AP2S*- (Setting value: PH0)                   |  |
| ADDRESS U3 <=>       PH0 to PH9       Equivalent to AP3S*- (Setting value: PH0         ADDRESS U4 <=>       PH0 to PH9       Equivalent to AP3S*- (Setting value: PH0         STK MODE <=>       OFF <=> MODE1 to MODE8 <=>       Equivalent to SMK (Setting value: MODE         6.2.2.8 ETC. (+)       BACKUP DATA <=>       NO OPRT <=> TRANSFER or ERR       Equivalent to BCP         DIGITAL EEPROM <=>       NO OPRT <=> DELETE/REPAIR       Equivalent to FAJ/UAJ         PD INFO. <=>       NO OPRT <=> CLEAR       Equivalent to CPD         SD INFO. <=>       NO OPRT <=> CLEAR       Equivalent to CHM         PM/B1-B5 <=>       NO OPRT <=> CLEAR       Equivalent to CPM         PUMB1-B5 <=>       NO OPRT <=> CLEAR       Equivalent to CPM         PUMB1-B5 <=>       NO OPRT <=> CLEAR       Equivalent to CPM         PD(UNT INFO. <=>       NO OPRT <=> CLEAR       Equivalent to CPM                                                                                                    |                               | ADDRESS U2 <=>     | PH0 to PH9                  | Equivalent to AP2S-* (Setting value: PH0)                   |  |
| ADDRESS U4 <=>         PH0 to PH9         Equivalent to AP3S-* (Setting value: PH0           STK MODE <=>         OFF <=> MODE1 to MODE8 <=>         Equivalent to SMK (Setting value: MODE           6.2.2.8 ETC. (+)         BACKUP DATA <=>         NO OPRT <=> TRANSFER or ERR         Equivalent to BCP           DIGITAL EEPROM <=>         NO OPRT <=> DELETE/REPAIR         Equivalent to FAJ/UAJ           PD INFO. <=>         NO OPRT <=> CLEAR         Equivalent to CPD           SD INFO. <=>         NO OPRT <=> CLEAR         Equivalent to CSD           HR-MTR INFO. <=>         NO OPRT <=> CLEAR         Equivalent to CHM           PW/B1-B5 <=>         NO OPRT <=> CLEAR         Equivalent to CPM           PCQUNT INFO. <=>         NO OPRT <=> CLEAR         Equivalent to CPM                                                                                                    |                               | ADDRESS U3 <=>     | PH0 to PH9                  | Equivalent to AP3S*- (Setting value: PH0)                   |  |
| STK MODE <=>         OFF <=> MODE1 to MODE8 <=>         Equivalent to SMK (Setting value: MODE           6.2.2.8 ETC. (+)         BACKUP DATA <=>         NO OPRT <=> TRANSFER or ERR         Equivalent to BCP           DIGITAL EEPROM <=>         NO OPRT <=> DELETE/REPAIR         Equivalent to FAJ/UAJ           PD INFO. <=>         NO OPRT <=> CLEAR         Equivalent to CPD           SD INFO. <=>         NO OPRT <=> CLEAR         Equivalent to CSD           HR-MTR INFO. <=>         NO OPRT <=> CLEAR         Equivalent to CHM           PV/B1-B5 <=>         NO OPRT <=> CLEAR         Equivalent to CPM           PCQUNT INFO. <=>         NO OPRT <=> CLEAR         Equivalent to CPM                                                                                                    |                               | ADDRESS U4 <=>     | PH0 to PH9                  | Equivalent to AP3S-* (Setting value: PH0)                   |  |
| 6.2.2.8 ETC. (+)       BACKUP DATA <=>       NO OPRT <=> TRANSFER or ERR       Equivalent to BCP         DIGITAL EEPROM <=>       NO OPRT <=> DELETE/REPAIR       Equivalent to FAJ/UAJ         PD INFO. <=>       NO OPRT <=> CLEAR       Equivalent to CPD         SD INFO. <=>       NO OPRT <=> CLEAR       Equivalent to CPD         HR-MTR INFO. <=>       NO OPRT <=> CLEAR       Equivalent to CHM         PW/B1-B5 <=>       NO OPRT <=> CLEAR       Equivalent to CPM         PLOUNT INFO. <=>       NO OPRT <=> CLEAR       Equivalent to CPM                                                                                                    |                               | STK MODE <=>       | OFF <=> MODE1 to MODE8 <=>  | Equivalent to SMK (Setting value: MODE1)                    |  |
| DIGITAL EEPROM <=>       NO OPRT <=> DELETE/REPAIR       Equivalent to FAJ/UAJ         PD INFO. <=>       NO OPRT <=> CLEAR       Equivalent to CPD         SD INFO. <=>       NO OPRT <=> CLEAR       Equivalent to CSD         HR-MTR INFO. <=>       NO OPRT <=> CLEAR       Equivalent to CHM         PM/B1-B5 <=>       NO OPRT <=> CLEAR       Equivalent to CPM         PCOUNT INFO. <=>       NO OPRT <=> CLEAR       Equivalent to CPM                                                                                                    | 6.2.2.8 ETC. (+)              | BACKUP DATA <=>    | NO OPRT <=> TRANSFER or ERR | Equivalent to BCP                                           |  |
| PD INFO. <=>     NO OPRT <=> CLEAR     Equivalent to CPD       SD INFO. <=>     NO OPRT <=> CLEAR     Equivalent to CSD       HR-MTR INFO. <=>     NO OPRT <=> CLEAR     Equivalent to CHM       PM/B1-B5 <=>     NO OPRT <=> CLEAR     Equivalent to CPM       P COUNT INFO. <=>     NO OPRT <=> CLEAR     Equivalent to CPM                                                                                                    |                               | DIGITAL EEPROM <=> | NO OPRT <=> DELETE/REPAIR   | Equivalent to FAJ/UAJ                                       |  |
| SD INFO. <=>     NO OPRT <=> CLEAR     Equivalent to CSD       HR-MTR INFO. <=>     NO OPRT <=> CLEAR     Equivalent to CHM       PM/B1-B5 <=>     NO OPRT <=> CLEAR     Equivalent to CPM       P COUNT INFO. <=>     NO OPRT <=> CLEAR     Equivalent to CPC                                                                                                    |                               | PD INFO. <=>       | NO OPRT <=> CLEAR           | Equivalent to CPD                                           |  |
| HR-MTR INFO. <=>     NO OPRT <=> CLEAR     Equivalent to CHM       PM/B1-B5 <=>     NO OPRT <=> CLEAR     Equivalent to CPM       P COUNT INFO <=>     NO OPRT <=> CLEAR     Equivalent to CPC                                                                                                    |                               | SD INFO. <=>       | NO OPRT <=> CLEAR           | Equivalent to CSD                                           |  |
| PM/B1-B5 <=>     NO OPRT <=> CLEAR     Equivalent to CPM       P COUNT INFO <=>     NO OPRT <=> CLEAR     Equivalent to CPC                                                                                                    |                               | HR-MTR INFO. <=>   | NO OPRT <=> CLEAR           | Equivalent to CHM                                           |  |
| P COUNT INFO <=> NO OPRT <=> CI FAR Equivalent to CPC                                                                                                    |                               | PM/B1-B5 <=>       | NO OPRT <=> CLEAR           | Equivalent to CPM                                           |  |
|                                                                                                    |                               | P COUNT INFO. <=>  | NO OPRT <=> CLEAR           | Equivalent to CPC                                           |  |
| MAX TEMP. <=> NO OPRT <=> CLEAR Equivalent to CMT                                                                                                    |                               | MAX TEMP. <=>      | NO OPRT <=> CLEAR           | Equivalent to CMT                                           |  |
| 6.2.2.9 RASTER MASK SETUP (+) MASK OFF Equivalent to MKS+S00                                                                                                    | 6.2.2.9 RASTER MASK SETUP (+) | MASK OFF           |                             | Equivalent to MKS+S00                                       |  |
| RST MASK 01 <=>         <=> 48V <=> 50V <=>         Equivalent to MKS+S51                                                                                                    |                               | RST MASK 01 <=>    | <=> 48V <=> 50V <=> 60V <=> | Equivalent to MKS+S51                                       |  |
| •••• 60P <=> 72V <=> 75V <=>                                                                                                    |                               | • • •              | 60P <=> 72V <=> 75V <=>     | • • •                                                       |  |
| RST MASK 25 <=> Equivalent to MKS+S75                                                                                                    |                               | RST MASK 25 <=>    |                             | Equivalent to MKS+S75                                       |  |

3

4

\*: Setting value

4

92

1

| Large Item |                                 |                     |                             |                                                                 |
|------------|---------------------------------|---------------------|-----------------------------|-----------------------------------------------------------------|
|            | Middle Item                     |                     | Variable / Adjustment Range | Remarks                                                         |
|            |                                 | Small Item          |                             |                                                                 |
| 6.2.2 PAN  | IEL FACTORY (+)                 |                     |                             |                                                                 |
|            | 6.2.2.10 PATTERN MASK SETUP (+) | MASK OFF            |                             | Equivalent to MKS+S00                                           |
|            |                                 | PTN MASK 01 <=>     | <=> 48V <=> 50V <=> 60V <=> | Equivalent to MKS+S01                                           |
|            |                                 | • • •               | 60P <=> 72V <=> 75V <=>     | • • •                                                           |
|            |                                 | PTN MASK 49 <=>     |                             | Equivalent to MKS+S49                                           |
|            | 6.2.2.11 COMBI MASK SETUP (+)   | MASK OFF            |                             | Equivalent to MKC+S00                                           |
|            |                                 | CMB MASK 01 <=>     | <=> 48V <=> 50V <=> 60V <=> | Equivalent to MKC+S01                                           |
|            |                                 | •••                 | 60P <=> 72V <=> 75V <=>     | • • •                                                           |
|            |                                 | CMB MASK 17 <=>     |                             | Equivalent to MKC+S17                                           |
| 6.2.3 OPT  | TION                            |                     |                             |                                                                 |
|            | 6.2.3.1 EDID WRITE MODE <=>     |                     | DISABLE <=> ENABLE          | Exclusively used for                                            |
|            | 6.2.3.2 CH PRESET <=>           |                     | USER <=> FACTORY            | production line                                                 |
|            | 6.2.3.3 SYNC DET (+)            |                     |                             | for the technical analysis                                      |
| 6.2.4 INIT | IALIZE                          |                     |                             |                                                                 |
|            | 6.2.4.1 SIDE MASK LEVEL (+)     | SIDE MASK LEVEL <=> |                             |                                                                 |
|            | 6.2.4.2 FINAL SETUP             | DATA RESET <=>      | NO <=> YES                  |                                                                 |
|            | 6.2.4.3 Wide XGA AUTO <=>       |                     | DISABLE <=> ENABLE          | Exclusively used for<br>technical analysis<br>(details omitted) |

6

7

8

А

в

С

D

Е

F

5

5

PDP-4280XA

6

7

93

#### 6.1.7 INDICATIONS IN SERVICE FACTORY MODE

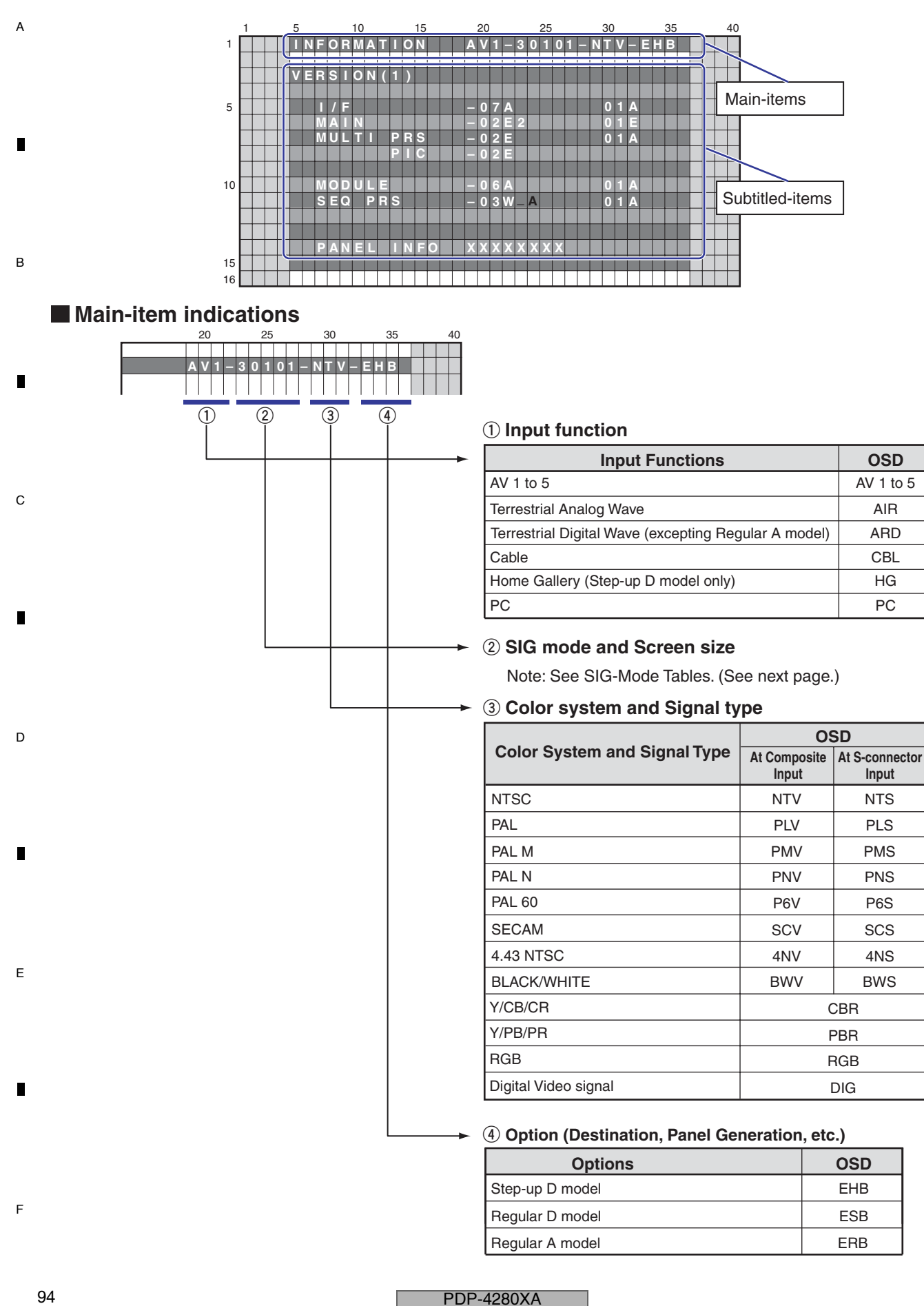

#### 

#### ② SIG Mode and Screen size (by User is displayed)

5

| 1st and 2nd characters | : Resolution of the input signal   |
|------------------------|------------------------------------|
| 3rd and 4th characters | : Refresh rate of the input signal |
| 5th character          | : Selection of the screen size     |

#### ■ Input signal mode table for video signals (resolutions and V frequencies)

6

| 1st to 4th | Character | Signal Type | Fv (Hz) | Fh (kHz) |
|------------|-----------|-------------|---------|----------|
| 10         | 50        | SDTV*625i   | 50.000  | 15.750   |
| 10         | 60        | SDTV*525i   | 60.000  | 15.750   |
| 20         | 50        | SDTV*625p   | 50.000  | 31.500   |
| 20         | 60        | SDTV*525p   | 60.000  | 31.500   |
| 30         | 50        | HDTV*1125i  | 50.000  | 33.750   |
| 30         | 60        | HDTV*1125i  | 60.000  | 33.750   |
| 40         | 50        | HDTV*750p   | 50.000  | 45.000   |
| 40         | 60        | HDTV*750p   | 60.000  | 45.000   |
|            | 24        | HDTV*1125p  | 24.000  | 27.000   |
| 50         | 50        | HDTV*1125p  | 50.000  | 56.250   |
|            | 60        | HDTV*1125p  | 60.000  | 67.500   |

Fv: Vertical Frequency, Fh: Horizontal Frequency

7

8

А

в

С

D

Е

F

#### ■ Input signal mode table for PC signals (resolutions and V frequencies)

| 1st to 4th | Character | Signal Type | Fv (Hz) | Fh (kHz) |
|------------|-----------|-------------|---------|----------|
| C1         | 70        | 720 x 400   | 70.087  | 31.469   |
| C2         | 60        | 640 x 480   | 59.940  | 31.469   |
| C4         | 60        | 800 x 600   | 60.317  | 37.879   |
| C6         | 60        | 1280 x 720  | 60.000  | 44.800   |
| C7         | 60        | 1024 x 768  | 60.004  | 48.363   |
| C9         | 60        | 1360 x 768  | 60.015  | 47.712   |
| D6         | 60        | 1280 x 1024 | 60.000  | 64.000   |

Fv: Vertical Frequency, Fh: Horizontal Frequency

#### Current selection of the screen size

5

| 5th Character | GUI Notation | VIDEO | PC | Remarks |
|---------------|--------------|-------|----|---------|
| 0             | DOT BY DOT   | • (*) | -  |         |
| 1             | 4:3          |       | •  |         |
| 2             | FULL         |       |    |         |
| 3             | ZOOM         |       | -  |         |
| 4             | CINEMA       |       | -  |         |
| 5             | WIDE         |       | -  |         |
| 6             | FULL 14:9    |       | _  |         |
| 7             | CINEMA 14:9  | •     | -  |         |

•: supported, -: unsupported

6

(\*): It is effective only with models having the Full HD panel.

PDP-4280XA

7

95

### 6.2 DETAILS OF FACTORY MENU 6.2.1 INFORMATION

#### <sup>A</sup> ■ Operation items

В

С

D

Е

|   | No.     | Function/Display   | Context                                                                    | RS-232C<br>Command |
|---|---------|--------------------|----------------------------------------------------------------------------|--------------------|
| [ | 6.2.1.1 | VERSION (1)        | The software versions for each microcomputer are displayed. (Common part)  | QS1                |
|   | 6.2.1.2 | VERSION (2)        | The Flash memory versions for each device are displayed. (Individual part) | QSE                |
|   | 6.2.1.3 | MAIN NG            | The Shutdown Message ID/Event Times in Main Microcomputer are displayed.   | QNG                |
|   | 6.2.1.4 | TEMPERATURE        | The Temperature/FAN rotating status in Main Microcomputer are displayed.   | QMT                |
|   | 6.2.1.5 | HOUR METER         | The HOUR METER/P-COUNT information are displayed.                          | QS3                |
|   | 6.2.1.6 | HDMI SIGNAL INFO 1 | The Information of HDMI information files are displayed                    |                    |
|   | 6.2.1.7 | HDMI SIGNAL INFO 2 |                                                                            | —                  |
|   | 6.2.1.8 | VDEC SIGNAL INFO 1 | Display the Signal Information on VDEC                                     |                    |
|   | 6.2.1.9 | VDEC SIGNAL INFO 2 |                                                                            | —                  |

3

4

#### 6.2.1.1 VERSION (1)

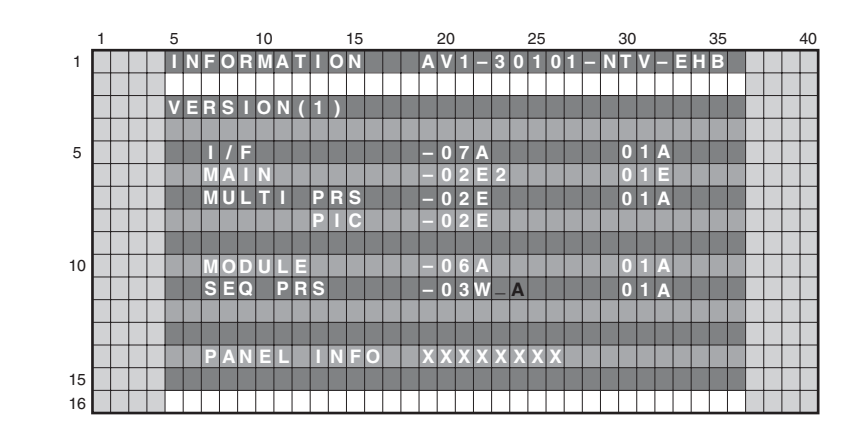

| Microcomputer        | Item Name | Display Example<br>(Execution program block) | Display Example<br>(Boot block) |
|----------------------|-----------|----------------------------------------------|---------------------------------|
| I/F microcomputer    | I/F       | -07A                                         | 01A                             |
| Main microcomputer   | MAIN      | -02E2                                        | 01E                             |
| Multi processor      | MULTI PRS | -02E                                         | 01A                             |
| Multi processor      | MULTI PIC | -02E                                         |                                 |
| Module microcomputer | MODULE    | -06A                                         | 01A                             |
| Sequence processor   | SEQ PRS   | -03W_A                                       | 01A                             |

**Note:** In the 29-32 rows, the Boot version information on each device is displayed. In the 19-24 rows, the version of the execution program is displayed.

2

• PANEL INFO: It displays the generation of the panel, inchage and the type of the panel. For details on display values and settings, see "10: Panel Information" in "9.3.1. QS1 (PANEL STATUS)."

#### PDP-4280XA

3

4

1

F

#### 6.2.1.2 VERSION (2)

5

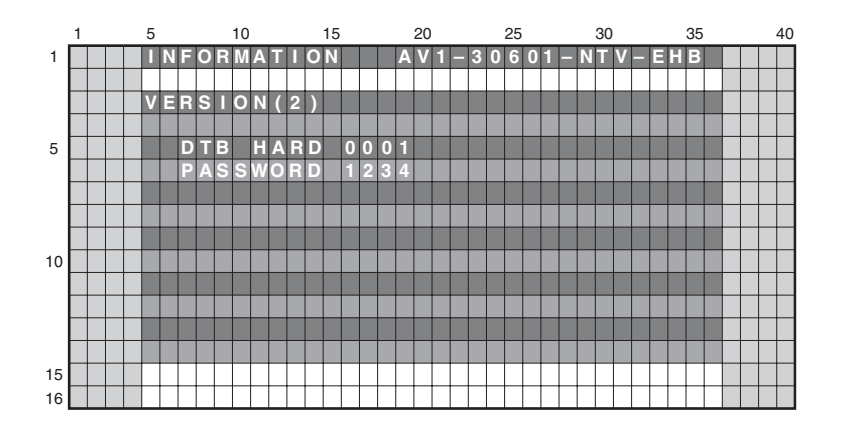

7

8

А

В

С

D

Е

F

#### Step-up D / Regular D

| Meaning              | Item Name | Display Example |
|----------------------|-----------|-----------------|
| DTV Hardware Version | DTV HARD  | 0001            |
| User Password        | PASSWORD  | 1234            |

6

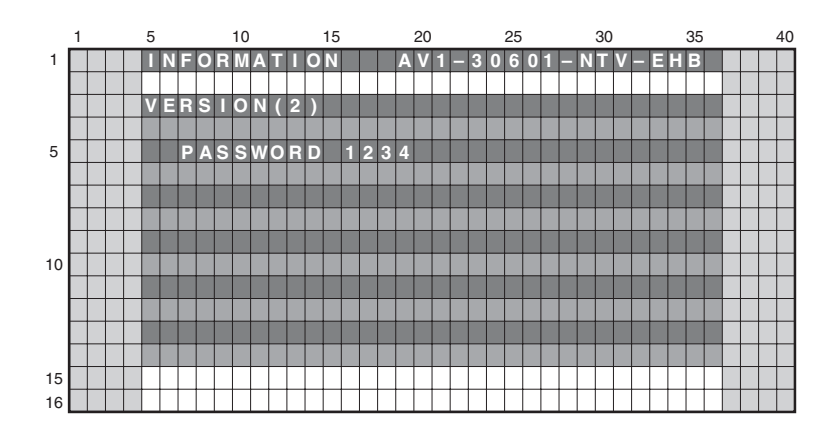

#### Regular A

5

| Meaning       | Item Name | Display Example |
|---------------|-----------|-----------------|
| User Password | PASSWORD  | 1234            |

6

7

А

В

F

1

|    | 1 |  | 5 |   |   |   |   | 10 | ) |   |   |   | 15 |   |   |   |   | 20 |   |   |   |   | 25 |   |   |   |   | 30 |   |   |   |   | 35 |  | 4 | 10 |
|----|---|--|---|---|---|---|---|----|---|---|---|---|----|---|---|---|---|----|---|---|---|---|----|---|---|---|---|----|---|---|---|---|----|--|---|----|
| 1  |   |  |   | Ν | F | 0 | E | Μ  | A | Π |   | 0 | Ν  |   |   |   | Α | ۷  | 1 | _ | 3 | 0 | 6  | 0 | 1 | _ | Ν | Т  | ۷ | - | Е | Н | В  |  |   |    |
|    |   |  |   |   |   |   |   |    |   |   |   |   |    |   |   |   |   |    |   |   |   |   |    |   |   |   |   |    |   |   |   |   |    |  |   |    |
|    |   |  | Μ | Α |   | Ν |   | Ν  | G |   |   |   |    |   |   |   |   |    |   |   |   |   |    |   |   |   |   |    |   |   |   |   |    |  |   |    |
|    |   |  |   |   |   | Μ | Α |    | Ν |   |   |   |    | S | U | В |   |    |   |   |   | 0 | 0  | 1 | 5 | 1 | H | 2  | 1 | М |   |   |    |  |   |    |
| 5  | Г |  |   |   |   |   |   |    |   |   |   |   |    |   |   |   |   |    |   |   |   |   |    |   |   |   |   |    |   |   |   |   |    |  | Т |    |
|    | Γ |  |   | 1 |   | Μ | Α |    |   |   | С |   |    | F | Ξ | 1 |   |    |   |   |   | 0 | 0  | 0 | 3 | 1 | Н | 5  | 0 | М |   |   |    |  | Т |    |
|    |   |  |   | 2 |   | Μ | Α |    | Π |   | С |   |    | Α | ۷ | - | S | W  |   |   |   | 0 | 0  | 0 | 1 | 3 | Н | 0  | 3 | М |   |   |    |  |   |    |
|    | Г |  |   | 3 |   | Μ | Α | E  | 3 | L |   |   |    |   | E |   |   |    |   |   |   | 0 | 0  | 0 | 0 | 2 | H | 5  | 2 | М |   |   |    |  | T |    |
|    |   |  |   | 4 |   | Μ | Α |    | Ν |   |   |   |    |   |   | - | - | -  |   |   |   | 0 | 0  | 0 | 0 | 1 | Н | 5  | 8 | М |   |   |    |  |   |    |
| 10 |   |  |   | 5 |   |   | Ε | M  | Ρ | 2 |   |   |    | - | - | - | - | -  | - |   |   | 0 | 0  | 0 | 0 | 0 | H | 0  | 7 | М |   |   |    |  |   |    |
|    |   |  |   | 6 |   |   |   |    |   |   |   |   |    |   |   |   |   |    |   |   |   |   |    |   |   |   |   |    |   |   |   |   |    |  |   |    |
|    |   |  |   | 7 |   |   |   |    |   |   |   |   |    |   |   |   |   |    |   |   |   |   |    |   |   |   |   |    |   |   |   |   |    |  |   |    |
|    |   |  |   | 8 |   |   |   |    |   |   |   |   |    |   |   |   |   |    |   |   |   |   |    |   |   |   |   |    |   |   |   |   |    |  |   |    |
|    | Γ |  |   |   |   |   | Γ | Π  | Γ |   |   |   |    |   |   |   |   |    |   |   |   |   |    |   |   |   |   |    |   |   |   |   |    |  |   |    |
| 15 |   |  |   |   |   |   |   |    |   |   |   |   |    |   |   |   |   |    |   |   |   |   |    |   |   |   |   |    |   |   |   |   |    |  |   |    |
| 16 |   |  |   |   |   |   |   |    |   |   |   |   |    |   |   |   |   |    |   |   |   |   |    |   |   |   |   |    |   |   |   |   |    |  |   |    |

2

З

4

#### MTB side's Shutdown NG information

| OSD: MAIN | OSD: SUB                                                                                                    | Cause of Shutdown                                                                                                    |
|-----------|----------------------------------------------------------------------------------------------------|----------------------------------------------------------------------------------------------------|
| AUDIO     |                                                                                                    | Short-circuit of the speaker terminal or failure of audio amplifier.                                                                                                    |
| MODULE    |                                                                                                    | Failure of communication to Module microcomputer.                                                                                                    |
| MA-3L     |                                                                                                    | 3-wire Serial Communication of Main microcomputer.                                                                                                    |
|           | IF                                                                                                    | Communication failure of IF microcomputer                                                                                                    |
|           | MULTI                                                                                                    | Multi Processor communication failure                                                                                                    |
| MA-IIC    | ·                                                                                                    | IIC Communication failure of Main microcomputer                                                                                                    |
|           | FE1                                                                                                    | Analog Tuner 1                                                                                                    |
|           | MSPMAP                                                                                                    | MSP/MAP                                                                                                    |
|           | AV-SW                                                                                                    | AV Switch                                                                                                    |
|           | RGB-SW                                                                                                    | RGB Switch                                                                                                    |
|           | VDEC                                                                                                    | VDEC                                                                                                    |
|           | SDRAM                                                                                                    | VDEC-SDRAM                                                                                                    |
|           | ADC                                                                                                    | AD/PLL                                                                                                    |
|           | HDMI                                                                                                    | HDMI                                                                                                    |
|           | DEMOD                                                                                                    | COFDM error                                                                                                    |
| MAIN      |                                                                                                    | Communication failure of Main microcomputer                                                                                                    |
| FAN       | FAN1                                                                                                    | Fan stopped                                                                                                    |
|           | FAN2                                                                                                    | Fan stopped (Only with models having the Full HD panel)                                                                                                    |
| TEMP2     |                                                                                                    | Abnormally high temperature at MTB.                                                                                                    |
| DTUNER    |                                                                                                    | Failure of Digital Tuner                                                                                                    |
|           | PS/RST                                                                                                    | Failure to DTV Starting                                                                                                    |
|           | D-ANT                                                                                                    | Abnormally in the anntenna power supply of DTV tuner                                                                                                    |
| RST-MA    | M-DCDC                                                                                                    | Abnormally in RST2 of MTB. (power decrease of DC-DC converter)                                                                                                    |
|           | RELAY                                                                                                    | Relay Power Supply                                                                                                    |
| MA-EEP    |                                                                                                    | IIC communication line between EEPROM and MAIN                                                                                                    |
|           | OSD: MAIN<br>AUDIO<br>MODULE<br>MA-3L<br>MA-IIC<br>MA-IIC<br>MAIN<br>FAN<br>TEMP2<br>DTUNER<br>DTUNER<br>RST-MA<br>MA-EEP | OSD: MAIN         OSD: SUB           AUDIO            MODULE            MA-3L         IF           MA-3L         IF           MA-1IC         FE1           MSPMAP         AV-SW           RGB-SW         VDEC           SDRAM         ADC           HDMI         DEMOD           MAIN         FAN1           FAN         FAN1           TEMP2         D-ANT           DTUNER         PS/RST           D-ANT         RST-MA           MA-EEP         I |

#### PDP-4280XA

З

4

-

2

-

1

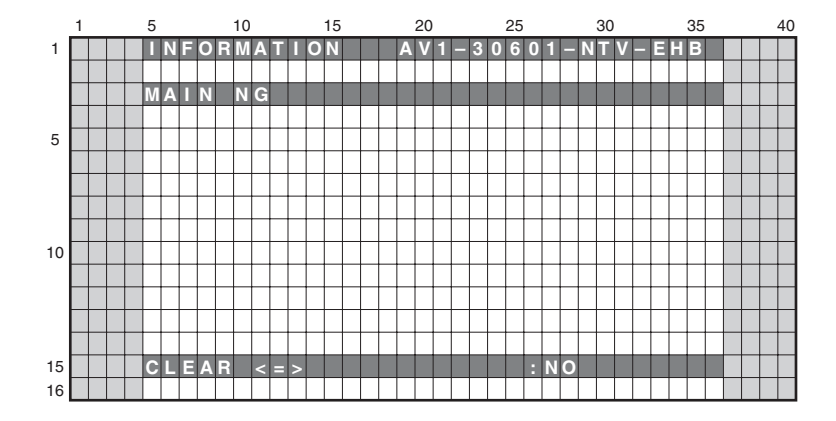

7

8

А

в

С

D

Е

F

99

8

6

#### **Operation:**

5

5

Even if [ $\leftarrow$ ] key or [ $\rightarrow$ ] key is pressed, {CLEAR <=> :YES}  $\Leftrightarrow$  {CLEAR <=> :NO} is repeated. If the [ENTER/SET] key is kept on pressing for 5 second when the status of this menu is <YES>, clear process will begin.

6

#### 6.2.1.4 TEMPERATURE

A present temperature and the FAN rotation are displayed. If either  $[\leftarrow]$  key or  $[\rightarrow]$  key is pressed, the display data is refreshed.

2

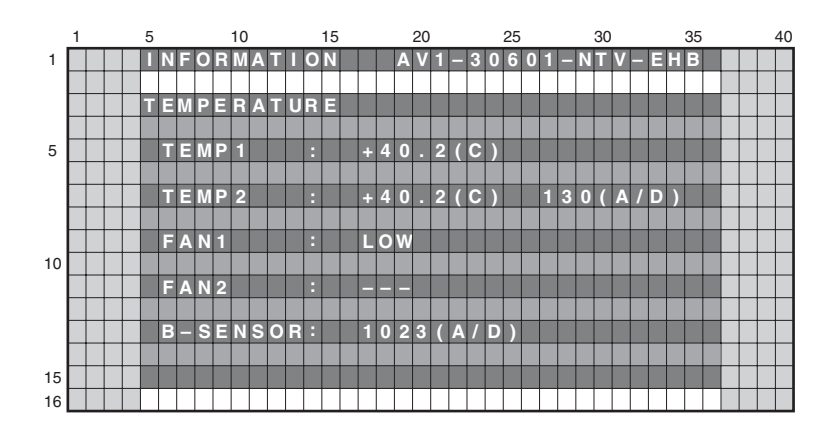

#### • Display/Meaning

FAN1

TEMP1 : The temperature of the sensor on the panel side is displayed by the centigrade.

TEMP2 : The temperature conversion display is done with 10 bit the A/D input value of IF uCOM 90 pin (AN4). It is displayed by both the centigrade (C) and 8 bit A/D value.

(Remark:When temperature (C) of the sensor becomes more than a specified temperature, the shutdown start of processing.) : The value of the FAN rotating state is displayed.

3

STOP: stopped, LOW: slow speed, HIGH: high speed.

FAN2 : The value of the rotation state of FAN is displayed.

During a rotation of FAN, 8bit D/A value output from 2 pin (DA0) of IF uCOM is displayed.

It is displayed with OFF during a stop (only for the FHD model).

B-SENSOR : The value that indicated the degree of brightness input into an Room light sensor is displayed. AD value when the output of the Room light sensor was input into 89 pin (AN5) of IF uCOM is displayed. However, the Regular A, D model is not displayed.

#### 6.2.1.5 HOUR METER

D

Α

В

С

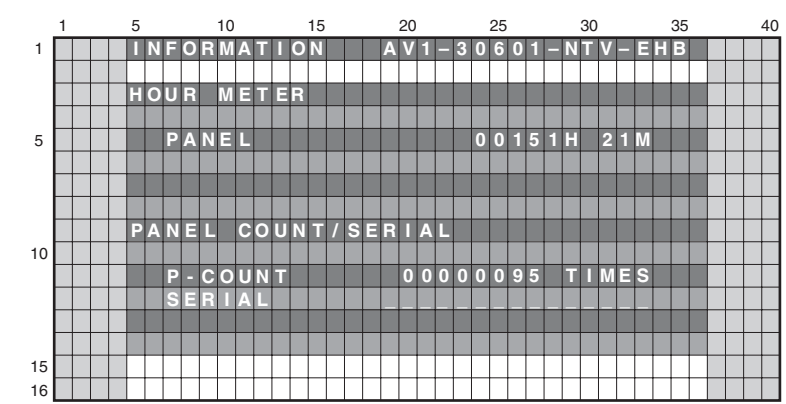

#### Е

#### • Display/Meaning

1

|   | Meaning            | Item Name | Display Example | Corresponding RS-232C Command |
|---|--------------------|-----------|-----------------|-------------------------------|
| - | HOUR METER (PANEL) | PANEL     | 00151H 21M      | QS3                           |
|   | POWER ON COUNTER   | P-COUNT   | 00000095 TIMES  | QS3                           |
|   | SYSTEM SERIAL      | SERIAL    |                 | QS3                           |

Note: The PANEL-side's HOUR METER/P-COUNT acquires information from the PANEL-side.

2

F

з

#### 6.2.1.6 HDMI SIGNAL INFO 1

5

5

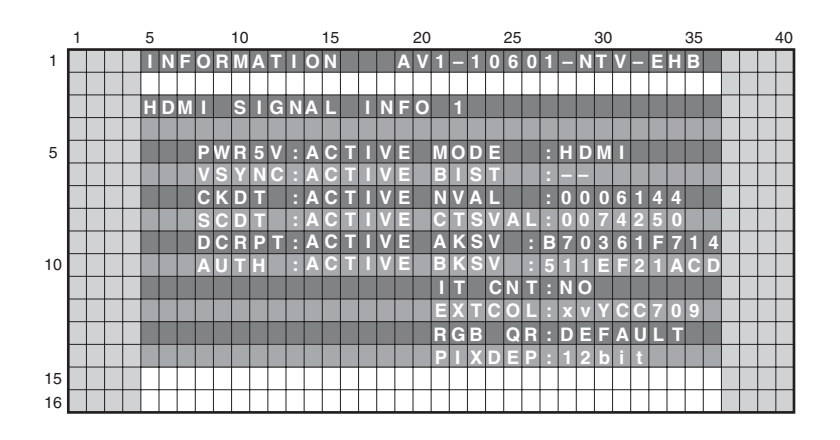

7

8

А

в

С

D

Е

F

6

#### Displays the input signal information of HDMI terminal

| Item   | Meaning                                        |
|--------|------------------------------------------------|
| PWR5V  | +5 V power detection (18 pin of HDMI terminal) |
| VSYNC  | VSYNC detection                                |
| CKDT   | Clock detection                                |
| SCDT   | SYNC detection                                 |
| DCRPT  | HDCP decryption status                         |
| AUTHEN | HDCP authentication status                     |
| MODE   | HDMI mode status                               |
| BIST   |                                                |
| NVAL   | N value                                        |
| CTSVAL | CTS value                                      |
| AKSV   | Shadow AKSV value                              |
| BKSV   | Shadow BKSV value                              |
| IT CNT | IT content (AVI info)                          |
| EXTCOL | Extension calorimetry (AVI info)               |
| RGV QR | RGB range (AVI info)                           |
| PIXDEP | Number of pixel/bit                            |

6

7

1

А

В

|    | 1 |  | 5 |   |   |   |   | 10 |   |   |   |   | 15 |   |   |   |   | 20 |   |   |   |   | 25 |   |   |   |   | 30 |   |   |   |   | 35 |  |   | 4 | 0 |
|----|---|--|---|---|---|---|---|----|---|---|---|---|----|---|---|---|---|----|---|---|---|---|----|---|---|---|---|----|---|---|---|---|----|--|---|---|---|
| 1  |   |  | Π | Ν | F | 0 | R | Μ  | Α | Т | 1 | 0 | Ν  |   |   |   | A | ۷  | 1 | - | 1 | 0 | 6  | 0 | 1 | - | Ν | Т  | ۷ | - | Е | Н | В  |  |   |   |   |
|    |   |  |   |   |   |   |   |    |   |   |   |   |    |   |   |   |   |    |   |   |   |   |    |   |   |   |   |    |   |   |   |   |    |  |   |   |   |
|    |   |  | H | D | М |   |   | S  |   | G | Ν | Α | L  |   |   | Ν | F | 0  |   | 2 |   |   |    |   |   |   |   |    |   |   |   |   |    |  |   |   |   |
|    |   |  |   |   |   |   |   |    |   |   |   |   |    |   |   |   |   |    |   |   |   |   |    |   |   |   |   |    |   |   |   |   |    |  |   |   |   |
| 5  |   |  |   |   |   | Н |   | R  | Ε | S |   | 2 | 2  | 0 | 0 |   |   |    | С | 0 | L |   | S  | Ρ |   | 4 | 2 | 2  |   |   |   |   |    |  |   |   |   |
|    |   |  |   |   |   | V |   | R  | Ε | S | : | 0 | 5  | 6 | 3 |   |   |    | С | 0 | L | Μ | Е  | Т | : | 7 | 0 | 9  |   |   |   |   |    |  |   |   |   |
|    |   |  |   |   |   | Н |   | D  | Ε |   |   | 1 | 9  | 2 | 0 |   |   |    | Α | S | Ρ | Ε | С  | Т |   | 1 | 6 | E  | 9 |   |   |   |    |  |   |   |   |
|    |   |  |   |   |   | V | Γ | D  | Ε |   | : | 0 | 5  | 4 | 0 |   |   |    | Α | С | Т |   | V  | Е | : |   |   |    |   |   |   |   |    |  |   |   |   |
|    |   |  |   |   |   |   | N | Π  | R | L | : |   | Ν  | Т |   |   |   |    | S | а | m | е |    | а | s |   | р | I  | С | t |   |   |    |  |   |   |   |
| 10 |   |  |   |   |   | V | Γ | Ρ  | 0 | L | : | Ρ | 0  | S |   |   |   |    | ۷ |   | F | Μ | Т  |   | : |   |   |    |   |   |   |   |    |  | Τ |   | 1 |
|    |   |  |   |   |   | Н |   | Ρ  | 0 | L | : | Ρ | 0  | S |   |   |   |    | 1 | 9 | 2 | 0 | х  | 1 | 0 | 8 | 0 | i  | @ | 6 | 0 |   |    |  |   |   |   |
|    |   |  |   |   |   | Α | U | D  |   | 0 | : | 4 | 8  | k |   |   |   |    | Ρ |   | Х |   | R  | Ρ | : | 0 | 0 |    |   |   |   |   |    |  |   |   |   |
|    |   |  |   |   |   |   |   |    |   |   |   | Ρ | С  | Μ |   |   |   |    | S | 0 | U | R | С  | Е | : | Ρ |   | 0  | Ν | Ε | Е | R |    |  |   |   |   |
|    |   |  |   |   |   |   | Γ |    |   |   |   | 2 | 0  | b | i | t |   |    | D | V | R | - | D  | Т | 9 | 0 |   |    |   |   |   |   |    |  |   |   |   |
| 15 |   |  |   |   |   |   |   |    |   |   |   |   |    |   |   |   |   |    |   |   |   |   |    |   |   |   |   |    |   |   |   |   |    |  |   |   |   |
| 16 |   |  |   |   |   |   |   |    |   |   |   |   |    |   |   |   |   |    |   |   |   |   |    |   |   |   |   |    |   |   |   |   |    |  |   |   |   |

3

4

#### Displays input signal status of HDMI terminal

|          | Display Item         | Meaning                                              |
|----------|----------------------|------------------------------------------------------|
|          | H RES                | Number of horizontal pixels (decimal)                |
| С        | V RES                | Number of vertical lines (decimal)                   |
|          | H DE                 | Number of effectively horizontal pixels (decimal)    |
|          | V DE                 | Number of effectively vertical lines (decimal)       |
|          | INTRL                | Interlace (=INT) or progressive (=PRG)               |
|          | V POL                | VSYNC polarity                                       |
|          | H POL                | HSYNC polarity                                       |
|          | AUDIO (first line)   | Sampling frequency. (ex. DVD: 48kHz, CD: 44.1kHz) *1 |
| -        | AUDIO (second line)  | PCM (PCM) or No PCM (=no PCM)                        |
|          | AUDIO (third line)   | Quantization bit                                     |
|          | COL SP               | Color space (AVI Info) (422 or 444 or RGB) *2        |
|          | COLMET               | Calorimetry (AVI Info) (SD: 601, HD:709) *2          |
|          | ASPECT               | Aspect (AVI Info)                                    |
| <b>D</b> | ACTIVE               | Video active format (AVI Info)                       |
| U        | V FMT                | Video identification code (AVI Info)                 |
|          | PIX RP               | Pixel repeat value for 2880 dot                      |
|          | SOURCE (first line)  | Vendor name of the emission device                   |
|          | SOURCE (second line) | Model name of the emission device                    |

2

\*1: Please confirm whether to be displayed here when the sound is not emitted.\*2: There is a possibility of not suitable for the state of the source equipment when the color is amusing.

2

|   | Input              |       |            | FACTORY | / Display |                 |
|---|--------------------|-------|------------|---------|-----------|-----------------|
| Е | Signal             | H RES | V RES      | H DE    | V DE      | V FMT           |
|   | 480i (525i) @ 60   | 858   | 262 or 263 | 720     | 240       | 720x480i @ 60   |
|   | 480p (525p) @ 60   | 858   | 525        | 720     | 480       | 720x480p @60    |
|   | 1080i (1125i) @ 60 | 2200  | 562 or 563 | 1920    | 540       | 1920x1080i @ 60 |
|   | 720p (750p) @ 60   | 1650  | 750        | 1280    | 720       | 1280x720p @ 60  |
|   | 1080p (1125p) @ 60 | 2200  | 1125       | 1920    | 1080      | 1920x1080p @ 60 |
|   | 576i (625i) @ 50   | 864   | 312 or 313 | 720     | 288       | 720x576i @50    |
|   | 576p (625p) @ 50   | 864   | 625        | 720     | 576       | 720x576p @ 50   |
|   | 1080i (1125i) @ 50 | 2640  | 562 or 563 | 1920    | 540       | 1920x1080i @ 50 |
|   | 720p (750p) @ 50   | 1980  | 750        | 1280    | 720       | 1280x720p @ 50  |
| - | 1080p (1125p) @ 50 | 2640  | 1125       | 1920    | 1080      | 1920x1080p @50  |
| F | 1080p (1125p) @ 24 | 2750  | 1125       | 1920    | 1080      | 1920x1080p @ 24 |

## **Display of HDMI FACTORY and correspondence of resolution** Please confirm the following 5 items when the picture doesn't come out.

1

4

#### 6.2.1.8 VDEC SIGNAL INFO 1

5

|    | 1 |  | 5 |   |   |   |   | 10 | ) |   |   |   | 15 |   |   |   |   | 20 | ) |   |   |   | 25 |   |   |   |   | 30 |   |   |   |   | 35 |  | 4 | 0 |
|----|---|--|---|---|---|---|---|----|---|---|---|---|----|---|---|---|---|----|---|---|---|---|----|---|---|---|---|----|---|---|---|---|----|--|---|---|
| 1  |   |  | П | Ν | E | 0 | E | Ν  | A | Π |   | 0 | Ν  |   |   |   | Α | V  | 1 |   | 3 | 0 | 6  | 0 | 1 | - | Ν | П  | V | _ | Ε | H | В  |  |   |   |
|    |   |  |   |   |   |   |   |    |   |   |   |   |    |   |   |   |   |    |   |   |   |   |    |   |   |   |   |    |   |   |   |   |    |  |   |   |
|    |   |  | V | D | Ε | С |   | S  |   | G | Ν | Α | L  |   | Π | Ν | E | 0  |   | 1 |   |   |    |   |   |   |   |    |   |   |   |   |    |  |   |   |
|    |   |  |   |   |   |   |   |    |   |   |   |   |    |   |   |   |   |    |   |   |   |   |    |   |   |   |   |    |   |   |   |   |    |  |   |   |
| 5  |   |  |   |   | Μ | V | Ē | Ε  | С |   |   | 0 | 0  | 0 | : | 0 | 0 |    |   |   | S | ۷ | D  | Ε | С |   | - | 4  | 0 | 0 |   | 0 | 0  |  |   |   |
|    |   |  |   |   |   |   |   |    |   |   | - | 0 | 0  | 1 | : | 0 | 0 |    |   |   |   |   |    |   |   |   | - | 4  | 0 | 1 | 1 | 0 | 0  |  |   |   |
|    |   |  |   |   |   |   |   |    |   |   |   | 0 | 9  | 4 |   | 0 | 0 |    |   |   |   |   |    |   |   |   | - | 4  | 9 | 4 |   | 0 | 0  |  |   |   |
|    |   |  |   |   |   |   |   |    |   |   |   | 0 | 9  | 5 | : | 0 | 0 |    |   |   |   |   |    |   |   |   | - | 4  | 9 | 5 |   | 0 | 0  |  |   |   |
|    |   |  |   |   |   |   |   |    |   |   | - | 0 | 9  | 6 | : | 0 | 0 |    |   |   |   |   |    |   |   |   | - | 4  | 9 | 6 |   | 0 | 0  |  |   |   |
| 10 |   |  |   |   |   |   |   |    |   |   | - | 0 | 9  | 8 | : | 0 | 0 |    |   |   |   |   |    |   |   |   | - | -  |   | - | ÷ | - | -  |  |   |   |
|    |   |  |   |   |   |   |   |    |   |   | - | 1 | в  | 5 | : | 0 | 0 |    |   |   |   |   |    |   |   |   | - | 5  | В | 5 | : | 0 | 0  |  |   |   |
|    |   |  |   |   |   |   |   |    |   |   | - | 1 | В  | 6 | : | 0 | 0 |    |   |   |   |   |    |   |   |   | - | 5  | В | 6 | : | 0 | 0  |  |   |   |
|    |   |  |   |   |   |   |   |    |   |   | - | 1 | в  | 7 | : | 0 | 0 |    |   |   |   |   |    |   |   |   | - | 5  | В | 7 |   | 0 | 0  |  |   |   |
|    |   |  |   | Γ |   |   |   |    |   |   |   |   |    |   |   |   |   |    |   |   |   |   |    |   |   |   |   |    |   |   |   |   |    |  |   |   |
| 15 |   |  |   |   |   |   |   | Τ  |   |   |   |   |    |   |   |   |   |    |   |   |   |   |    |   |   |   |   |    |   |   |   |   |    |  |   |   |
| 16 |   |  |   |   |   |   |   |    |   |   |   |   |    |   |   |   |   |    |   |   |   |   |    |   |   |   |   |    |   |   |   |   |    |  |   |   |

7

8

А

в

С

D

Е

F

6

#### Displays signal status that is input to VDEC.

| Device | Sub Address<br>(Main screen) | Sub Address<br>(Sub screen) | Meaning                         |
|--------|------------------------------|-----------------------------|---------------------------------|
|        | 000h                         | 400h                        | Line system distinction result  |
|        | 001h                         | 401h                        | VTR distinction result          |
|        | 094h                         | 494h                        | Slot number                     |
| VDEC   | 095h                         | 495h                        | Color system distinction result |
|        | 096h                         | 496h                        | ACC coefficient                 |
|        | 098h                         |                             | 3D YC flag                      |
|        | 1B5h                         | 5B5h                        | MV detection 1                  |
|        | 1B6h                         | 5B6h                        | MV detection 2                  |
|        | 1B7h                         | 5B7h                        | MV detection 3                  |

Note: The SVDEC data display in the Regular A, D model, but the value is not settled because the multi-screen display function is not used.

# 1 5 10 15 20 25 30 35 40 1 INFORMATION AV1-30601-NTV-EHB INFORMATION AV1-50601-NTV-EHB INFORMATION 5 VDEC SIGNAL INFO INFO INFO INFO INFO 5 WVDEC SIGNAL INFO INFO INFO INFO INFO 5 WVDEC SIGNAL INFO INFO INFO INFO INFO 5 WVDEC SIGNAL INFO INFO INFO INFO INFO 5 WVDEC SIGNAL INFO INFO INFO INFO INFO 5 WVDEC -2005:00 SVDEC -6005:00 INFO INFO 10 INFO INFO INFO INFO INFO INFO INFO 10 INFO INFO INFO INFO INFO INFO INFO 10 INFO INFO INFO INFO INFO INFO INFO 10 INFO INFO INFO

#### 6.2.1.9 VDEC SIGNAL INFO 2

#### Displays signal status that is input to VDEC.

5

| Device | Sub Address<br>(Main screen) | Sub Address<br>(Sub screen) | Meaning               |
|--------|------------------------------|-----------------------------|-----------------------|
|        | 205h                         | 605h                        | CC detection 1        |
|        | 208h                         | 608h                        | CC detection 2        |
| VDEC   | 20Bh                         | 60Bh                        | CC-CRI detection      |
|        | 20Ch                         | 60Ch                        | XDS content advisor 0 |
|        | 20Dh                         | XDS content advisor 1       |                       |

Note: The SVDEC data display in the Regular A, D model, but the value is not settled because the multi-screen display function is not used.

6

| PDP-4280XA |   |  |
|------------|---|--|
|            | 7 |  |

103

#### 6.2.2 PANEL FACTORY (+)

#### <sup>A</sup> ■ Operation Items

1

D

Е

This is the menu screen for the adjustment of the panel. Data acquisition and value adjustment can be performed for the following items:

3

4

2

| No.     | Indication               | Description of functions                                                                                                    |
|---------|--------------------------|----------------------------------------------------------------------------------------------------|
| 6.2.2.1 | PANEL INFORMATION        | Data, such as the version of the microcomputer of the panel, product serial number, and statuses of memories for adjustment values for the main unit and for backup, are displayed. |
| 6.2.2.2 | PANEL WORKS              | Operation data, such as accumulated pulse-meter count, accumulated hour-meter count, accumulated power-on count, and the temperature detected by the sensor, are displayed.         |
| 6.2.2.3 | POWER DOWN               | The power-down history is displayed, with the hour-meter values that indicate the hour values when power-downs occurred.                                                            |
| 6.2.2.4 | SHUT DOWN                | The shutdown history is displayed, with the hour-meter values that indicate the hour values when shutdowns occurred.                                                                |
| 6.2.2.5 | PANEL-1 ADJ (+)          | Settings of the driving pulse timing and driving voltage can be performed.                                                                                                    |
| 6.2.2.6 | PANEL-2 ADJ (+)          | White balance and ABL (power consumption) for the panel can be set.                                                                                                    |
| 6.2.2.7 | PANEL FUNCTION (+)       | The level for correction of panel degradation can be set.                                                                                                    |
| 6.2.2.8 | ETC. (+)                 | Copying of backup data and clearance of various data can be performed.                                                                                                    |
| 6.2.2.9 | RASTER MASK SETUP (+)    | The mask indication (RASTER) can be set and indicated.                                                                                                    |
| 6.2.2.1 | ) PATTERN MASK SETUP (+) | The mask indication (PATTERN) can be set and indicated.                                                                                                    |
| 6.2.2.1 | 1 COMBI MASK SETUP (+)   | The mask indication (COMBI) can be set and indicated.                                                                                                    |

3

4

2

1

F

-

#### Details of indications in each layer

• In the following examples, GUI images for a 50-inch model are indicated. Although the display areas for the menu for 42-inch and 50-inch models are different, the items to be displayed are the same.

Α

В

С

D

#### 6.2.2.1 PANEL INFORMATION

5

• Data, such as the version of the microcomputer of the panel, product serial number, and statuses of memories for adjustment values for the main unit and for backup, are displayed. No other layers are nested below this layer, and there are no adjustment items.

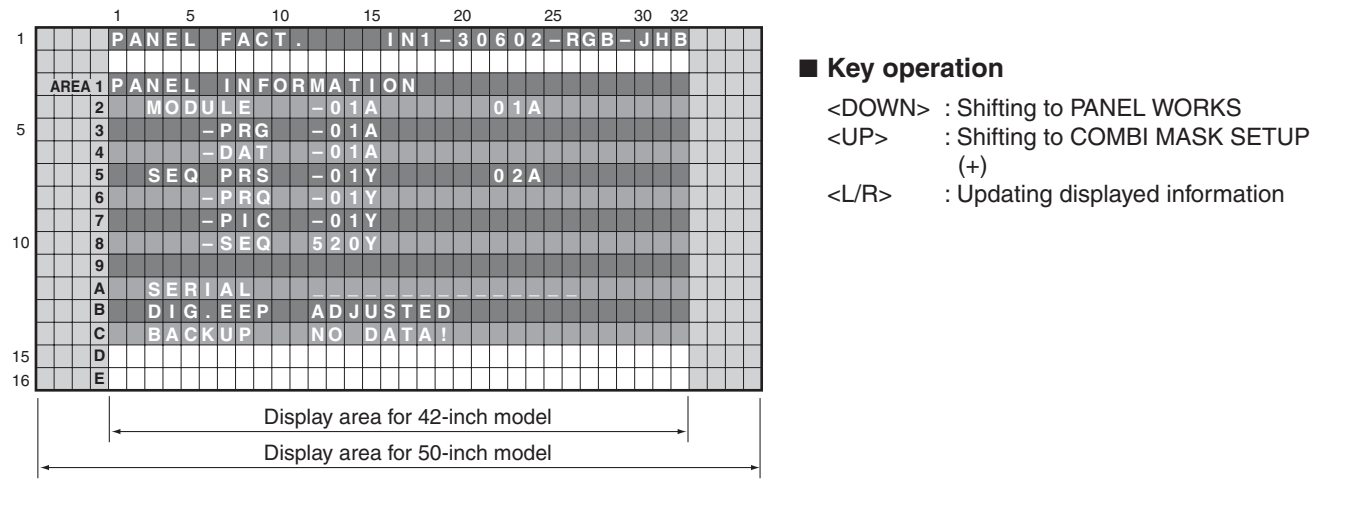

#### Display items:

MODULE : The version of data written in the Module microcomputer (IC3151) is indicated.

- -PRG : The program version of the Module microcomputer is indicated.
- -DAT : The data version of the Module microcomputer is indicated.
- SEQ-PRG : The version of data written in the Sequence LSI (IC3401) is indicated.
- -PRG : The program version of the Sequence LSI is indicated.
- -PIC : The Picture-data version of the Sequence LSI is indicated.
- -SEQ : The sequence-data version of the Sequence LSI is indicated.
- SERIAL : The serial number of the module is indicated.
- DIG.EEP : The adjusted status of the EEPROM that is mounted on the DIGITAL Assy is indicated.
- BACKUP : The adjusted status of the EEPROM for backup that is mounted on the SENSOR Assy is indicated.

#### 6.2.2.2 PANEL WORKS

• Data on operations, such as the accumulated pulse-meter counts, hour-meter count, power-on count, and temperature detected by the sensor, are sent back. No other layers are nested below this layer, and there are no adjustment items.

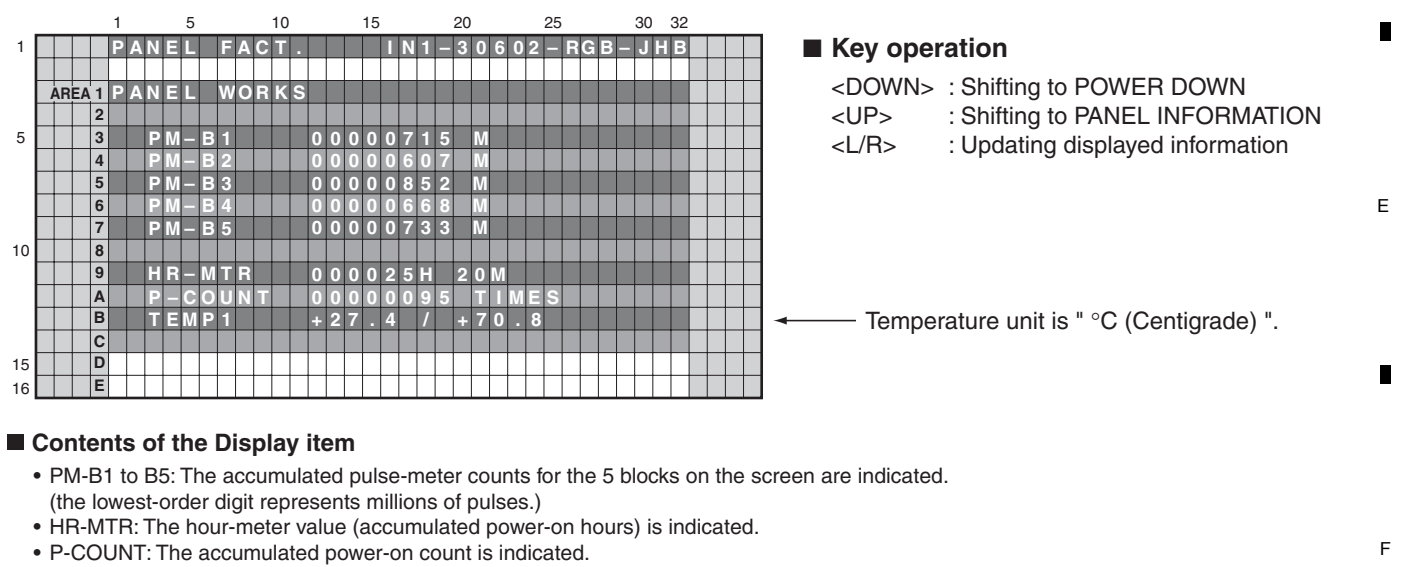

• TEMP1: The current panel temperature and the historical maximum temperature recorded in memory are indicated. The range of temperature indication is from -50.0 to +99.9. (The temperature unit is " °C (Centigrade) ".)

|   |   | PDP-4280XA |   |   | 105 |
|---|---|------------|---|---|-----|
| 5 | 6 |            | 7 | 8 |     |

#### 6.2.2.3 POWER DOWN

Α

В

С

D

• The power-down history is displayed. The last most 8 power-down histories are displayed with the hour-meter values that indicate the hours when power-downs occurred. No other layers are nested below this layer, and there are no adjustment items.

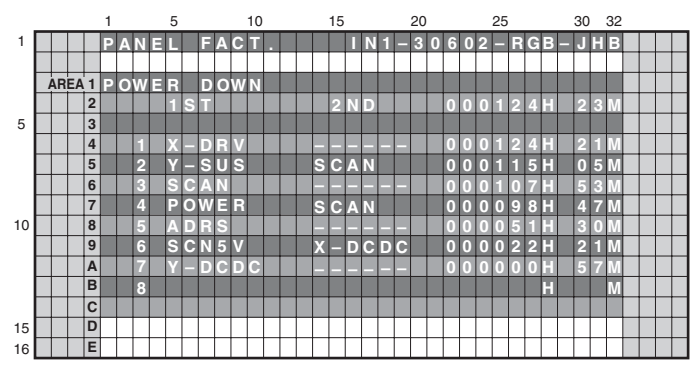

2

#### Key operation

3

| <down></down> | : Shifting to SHUT DOWN          |
|---------------|----------------------------------|
| <up></up>     | : Shifting to PANEL WORKS        |
| <l r=""></l>  | : Updating displayed information |

<Causes of power-down and corresponding OSD indications>

| Cause of power-down         | OSD Indication | Cause of power-down         | OSD Indication |
|-----------------------------|----------------|-----------------------------|----------------|
| POWER SUPPLY Unit           | P-PWR          | ADDRESS Assy                | ADRS           |
| SCAN Assy                   | SCAN           | X DRIVE Assy                | X-DRV          |
| 5 V power for SCAN Assy     | SCN5V          | DC/DC converter for X drive | X-DCDC         |
| Y DRIVE Assy                | Y-DRV          | X-drive SUS circuit         | X-SUS          |
| DC/DC converter for Y drive | Y-DCDC         | Unknown                     | UNKNOW         |
| Y-drive SUS circuit         | Y-SUS          |                             |                |

\* When power-down is confirmed, the factor is displayed as "1st", "2nd", according to the accuracy order.

\* The power-down history is not recorded when the power-down occurred at the same place and same time.

#### 6.2.2.4 SHUT DOWN

• The shutdown history is displayed. The last most 8 shutdown histories are displayed with the hour-meter values that indicate the hours when shutdowns occurred. No other layers are nested below this layer, and there are no adjustment items.

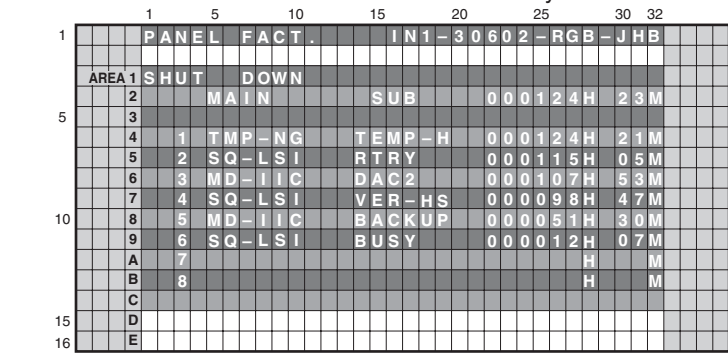

#### Key operation

<DOWN> : Shifting to PANEL-1 ADJ (+)

<UP> : Shifting to POWER DOWN

<L/R> : Updating displayed information

4

\* When there is detail information when shutdown occurred, the possible defective part is displayed as Sub information.

| Cause of shut-dow               | n (MAIN)       | Cause of shut-down (SUB)          |                |  |  |  |  |  |  |  |  |  |
|---------------------------------|----------------|-----------------------------------|----------------|--|--|--|--|--|--|--|--|--|
| Item                            | OSD Indication | Item                              | OSD Indication |  |  |  |  |  |  |  |  |  |
| Drive Processing IC             | SQ_LSI         | Communication Error               | RTRY           |  |  |  |  |  |  |  |  |  |
| 5                               |                | Drive Stop                        | SQNO           |  |  |  |  |  |  |  |  |  |
|                                 |                | Communication Busy                | BUSY           |  |  |  |  |  |  |  |  |  |
|                                 |                | Version mismatching (H/S)         | VER-HS         |  |  |  |  |  |  |  |  |  |
|                                 |                | Version mismatching (M/S)         | VER-MS         |  |  |  |  |  |  |  |  |  |
| MDULIIC                         |                | MAIN EEPROM Communication Error   | EEPROM         |  |  |  |  |  |  |  |  |  |
| MD0-IIC                         | MD-IIC         | BACKUP EEPROM Communication Error | BACKUP         |  |  |  |  |  |  |  |  |  |
|                                 |                | DAC1 Communication Error          | DAC1           |  |  |  |  |  |  |  |  |  |
|                                 |                | DAC2 Communication Error          | DAC2           |  |  |  |  |  |  |  |  |  |
| Abnormally in RST2 power supply | RST2           | -                                 | -              |  |  |  |  |  |  |  |  |  |
| Panal tomporaturo               |                | High temperature of the panel     | TEMP-H         |  |  |  |  |  |  |  |  |  |
| Fallel lemperature              | I MP-NG        | Low temperature of the panel      | TEMP-L         |  |  |  |  |  |  |  |  |  |

<Cause of shut-down and corresponding OSD Indication >

106

1

#### 6.2.2.5 PANEL-1 ADJ (+)

5

5

• Timing and voltage for the driving pulse are set. At third line of the screen, the WB (White Balance) table and frequency table indicating operation status are displayed, and at fifteenth line of the screen, the item for the upper nested layer (PANEL-1 ADJ [+]) is displayed. Pressing the SET key shifts the screen to the next nested layer below for item selection.

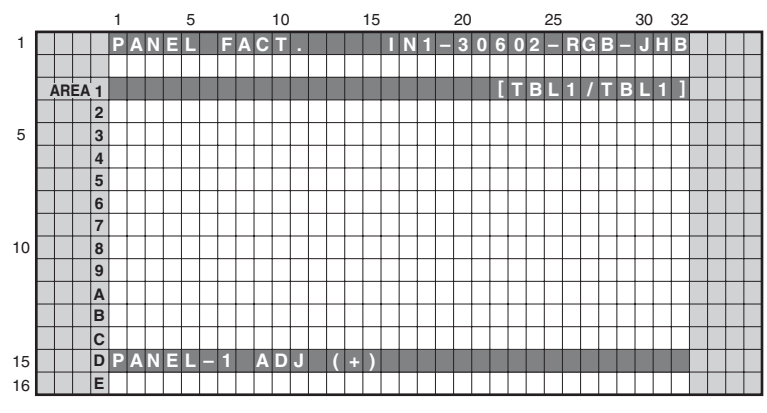

#### Key operation

| <down></down> | : Shifting to PANEL-2 ADJ (+)      |
|---------------|------------------------------------|
| <up></up>     | : Shifting to POWER DOWN           |
| <set></set>   | : Shifting to the next nested laye |

А

в

С

D

Е

F

107

8

• When the screen is shifted to the next nested layer below, the item of the layer above is indicated at third line of the screen, and the item of the layer below is indicated at fifteenth line.

• The configuration of the menu screen is the same for any adjustment item that has lower layers.

• To confirm that the change in the SUS FREQ. setting has resulted in diminishing of AM radio interference in this layer, after changing the setting, turn the unit off then back on.

|    |    |    |   | 1 |   |   |   | 5 |   |   |   |   | 10 |   |   |   |   | 15 |   |   |   | 20 |   |   |   |   | 25 |   |   |   |   | 30 |   | 32 |  |  |
|----|----|----|---|---|---|---|---|---|---|---|---|---|----|---|---|---|---|----|---|---|---|----|---|---|---|---|----|---|---|---|---|----|---|----|--|--|
| 1  |    |    |   | Ρ | Α | Ν | Ξ | L |   | F | Α | С | Т  |   |   |   |   |    | Ν | 1 | - | 3  | 0 | 6 | 0 | 2 | -  | R | G | В | - | J  | H | В  |  |  |
|    |    |    |   |   |   |   |   |   |   |   |   |   |    |   |   |   |   |    |   |   |   |    |   |   |   |   |    |   |   |   |   |    |   |    |  |  |
|    | AR | EA | 1 | Ρ | Α | Ν | Ε | L | - | 1 |   | Α | D  | J |   |   |   |    |   |   |   |    |   | Γ | Т | В | L  | 1 |   | 6 | 0 | ۷  | S | 1  |  |  |
|    |    |    | 2 |   |   |   |   |   |   |   |   |   |    |   |   |   |   |    |   |   |   |    |   |   |   |   |    |   |   |   |   |    |   |    |  |  |
| 5  |    |    | 3 |   |   |   |   |   |   |   |   |   |    |   |   |   |   |    |   |   |   |    |   |   |   |   |    |   |   |   |   |    |   |    |  |  |
|    |    |    | 4 |   |   |   |   |   |   |   |   |   |    |   |   |   |   |    |   |   |   |    |   |   |   |   |    |   |   |   |   |    |   |    |  |  |
|    |    |    | 5 |   |   |   |   |   |   |   |   |   |    |   |   |   |   |    |   |   |   |    |   |   |   |   |    |   |   |   |   |    |   |    |  |  |
|    |    |    | 6 |   |   |   |   |   |   |   |   |   |    |   |   |   |   |    |   |   |   |    |   |   |   |   |    |   |   |   |   |    |   |    |  |  |
|    |    |    | 7 |   |   |   |   |   |   |   |   |   |    |   |   |   |   |    |   |   |   |    |   |   |   |   |    |   |   |   |   |    |   |    |  |  |
| 10 |    |    | 8 |   |   |   |   |   |   |   |   |   |    |   |   |   |   |    |   |   |   |    |   |   |   |   |    |   |   |   |   |    |   |    |  |  |
|    |    |    | 9 |   |   |   |   |   |   |   |   |   |    |   |   |   |   |    |   |   |   |    |   |   |   |   |    |   |   |   |   |    |   |    |  |  |
|    |    |    | Α |   |   |   |   |   |   |   |   |   |    |   |   |   |   |    |   |   |   |    |   |   |   |   |    |   |   |   |   |    |   |    |  |  |
|    |    |    | в |   |   |   |   |   |   |   |   |   |    |   |   |   |   |    |   |   |   |    |   |   |   |   |    |   |   |   |   |    |   |    |  |  |
|    |    |    | С |   |   |   |   |   |   |   |   |   |    |   |   |   |   |    |   |   |   |    |   |   |   |   |    |   |   |   |   |    |   |    |  |  |
| 15 |    |    | D | ۷ | 0 | L |   | 0 | F | F | S | Е | Т  |   | < | = | > |    |   |   |   |    |   |   |   | 2 | 8  |   |   |   |   |    |   |    |  |  |
| 16 |    |    | Е |   |   |   |   |   |   |   |   |   |    |   |   |   |   |    |   |   |   |    |   |   |   |   |    |   |   |   |   |    |   |    |  |  |

#### Key operation

| <down></down>   | : Shifting to the next item           |
|-----------------|---------------------------------------|
| <up></up>       | : Shifting to the previous item       |
| <right></right> | : Adding by one to the adjustment/    |
|                 | setting value                         |
| <left></left>   | : Subtracting by one from the         |
|                 | adjustment/setting value              |
| <vol+></vol+>   | : Adding by 10 to the adjustment/     |
|                 | setting value                         |
| <vol-></vol->   | : Subtracting by 10 from the          |
|                 | adjustment/setting value              |
| <set></set>     | : Determining the adjustment/setting  |
|                 | value and shifting to the upper layer |

#### 6.2.2.6 PANEL-2 ADJ (+)

А

1

• White balance can be adjusted by adjusting R, G, and B gain. Pressing the SET key shifts the screen to the next nested layer below for item selection.

2

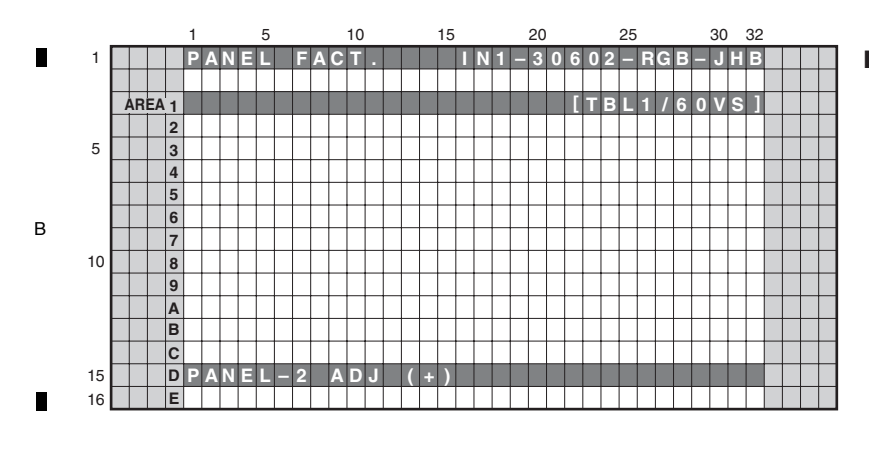

#### Key operation

3

<DOWN> : Shifting to PANEL FUNCTION (+) <UP> : Shifting to PANEL-1 ADJ (+) <SET> : Shifting to the next nested layer

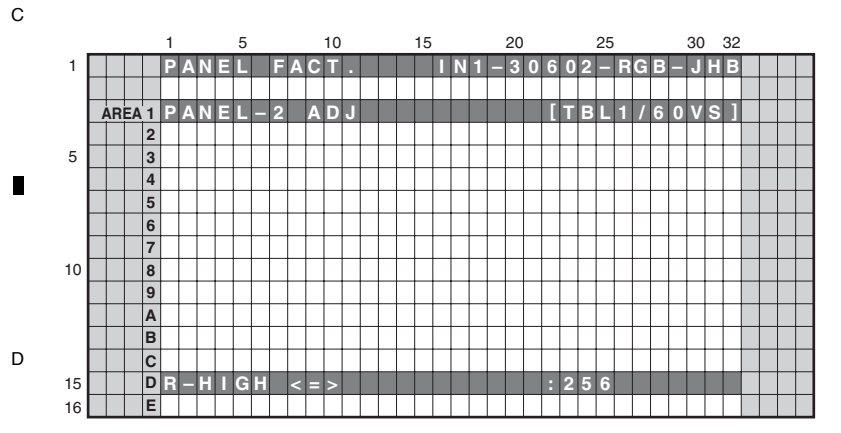

#### Key operation

| <down><br/><up></up></down> | : Shifting to the next item<br>: Shifting to the previous item             |
|-----------------------------|----------------------------------------------------------------------------|
| <right></right>             | : Adding by one to the adjustment/<br>setting value                        |
| <left></left>               | : Subtracting by one from the adjustment/setting value                     |
| <vol+></vol+>               | : Adding by 10 to the adjustment/<br>setting value                         |
| <vol-></vol->               | : Subtracting by 10 from the<br>adjustment/setting value                   |
| <set></set>                 | : Determining the adjustment/setting value and shifting to the upper layer |
|                             |                                                                            |

4

The ABL/WB adjustment values are grouped into up to four tables, depending on the drive sequences. The adjustment value for the actually driven table is displayed. The number of the adjustment table and the drive sequence currently selected are displayed on the right side of the third line as the On-Screen display.

#### Drive sequence and adjustment table

| Sequence Name             | Video50 | Video60 | Video72 | Video75 | PC60 |
|---------------------------|---------|---------|---------|---------|------|
| Adjustment Value<br>Table | TBL2    | TBL1    | TBL1    | TBL3    | TBL4 |

3

2

1

F

Е

5

5

6.2.2.7 PANEL FUNCTION (+)
A setting for panel degradation correction can be made. Pressing the SET key shifts the screen to the next nested layer below for item selection.

6

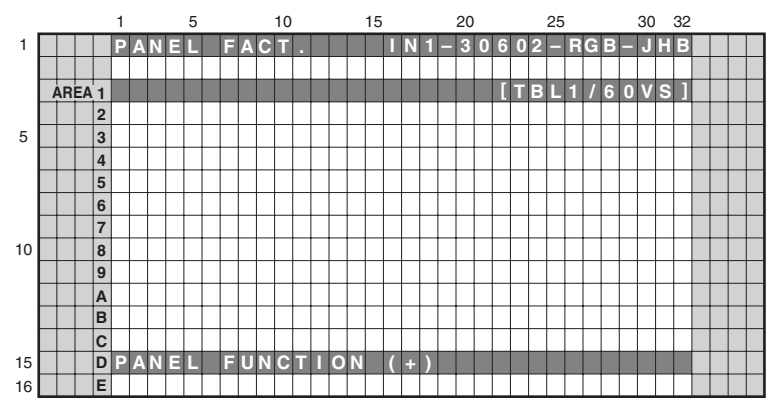

#### Key operation

7

| <down></down> | : Shifting to ETC.(+)               |
|---------------|-------------------------------------|
| <up></up>     | : Shifting to PANEL-2 ADJ (+)       |
| <set></set>   | : Shifting to the next nested layer |

8

А

в

С

D

Е

F

|    |   |     |   | 1   |   | ;  | 5   |   |   |   | 10 |   |   |     | 15 |   |   | 2   | 0   |   |     | 2      | 5   |   |          | 3 | 30 | 32  | 2 |   |        |  |   |                                                                                            |               |    |                                       |
|----|---|-----|---|-----|---|----|-----|---|---|---|----|---|---|-----|----|---|---|-----|-----|---|-----|--------|-----|---|----------|---|----|-----|---|---|--------|--|---|--------------------------------------------------------------------------------------------|---------------|----|---------------------------------------|
| 1  |   |     |   | PA  | N | E  |     | F | Α | С | Т  |   |   |     |    | Ν | 1 | - 3 | 6 0 | 6 | 0 2 | 2 -    | R   | G | В        |   | Jŀ | I B |   |   |        |  |   | Key                                                                                        | / op          | er | ation                                 |
|    |   |     |   |     |   |    |     |   |   |   | 0  |   |   |     |    |   |   |     |     |   |     |        |     | 7 | <u> </u> |   |    | 2 1 |   |   |        |  |   | - רו                                                                                       | י<br>אואר     |    | · Shifting to the next item           |
|    | A | REA | 1 | PA  | N | 9  |     | E | 9 | N | C  | Щ | 1 | אינ |    |   |   |     |     |   | щ   | 51     | 14  | 1 | 6        | U | VS | 2   |   | _ | +      |  |   |                                                                                            | 5001          | v/ | . Shinting to the next item           |
|    |   |     | 2 |     |   |    |     |   |   |   |    |   |   |     |    |   |   |     |     |   |     |        |     |   |          |   |    |     |   |   |        |  | < | <uf< td=""><td><b>&gt;</b>&gt;</td><td></td><td>: Shifting to the previous item</td></uf<> | <b>&gt;</b> > |    | : Shifting to the previous item       |
| 5  |   |     | 3 |     |   |    |     |   |   |   |    |   |   |     |    |   |   |     |     |   |     |        |     |   |          |   |    |     |   |   |        |  |   | -RI                                                                                        | GHI           | Γ~ | · Adding by one to the adjustment/    |
|    |   |     | 4 |     |   |    |     |   |   |   |    |   |   |     |    |   |   |     |     |   |     |        |     |   |          |   |    |     |   |   |        |  |   | <1 II                                                                                      | un            | -  |                                       |
|    |   |     | 5 |     |   |    |     |   |   |   |    |   | T |     | T  |   | 1 |     |     |   |     | +      | 1   |   |          |   |    |     |   |   | $\top$ |  |   |                                                                                            |               |    | setting value                         |
|    | + | +   | 6 |     |   |    | +   | 1 |   |   |    | + | + | +   | t  | 1 | + | +   | +   |   | 1   | $^{+}$ | +   |   |          |   |    |     | Ħ | + | +      |  | < | <le< td=""><td>EFT&gt;</td><td>&gt;</td><td>: Subtracting by one from the</td></le<>       | EFT>          | >  | : Subtracting by one from the         |
|    | 1 |     | 7 |     |   |    |     |   |   |   |    |   |   |     |    |   |   |     |     |   |     |        |     |   |          |   |    |     |   |   |        |  |   |                                                                                            |               |    | adjustment/setting value              |
| 10 |   |     | 8 |     |   |    |     |   |   |   |    |   |   |     |    |   |   |     |     |   |     |        |     |   |          |   |    |     |   |   |        |  |   | -00                                                                                        | ΞТ.           |    | · Determining the adjustment/eatting  |
|    |   |     | 9 |     |   |    |     |   |   |   |    |   |   |     |    |   |   |     |     |   |     |        |     |   |          |   |    |     |   |   |        |  | < | <36                                                                                        | =1>           |    | . Determining the adjustment/setting  |
|    |   |     | A |     |   |    |     |   |   |   |    |   |   |     |    |   |   |     |     |   |     |        |     |   |          |   |    |     |   |   |        |  |   |                                                                                            |               |    | value and shifting to the upper layer |
|    |   |     | в |     |   |    |     |   |   |   |    |   |   |     |    |   |   |     |     |   |     |        |     |   |          |   |    |     |   |   |        |  |   |                                                                                            |               |    |                                       |
|    |   |     | С |     |   |    |     |   |   |   |    |   |   |     |    |   |   |     |     |   |     |        |     |   |          |   |    |     |   |   |        |  |   |                                                                                            |               |    |                                       |
| 15 |   |     | D | R - | L | E١ | / E | L |   | < | =  | > |   |     |    |   |   |     |     | : | L   | / -    | - 0 |   |          |   |    |     |   |   |        |  |   |                                                                                            |               |    |                                       |
| 16 |   |     | E |     |   |    |     |   |   |   |    |   |   |     |    |   |   |     |     |   |     |        |     |   |          |   |    |     |   |   |        |  |   |                                                                                            |               |    |                                       |

6

7

#### 6.2.2.8 ETC. (+)

А

D

Е

F

110

1

1

• The setting about the backup of panel adjusting value and various data on panel operational information can be cleared. Pressing the SET key shifts the screen to the next nested layer below for item selection.

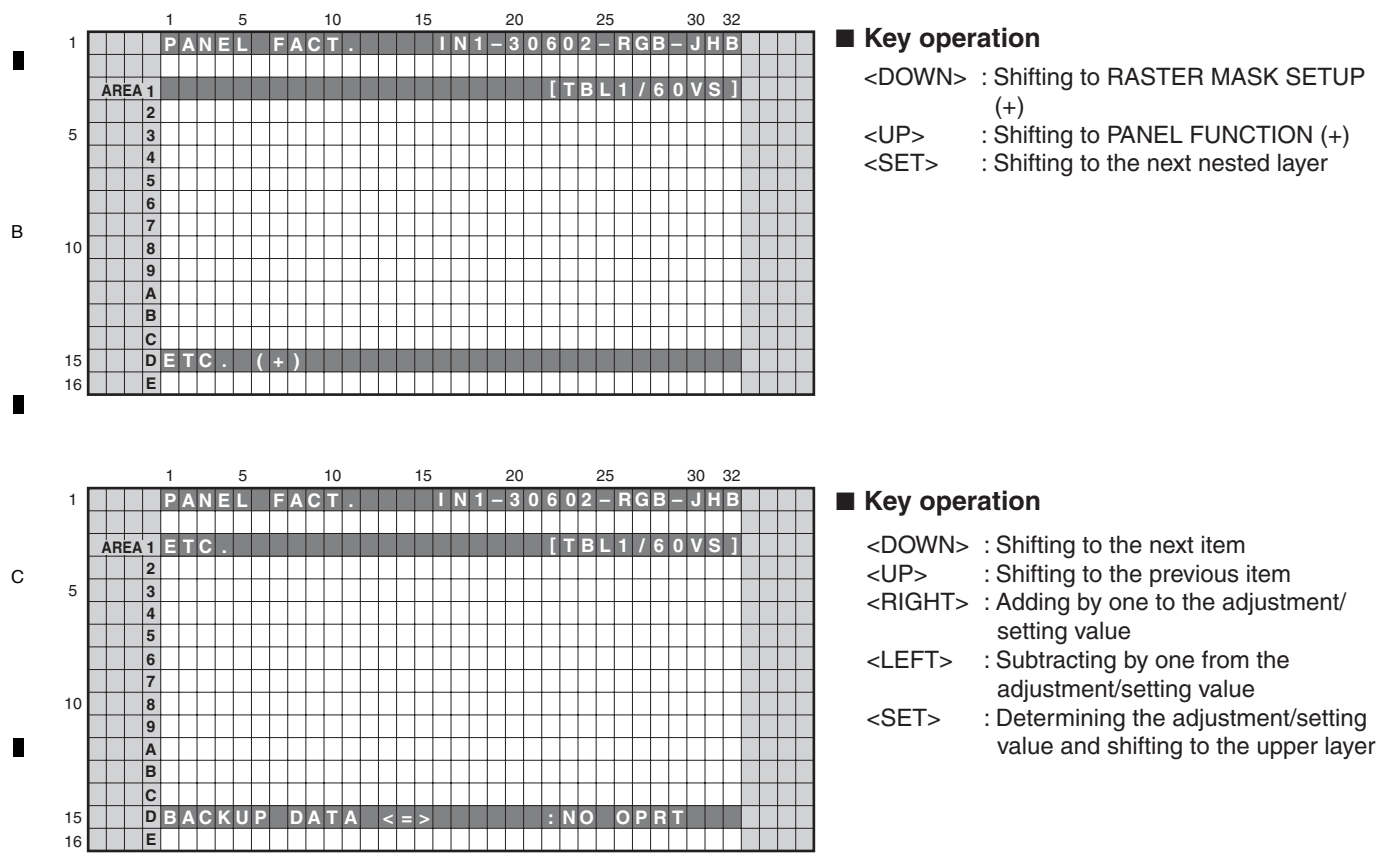

2

3

- <DOWN> : Shifting to RASTER MASK SETUP
  - : Shifting to PANEL FUNCTION (+)
    - : Shifting to the next nested layer

2

4

#### 6.2.2.9 RASTER MASK SETUP (+)

5

5

• This menu set the RASTER MASK and the drive sequence at RASTER MASK state. Pressing the SET key shifts the screen to the next nested layer below for item selection.

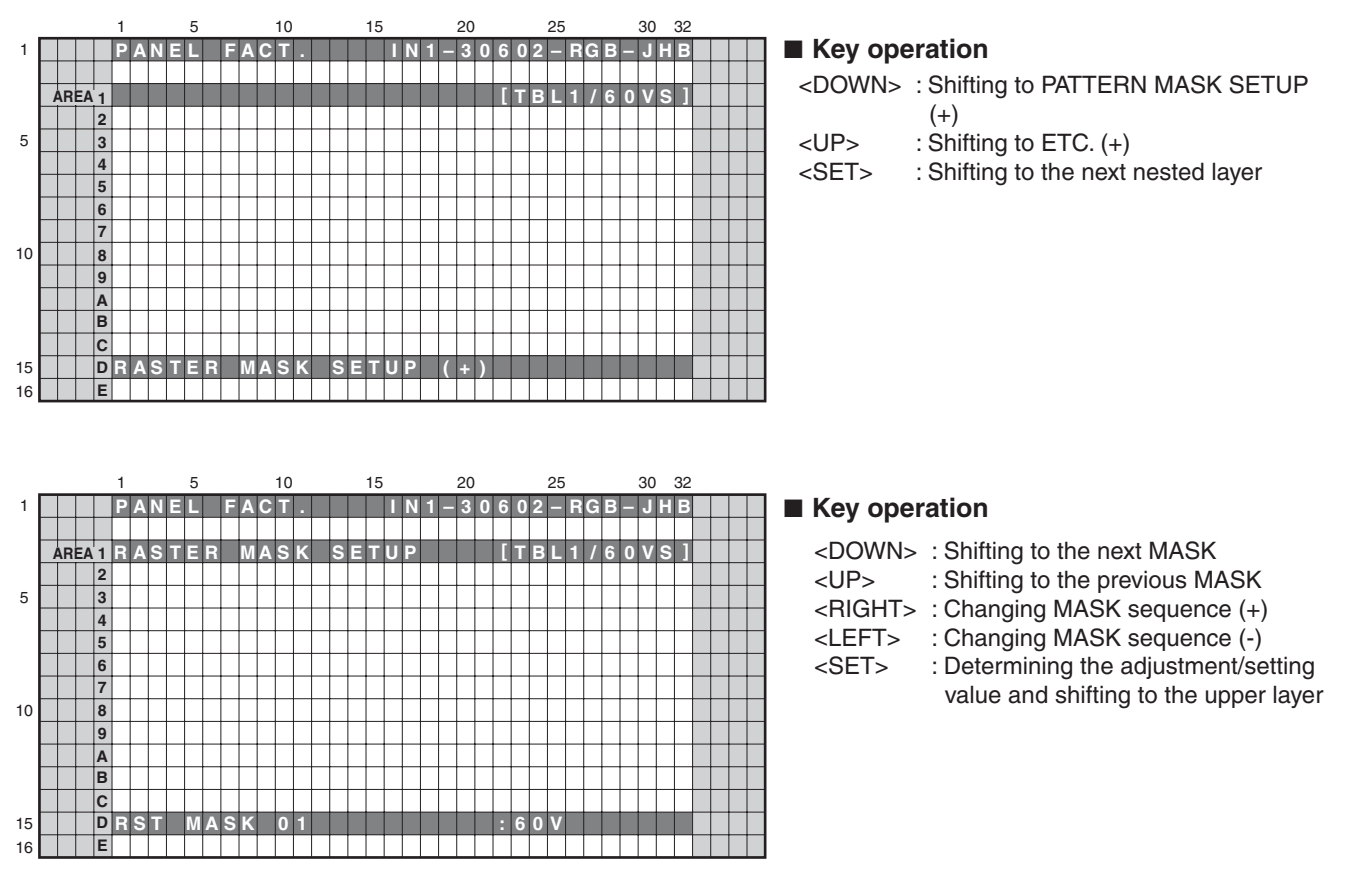

• The MASK indication sequence can be changed among 48V, 50V, 60V, 72V, 75V and 60P, using the Right or Left key. The selected sequence and the ABL/WB table are retained until the mask is turned off.

6

111

8

А

в

С

D

Е

F

#### 6.2.2.10 PATTERN MASK SETUP (+)

А

• This menu set the PATTERN MASK and the drive sequence at PATTERN MASK state. Pressing the SET key shifts the screen to the next nested layer below for item selection.

2

3

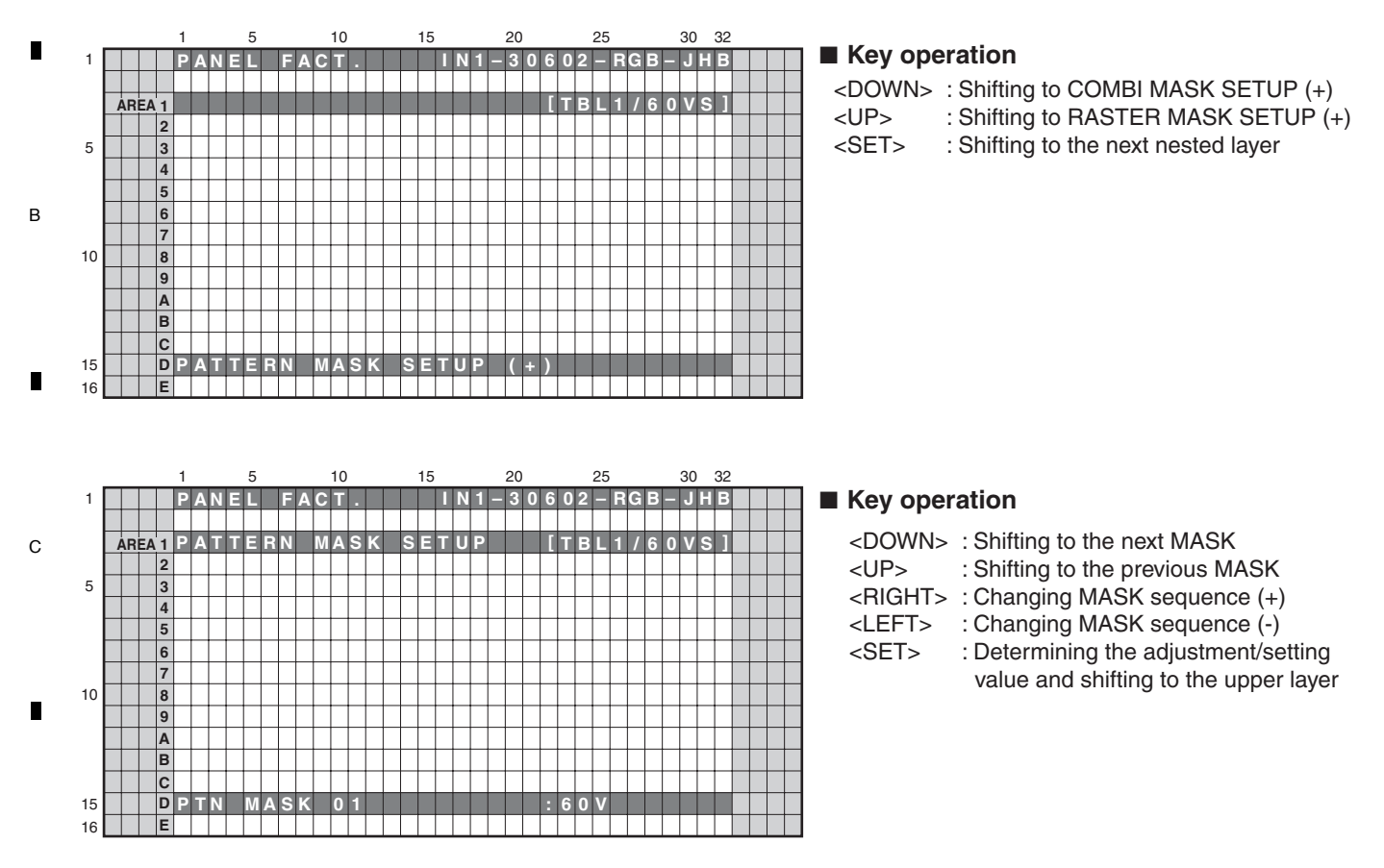

 The MASK indication sequence can be changed among 48V, 50V, 60V, 72V, 75V and 60P, using the Right or Left key. The selected sequence and the ABL/WB table are retained until the mask is turned off.

3

4

2

1

Е

#### 6.2.2.11 COMBI MASK SETUP (+)

5

5

• This menu set the COMBI MASK and the drive sequence at COMBI MASK state. Pressing the SET key shifts the screen to the next nested layer below for item selection.

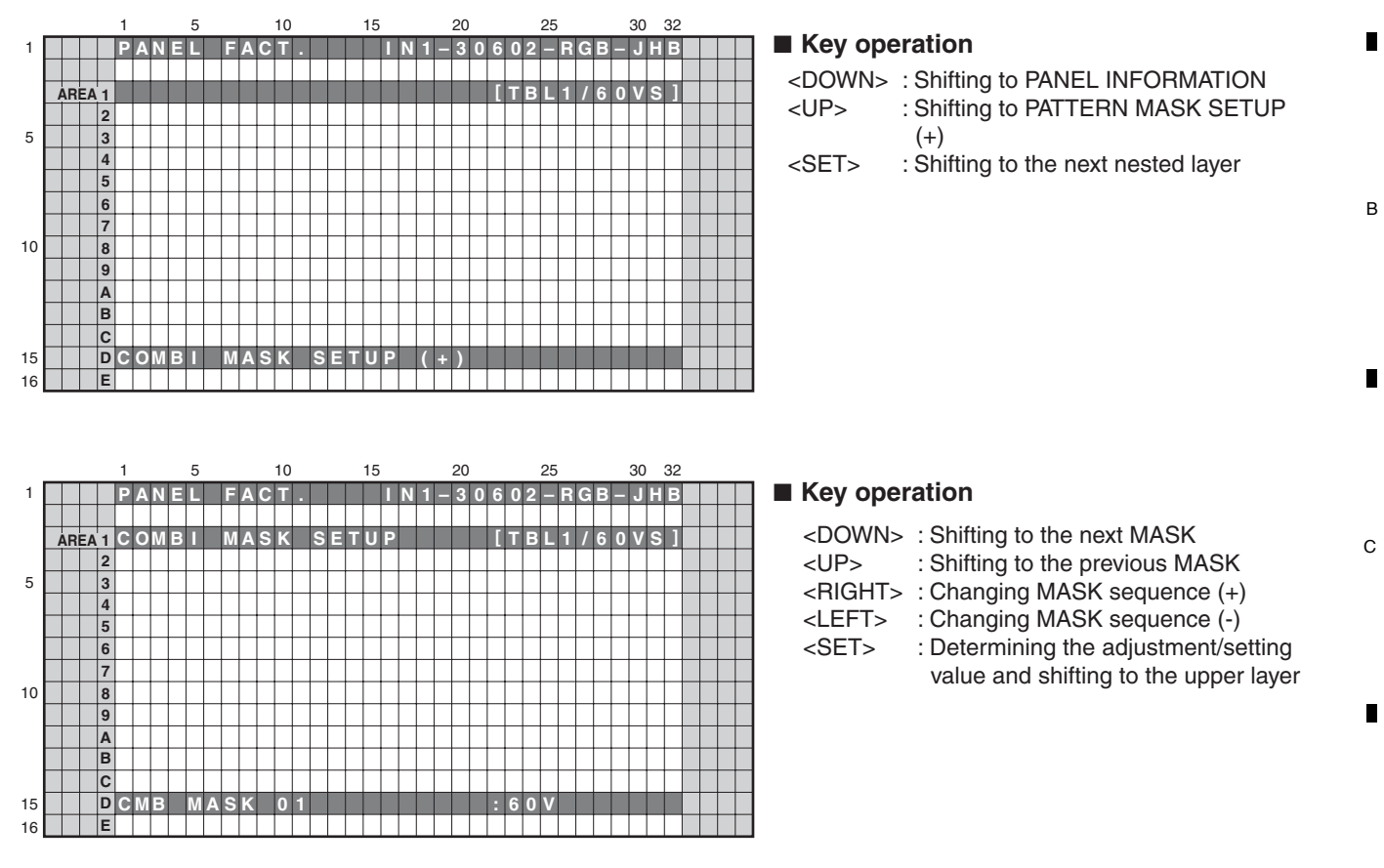

• The MASK indication sequence can be changed among 48V, 50V, 60V, 72V, 75V and 60P, using the Right or Left key. The selected sequence and the ABL/WB table are retained until the mask is turned off.

6

8

А

D

Е

F

# 6.2.3 OPTION

#### **Operation item**

| No.     | Function          | Content                                 | RS-232C |
|---------|-------------------|-----------------------------------------|---------|
| 6.2.3.1 | EDID WRITE MODE ⇔ | $DISABLE \Leftrightarrow ENABLE$        |         |
| 6.2.3.2 | CH PRESET ⇔       | USER ⇔ FACTORY                          |         |
| 6.2.3.3 | SYNC DET (+)      | Exclusively used for technical analysis |         |

З

4

2

#### 

В

С

D

Е

А

#### 6.2.3.1 EDID WRITE MODE <=>

Exclusively used for production line.

#### 6.2.3.2 CH PRESET <=>

Exclusively used for production line.

#### 6.2.3.3 SYNC DET (+)

Exclusively used for technical analysis (details omitted).

| 1 | 1 | 4 |
|---|---|---|
|   |   |   |

1

F

2

4

-

#### ■ <sup>5</sup> 6.2.4 INITIALIZE

#### **Operation item**

| No. Function |                     | Content                                           | RS-232C |
|--------------|---------------------|---------------------------------------------------|---------|
| 6.2.4.1      | SIDE MASK LEVEL (+) | Configure the color of the side mask.             | SML     |
| 6.2.4.2      | FINAL SETUP (+)     | Initialize flash memorys on virgin product status | FST     |
| 6.2.4.3      | Wide XGA AUTO <=>   | Exclusively used for technical analsyis.          |         |

#### 6.2.4.1 SIDE MASK LEVEL (+)

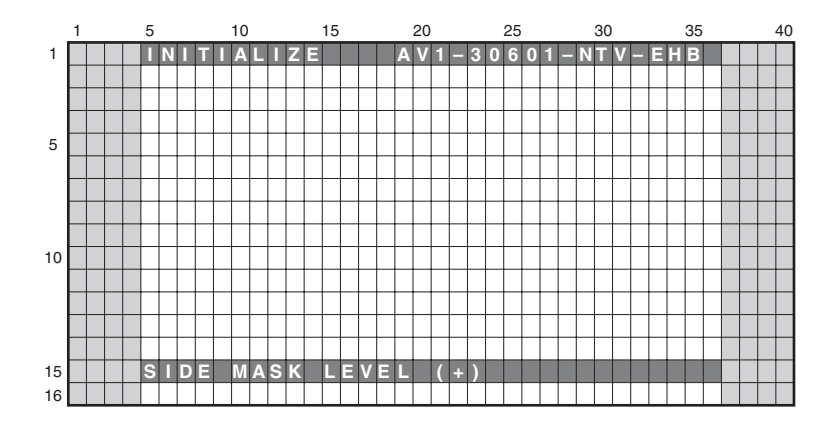

To configure sidemask level (To adjust the values, input signal is required).

| Display             | Content                                               | RS-232C |
|---------------------|-------------------------------------------------------|---------|
| SIDE MASK LEVEL <=> | Adjust Side Mask level (Adjustable range: 000 to 255) | SML     |

#### 6.2.4.2 FINAL SETUP (+)

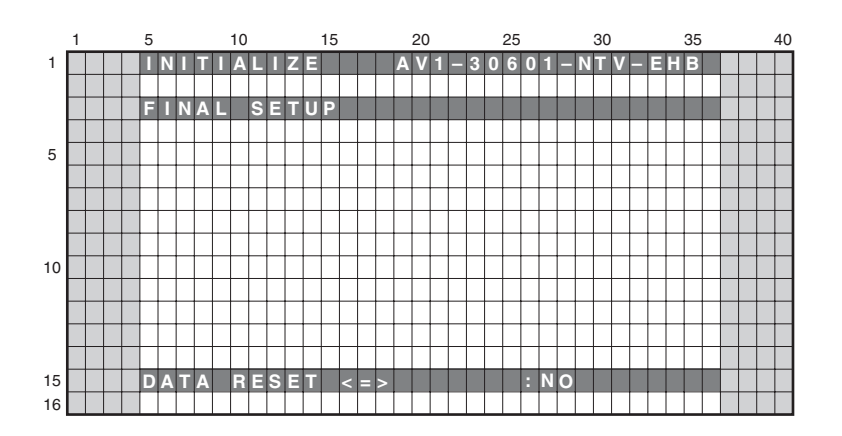

- To reset each memory values to factory default values. Factory command is "FST".
- When the configuration is set to <NO> and the [ENTER/SET] key is pressed, no action is taken and the menu returns to previous screen.
- When the configuration is set to <YES> and the [ENTER/SET] key is pressed for 5 seconds, the reset action executes.

PDP-4280XA

Be sure to disconnect and connect the AC cable after FINAL SETUP. When replacing the MAIN Assy, the FINAL SETUP is required.

6

#### 6.2.4.3 Wide XGA AUTO <=>

5

Exclusively used for technical analysis (details omitted).

115

8

F

Α

В

С

D

Е

# 8. EACH SETTING AND ADJUSTMENT

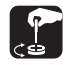

- 1. At shipment, the unit is adjusted to its best conditions. Normally, it is not necessary to readjust even if an assembly is replaced. If the adjustment is shifted or if it becomes necessary to readjust because of part replacement, etc., perform the adjustment as described below.
- 2. Any value changed in Service/Factory mode will be stored in memory as soon as it is changed. Before readjustment, take note of the original values for reference in case you need to restore the original settings.
- 3. Use a stable AC power supply.

5

#### 8.1 ADJUSTMENT REQUIRED WHEN THE UNIT IS REPAIRED OR REPLACED **B**

When any of the following assemblies is replaced

| POWER SUPPLY Unit  |     | Refer to "8.3 HOW TO CLEAR HISTORY DATA".                                                               | ) |
|--------------------|-----|----------------------------------------------------------------------------------------------------|---|
| DIGITAL Assy       | ➡ ( | Writing of backup data is required.<br>Refer to the "8.2 BACKUP OF THE EEPROM<br>(DIGITAL ASSY)".       |   |
| X DRIVE Assy       |     | No adjustment required                                                                                  | ) |
| Y DRIVE Assy       |     | No adjustment required                                                                                  | ) |
| Service Panel Assy | ➡ ( | Refer to "8.3 HOW TO CLEAR HISTORY DATA" and "8.4 ADJUSTMENTS WHEN THE SERVICE PANEL ASSY IS REPLACED". |   |
| (MAIN Assy (*)     |     | No adjustment required                                                                                  | ) |
| SENSOR Assy        | ➡ ( | Writing of backup data is required.<br>Refer to the "8.2 BACKUP OF THE EEPROM<br>(DIGITAL ASSY)".       | D |
| Other assemblies   |     | No adjustment required                                                                                  | ) |

Note (\*): When replacing the MAIN Assy, be sure to perform the FINAL SETUP.

PDP-4280XA

6

123

8

Е

F

8

А

#### А

#### Notes on replacing parts

1

For the parts described in the list below, replacement is required for the whole Assy, not only the defective part. If any part listed below is identified as defective and needs replacement, replace the whole Assy, and make necessary adjustments after replacement.

2

3

4

**Reason:** The whole Assy must be replaced, because adjustments and data rewriting for the Assy at the level of production line are required.

|   |                                      | A a a v Nama | Parts that Require Whole-Assy Replacement                                                                                                    |               |                                |  |  |
|---|--------------------------------------|--------------|----------------------------------------------------------------------------------------------------|---------------|--------------------------------|--|--|
|   | PCB Assy No.                         | Assy Name    | Ref No.                                                                                                    | Function Name | Part No.                       |  |  |
| В |                                      |              | IC4601                                                                                                    | AV switch     | R2S11006FT                     |  |  |
|   |                                      |              | IC4701                                                                                                    | RGB switch    | R2S11001FT                     |  |  |
|   | AWV2461 (PDP-428XD<br>and PDP-508XD) | MAIN Assy    | IC4703                                                                                                    | EEPROM        | BR24L01AFJ-W                   |  |  |
|   |                                      |              | IC4801                                                                                                    | MAIN VDEC     | CM0048BF                       |  |  |
| - |                                      |              | IC5001                                                                                                    | A/D Converter | AD9985KSTZ-110                 |  |  |
|   | and PDP-5080XD                       |              | IC5102                                                                                                    | EEPROM        | BR24L02FV-W                    |  |  |
|   |                                      |              | IC5103                                                                                                    | EEPROM        | BR24L02FV-W                    |  |  |
|   | and PDP-5080XA)                      |              | IC5203                                                                                                    | EEPROM        | BR24L02FV-W                    |  |  |
|   | ,                                    |              | IC8204                                                                                                    | Flash ROM     | AGC1050                        |  |  |
| С |                                      |              | IC8301                                                                                                    | Flash UCOM    | AGC1037                        |  |  |
|   |                                      |              | IC8602                                                                                                    | Flash ROM     | AGC1040 (for AWV2463)          |  |  |
|   |                                      |              | IC8602                                                                                                    | Flash ROM     | AGC1041 (for AWV2461, AWV2462) |  |  |
|   | AWV2452, AWV2447                     | X DRIVE Assy | Parts of X D-D CON BLOCK                                                                                                    |               |                                |  |  |
|   | AWV1262, AWV1260                     | Y DRIVE Assy | <ul> <li>Assy</li> <li>Parts of Y VF D-D CON BLOCK</li> <li>Parts of Y MAIN D-D CON BLOCK 1</li> <li>Parts of Y MAIN D-D CON BLOCK 2</li> </ul> |               |                                |  |  |

| D | POWER SUPPLY Unit | - | The assembly must be replaced as a unit, and no part replacement is allowed.                                                             |
|---|-------------------|---|----------------------------------------------------------------------------------------------------|
|   | MAIN Assy         |   | No adjustment is required after replacement of parts other than those mentioned above.                                                   |
|   | DIGITAL Assy      | - | No adjustment is required after replacement of parts other than those mentioned above.                                                   |
| _ | X DRIVE Assy      | - | No adjustment is required after replacement of parts<br>other than those shown in "8.5 ADJUSTMENTS<br>WHEN THE DRIVE ASSYS ARE REPLACED. |
| E | Y DRIVE Assy      | ➡ | No adjustment is required after replacement of parts<br>other than those shown in "8.5 ADJUSTMENTS<br>WHEN THE DRIVE ASSYS ARE REPLACED. |
|   | ADDRESS Assy      |   | No adjustment required                                                                                                    |
| • | SENSOR Assy       |   | No adjustment is required after replacement of parts other than those mentioned above.                                                   |
|   | TANSHI Assy       |   | No adjustment required                                                                                                    |
| F |                   |   |                                                                                                    |

1

2

4

З

# 8.2 BACKUP OF THE EEPROM (DIGITAL ASSY)

#### Outline

Adjustment data are stored in the EEPROM (IC3156/4K) on the DIGITAL Assy in the production process. Those adjustment data are also automatically stored in the EEPROM (for backup: IC3652) on the SENSOR Assy. If the DIGITAL Assy is replaced, those adjustment data for backup can be copied from the EEPROM on the SENSOR Assy to a new DIGITAL Assy.

#### Backed up data

- Drive voltage adjustment value
- Hour-meter count
- Pulse-meter count
- Panel white balance adjustment value

- Serial No.
- Drive waveform adjustment value
- P-ON counter value
- PD/SD histories

#### How to copy backup data

#### 1. When the DIGITAL Assy is replaced with one for service (usual service)

Adjustment data can be restored by copying the data backed up in the SENSOR Assy to the EEPROM on a new DIGITAL Assy.

The EEPROM on the new DIGITAL Assy has no adjustment data, and the EEPROM for backup in the SENSOR Assy has adjustment data. After replacing the DIGITAL Assy, enter PANEL FACT. mode, display the PANEL INFORMATION page, then check if "NO DATA!" is set for "DIG. EEP" and "ADJUSTED" is set for "BACKUP". Then, proceed in the following steps:

#### (1) Copying, using the Factory menu

- ① Plug in the AC cord, press the Power switch on the unit to set it to ON, then enter Standby mode.
- ② Turn on the power, using the remote control unit, then enter Panel Factory mode. Copy the backup data, as shown in the figure below.

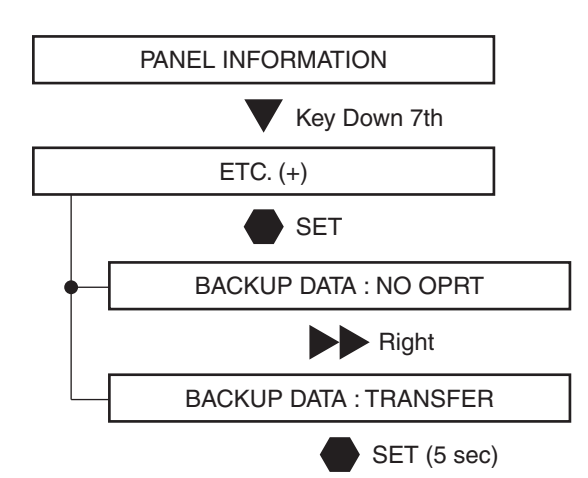

③ Turn the power off.

- After the DIGITAL Assy is replaced with one for service, be sure to check if "NO DATA!" is set for "DIG. EEP" on the PANEL INFORMATION page of the PANEL FACT. mode.
- If copying of the backup data fails in the above procedure, the red LED lights, and the blue LED flashes, as a warning that no backup data were copied.
- If both the DIGITAL and SENSOR Assys are to be replaced, first replace the SENSOR Assy, turn the unit on and back off again, then replace the DIGITAL Assy.

#### (2) Copying, using the RS-232C commands

① Turn on the unit, using the remote control unit or by issuing the PON command. Then issue the FAY command.

② Issue the BCP command to transfer the data stored in the EEPROM for backup.

6

③ Turn the power off.

5

PDP-4280XA

125

8

А

в

С

D

Е

F

# 2. When a secondhand DIGITAL Assy that had been mounted in another product is to be reused

As adjustment data for another product are already stored in the secondhand DIGITAL Assy, first delete those data then copy the backup data stored in the EEPROM on the SENSOR Assy.

3

#### (1) Copying, using the Factory menu

1

- ① Plug in the AC cord, press the Power switch on the unit to set it to ON, then enter Standby mode.
- ② Turn on the power, using the remote control unit, then enter Panel Factory mode. Copy the backup data, as shown in the figure below.

2

в PANEL INFORMATION Key Down 7th ETC. (+) SET BACKUP DATA : NO OPRT Key Down С **DIGITAL EEPROM : NO OPRT** Right **DIGITAL EEPROM : DELETE** SET (5 sec) Key Up BACKUP DATA : NO OPRT D Right **BACKUP DATA : TRANSFER** SET (5 sec)

#### Turn the power off.

#### Note:

If the secondhand DIGITAL Assy is mounted in the product then the unit is turned on then back off again, the data in the EEPROM on the DIGITAL Assy are copied over the EEPROM in the SENSOR Assy. Thus the backup data can never be restored. During the first power-on after the DIGITAL Assy is replaced, be sure to enter Factory mode to copy the backup data. Or, before removing the secondhand DIGITAL Assy from the original product, delete the adjustment data on it, using the

<sup>E</sup> Factory mode (DIGITAL EEPROM: DELETE), mount it to the product to be repaired, then copy the data from the backup EEPROM.

#### (2) Copying, using the RS-232C commands

- ① Turn on the unit, using the remote control unit or by issuing the PON command. Then issue the FAY command.
- ② Issue the UAJ command to delete data stored in the EEPROM on the DIGITAL Assy.

2

- ③ Issue the BCP command to transfer the data stored in the EEPROM for backup.
- ④ Turn the power off.

1

з

#### 3. In a case where normal backup data are not stored in the backup EEPROM because the EEPROM on the DIGITAL Assy is defective, etc., and where manually adjusted values are to be applied to the product

6

7

8

А

в

С

D

Е

F

**Note:** In this section, it is assumed that settings for various items have been completed, using Factory menu or RS-232C commands.

#### (1) Method using the Factory menu

- ① Set various setting/adjustment values.
- 2 Proceed in the following steps.

5

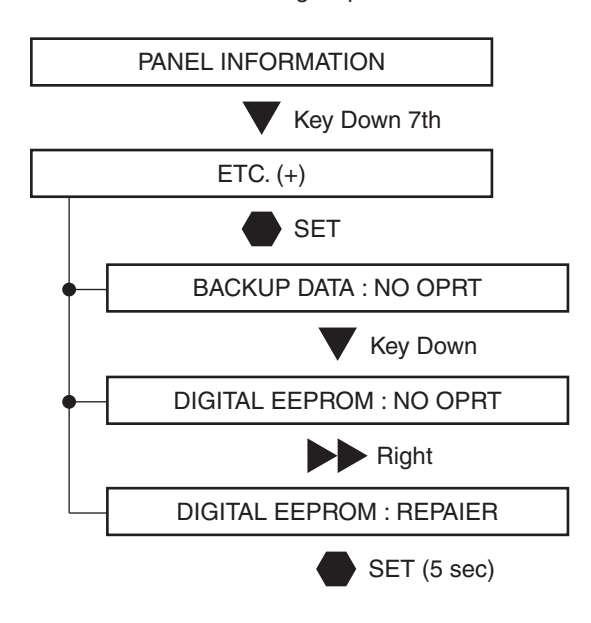

③ Turn the power off.

#### Note:

When a DIGITAL Assy with an EEPROM in which adjustment data are stored is mounted, this step is not required after manual adjustment. ("DIGITAL EEPROM: REPAIR" is not indicated.)

#### (2) Method using the RS-232C commands

Issue the FAJ command.

5

6

127

#### 8.3 HOW TO CLEAR HISTORY DATA

#### Clearance of various logs after the Assys are replaced

Besides adjustment data, data on accumulated power-on time and logs on defective parts of the product are backed up. Some of those data must be cleared after the Assys are replaced for service.

3

4

#### (1) Clearance of logs, using the RS-232C commands

А

С

|   | Item               | Content                              | When the Panel is replaced     | When the POWER<br>SUPPLY Unit<br>is replaced | When the Other<br>parts<br>is replaced | RS-232C<br>Commands |
|---|--------------------|--------------------------------------|--------------------------------|----------------------------------------------|----------------------------------------|---------------------|
|   | Hour-meter         | Accumulated power-on time            | Must be cleared                | No need to be cleared                        | No need to be cleared                  | СНМ                 |
| В | Pulse-meter        | Accumulated number of pulses emitted | Must be cleared<br>(mandatory) | No need to be cleared                        | No need to be cleared                  | СРМ                 |
|   | Shutdown history   | Cause of an SD and hour-meter count  | Must be cleared                | No need to be cleared                        | No need to be cleared                  | CSD                 |
|   | Power-down history | Cause of an PD and hour-meter count  | Must be cleared                | No need to be cleared                        | No need to be cleared                  | CPD                 |
|   | Power-on counter   | Relay-on count                       | No need to be cleared          | Must be cleared<br>(mandatory)               | No need to be cleared                  | CPC                 |
|   | MAX TEMP           | Historical max. temperature          | Must be cleared                | Must be cleared                              | Must be cleared                        | CMT                 |

**Notes:** • As the pulse-meter count is used for each correction function, it must be cleared when an Assy relevant to correction functions is replaced.

• When clearing logs, using the RS-232C commands, first enter Factory mode (by issuing FAY or PFY), then issue the corresponding command.

#### (2) Clearance of logs, using the Factory menu

- ① Plug in the AC cord, press the Power switch on the unit to set it to ON, then enter Standby mode.
- ② Turn on the power, using the remote control unit, then enter Panel Factory mode.
- Delete various logs, as shown in the figure below.

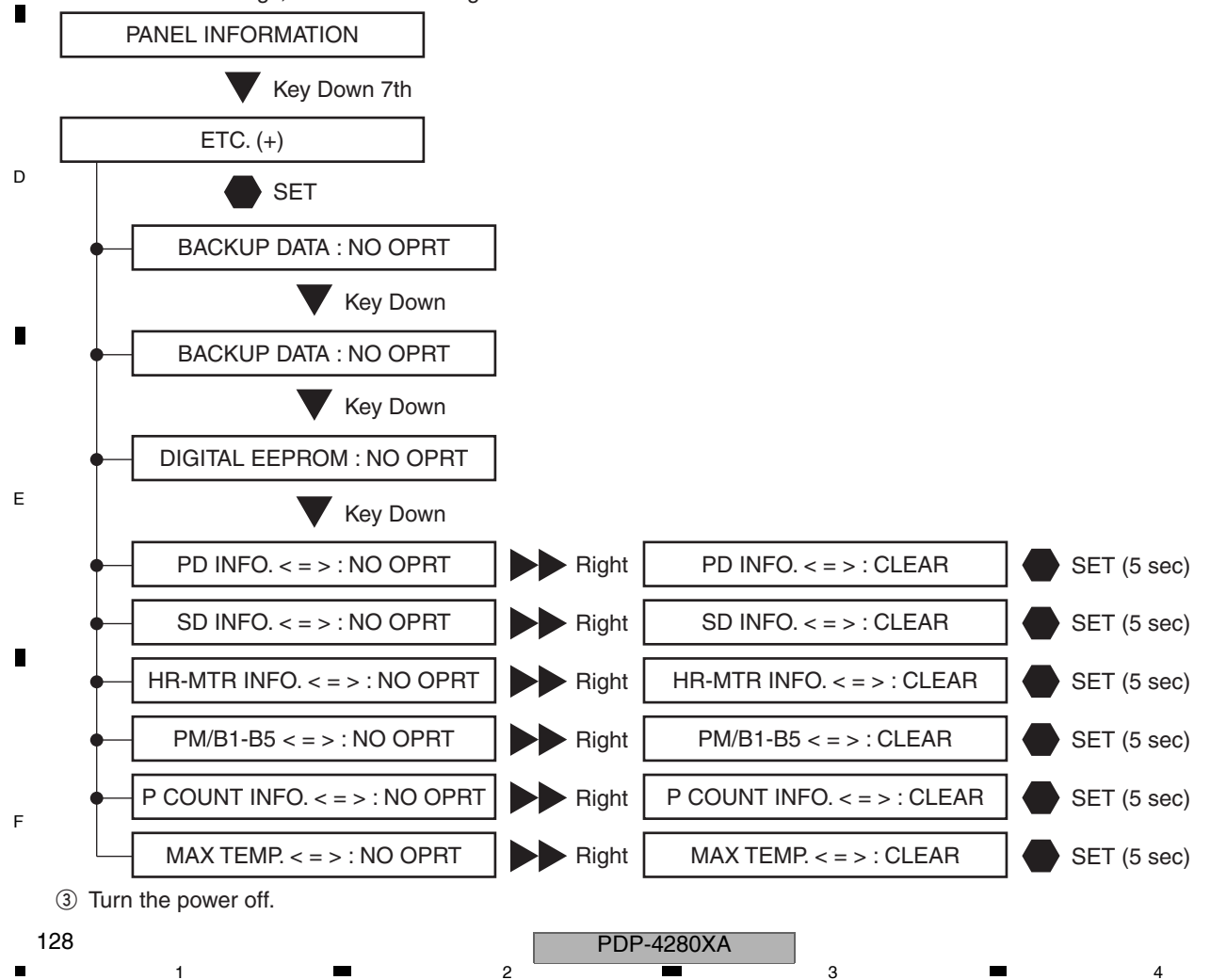